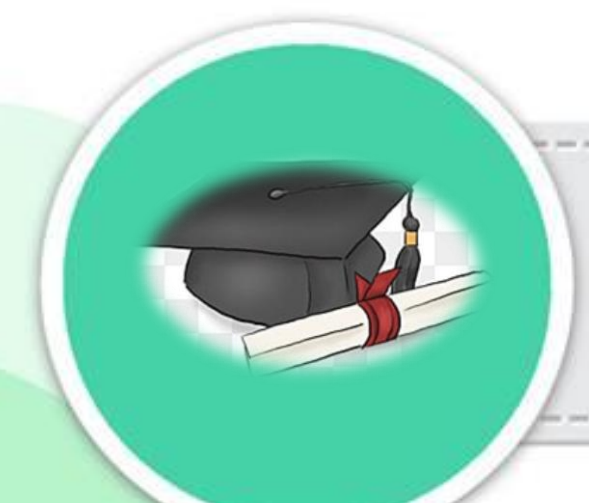

คู่มือปฏิบัติงาน

# **การรับคำร้อ**งขอสำเร็จการศึกษา

กองบริการการศึกษา สำนักงานอธิการบดี มหาวิทยาลัยราชภัฏอุตรดิตถ์ คู่มือปฏิบัติงาน การรับคำร้องขอสำเร็จการศึกษา

> นางสาวยุวดี จันคำหล้า ผู้ปฏิบัติงานบริหาร

กองบริการการศึกษา มหาวิทยาลัยราชภัฏอุตรดิตถ์

คู่มือการปฏิบัติงานการรับคำร้องขอสำเร็จการศึกษา จัดทำขึ้นเพื่อให้ผู้ที่ปฏิบัติงานสามารถ ปฏิบัติงานไปในทิศทางเดียวกัน และให้มีความถูกต้องในการปฏิบัติงาน เป็นประโยชน์ในการปฏิบัติงาน อย่างมีประสิทธิภาพ ด้วยความถูกต้อง ครบถ้วนมากยิ่งขึ้น

ดังนั้นผู้ปฏิบัติงานจึงได้รวบรวมข้อมูล ขั้นตอน วิธีการดำเนินงานในการปฏิบัติงานการรับคำร้องขอ สำเร็จการศึกษา เพื่อใช้เป็นแนวทางสำหรับผู้ปฏิบัติงานในสังกัดกองบริการการศึกษา สำนักงานอธิการบดี มหาวิทยาลัยราชภัฏอุตรดิตถ์ ตลอดจนบุคลากรที่เกี่ยวข้อง ได้รับความสะดวกในการค้นคว้า และสามารถ ปฏิบัติงานได้อย่างถูกต้อง หวังเป็นอย่างยิ่งว่า คู่มือการปฏิบัติงานการรับคำร้องขอสำเร็จการศึกษา ฉบับนี้ จะเป็นประโยชน์แก่ผู้เกี่ยวข้องต่อไป

> กองบริการการศึกษา สำนักงานอธิการบดี มหาวิทยาลัยราชภัฏอุตรดิตถ์

# สารบัญ

|                                                                                | หน้า       |
|--------------------------------------------------------------------------------|------------|
| คำนำ                                                                           |            |
| สารบัญ                                                                         |            |
| ส่วนที่ ๑ บริบทมหาวิทยาลัย                                                     | ଭ          |
| ประวัติมหาวิทยาลัยราชภัฏอุตรดิตถ์                                              | ୭          |
| อัตลักษณ์ของมหาวิทยาลัย                                                        | តា         |
| ปรัชญา วิสัยทัศน์ พันธกิจของมหาวิทยาลัย ค่านิยมองค์กร                          | តា         |
| เป้าประสงค์และยุทธศาสตร์ของมหาวิทยาลัย                                         | ଝ          |
| ตราสัญลักษณ์ประจำมหาวิทยาลัย                                                   | ď          |
| ต้นไม้ประจำมหาวิทยาลัย                                                         | ଝ          |
| สีประจำมหาวิทยาลัย                                                             | ଝ          |
| โครงสร้างองค์กรมหาวิทยาลัย                                                     | Ъ          |
| ประวัติความเป็นมาและความสำคัญของกองบริการการศึกษา                              | ଣ          |
| ปรัชญา วิสัยทัศน์ พันธกิจและเป้าหมายของกองบริการการศึกษา                       | ଣ          |
| โครงสร้างการบริหารของกองบริการการศึกษา                                         | ଣ          |
| โครงสร้างบุคลากรกองบริการการศึกษา                                              | ୭୦         |
| บทบาทและหน้าที่ของกองบริการการศึกษา                                            | ୭୭         |
| ส่วนที่ ๒ ขั้นตอบการปฏิบัติงาน การรับคำร้องขอสำเร็จการศึกษา                    | ାଇ         |
| ขั้นตอนที่ ๑ การรวบรวมเอกสารคำร้องขอสำเร็จการศึกษาและตรวจสอบเอกสารเบื้องต้น    | ୭୯         |
| ขั้นตอนที่ ๒ การตรวจสอบเอกสารแนบคำร้องขอสำเร็จการศึกษาและการบันทึกข้อมูล       | ເອຍ        |
| ขั้นตอนที่ ๓ การยืนยันผลรายงานผู้ยื่นคำร้องขอสำเร็จการศึกษาและส่งมอบงานทะเบียน | <b>୯</b> ୭ |
| ขั้นตอนที่ ๔ การเผยแพร่รายชื่อผู้ยื่นคำร้องขอสำเร็จการศึกษาบนเว็บไซต์กองบริการ |            |
| การศึกษาและเพจกองบริการการศึกษา                                                | ଝ୍ଲ        |
| ขั้นตอนที่ ๕ การจัดเก็บรายงานผู้ยื่นคำร้องขอสำเร็จการศึกษา                     | ඳීම        |
|                                                                                |            |

# ประวัติผู้เขียน

# ส่วนที่ ๑ บริบทมหาวิทยาลัย

#### ประวัติของมหาวิทยาลัยราชภัฏอุตรดิตถ์

มหาวิทยาลัยราชภัฏอุตรดิตถ์ ก่อตั้งขึ้นเมื่อ วันที่ ๑ สิงหาคม พ.ศ. ๒๔๗๙ ในที่ดินราชพัสดุ ตำบล ท่าอิฐ อำเภอเมือง จังหวัดอุตรดิตถ์ มีเนื้อที่ ๔๒ ไร่เศษ มีชื่อเรียกว่า โรงเรียนฝึกหัดครูประกาศนียบัตร จังหวัดอุตรดิตถ์' เปิดสอนหลักสูตรประกาศนียบัตรจังหวัด (ว.) และ เปิดสอนหลักสูตรประกาศนียบัตรครู ประชาบาล (ป.ป.) อีกระดับหนึ่ง

ต่อมาในปี พ.ศ. ๒๔๘๕ ได้เป็นชื่อเป็น โรงเรียนฝึกหัดครูอุตรดิตถ์ เมื่อวันที่ ๑ สิงหาคม พ.ศ. ๒๔๙๑ และ เปิดสอนหลักสูตร ประกาศนียบัตรครูมูล (ป.) เพิ่มขึ้นอีกระดับหนึ่ง ในปี พ.ศ. ๒๔๙๒ จนถึงปี พ.ศ. ๒๔๙๘ จึงได้เปิดสอนหลักสูตร ประกาศนียบัตรวิชาการศึกษา (ป.กศ.) และเลิกสอนหลักสูตรอื่น ๆ ที่ สอนมาแต่เดิม จนกระทั่งวันที่ ๒๕ พฤษภาคม พ.ศ. ๒๕๑๑ ได้ยกฐานะเป็น 'วิทยาลัยครูอุตรดิตถ์' เปิดสอน ถึงระดับประกาศนียบัตรวิชาการศึกษาชั้นสูง (ป.กศ. สูง) และได้ขยายพื้นที่วิทยาลัย เพิ่มขึ้นเป็น ๑๙๐ ไร่ ๑ งาน ๗๙ ตารางวา

ในปีต่อมา ได้มีการขยายปริมาณงานเพิ่มขึ้นอย่างรวดเร็ว เมื่อจำนวนนักเรียนที่ต้องการเข้าเรียนใน วิทยาลัยครูมากขึ้น และความต้องการครูมีมาก จนต้องเปิดสอนให้แก่บุคลลากรภายนอก (ภาคค่ำ) เมื่อวันที่ ๑ กันยายน พ.ศ. ๒๕๑๒ และเปิดสอนหลักสูตรประกาศนียบัตรครูประถม (ป.ป.) เพิ่มขึ้น ตามความ ต้องการของต้นสังกัดต่างๆ ในปี พ.ศ. ๒๕๑๓

หลังจากที่ได้มีการตราพระราชบัญญัติวิทยาลัยครู พ.ศ. ๒๕๑๘ ขึ้นแล้ว วิทยาลัยครูอุตรดิตถ์ ได้รับ การยกฐานะเป็น วิทยาลัยครู ตามพระราชบัญญัตินี้เมื่อวันที่ ๑ สิงหาคม พ.ศ. ๒๕๑๙ ทำให้วิทยาลัยครูมี ฐานะเป็นสถาบันอุดมศึกษาผลิตครูระดับ ป.กศ. และป.กศ.ชั้นสูง ตามหลักสูตรสภาการฝึกหัดครู และ เปลี่ยน การจัดสอนภาคนอกเวลามาเป็นการสอนฝึกหัดครูต่อเนื่องแทน

ปี พ.ศ. ๒๕๒๑ เริ่มเปิดสอนถึงระดับปริญญาตรี (ค.บ.) เลิกผลิตครูในโครงการฝึกหัดครูภาค ต่อเนื่อง โดยที่สถาบันได้เล็งเห็นว่าครูและบุคลลากรทางการศึกษาประจำการในจังหวัดอุตรดิตถ์ แพร่ และ น่าน ซึ่งเป็นเขตรับผิดชอบของสถาบัน ยังมีวุฒิต่ำกว่าปริญญาตรี เป็นจำนวนมาก ประกอบกับต้นสังกัดของ ครูเหล่านี้ มีความต้องการจะพัฒนาครูของตนให้มีความรู้และสมรรถภาพสูงขึ้น สถาบันโดยความเห็นชอบ ของสภาฝึกหัดครู จึงได้จัดให้มีการอบรมครู และ บุคลากรทางการศึกษาประจำการ (อคป.) ขึ้น เป็นรุ่นแรก ใน ปี พ.ศ. ๒๕๒๒

ปี พ.ศ. ๒๕๒๔ ทางวิทยาลัยได้ขอจัดสรรที่ดิน ตำบลหมอนไม้ ประมาณ ๔๐๐ ไร่ แต่ทางจังหวัดได้ ขอจัดสรรให้หน่วยงานอื่นๆ ด้วย และส่วนหนึ่งได้จัดทำเป็นสนามกีฬาจังหวัดอุตรดิตถ์ และได้แบ่งสรรที่ดิน ให้แก่วิทยาลัยครูอุตรดิตถ์ สถาบันได้เข้าไปปักหลักเขตและวัดพื้นที่เรียบร้อย ในปี พ.ศ. ๒๕๓๐ มีเนื้อที่ ๙๒ ไร่ ๒ งาน ๘ ตารางวา ซึ่งวิทยาลัยได้พัฒนาที่ดินผืนนี้เป็นศูนย์ฝึกประสบการณ์วิชาชีพทางการเกษตร และ เป็นศูนย์วิจัยค้นคว้าทางเกษตรและเทคโนโลยี

ปีการศึกษา ๒๕๒๖ ได้เริ่มเปิดสอนหลักสูตรวิชาเอกเทคนิคการอาชีพ ระดับ ป.กศ. ชั้นสูง ๕ สาขาวิชา ซึ่งนับว่าได้เริ่มขยายฐานทางวิชาการและวิชาชีพ ออกไปอีกก้าวหนึ่ง

ปี พ.ศ. ๒๕๒๗ ได้มีการแก้ไขพระราชบัญญัติวิทยาลัยครู พ.ศ. ๒๕๑๘ มีสาระสำคัญให้วิทยาลัยครู เป็นสถาบันศึกษาและวิจัยทางการสอนวิชาการต่างๆ และผลิตครูถึงระดับปริญญาตรี ทำให้วิทยาลัยครูมี ฐานะเป็นสถาบันอุดมศึกษาหรือมหาวิทยาลัย จึงได้เปิดสอนวิชาการสาขาอื่นในระดับอนุปริญญาเพิ่มขึ้น ใน ปีการศึกษา ๒๕๒๘ เป็นปีแรก ๔ สาขา ได้แก่ ออกแบบประยุกต์ศิลป์, พืชศาสตร์, ไฟฟ้า และนิเทศศาสตร์

ปี พ.ศ. ๒๕๒๙ ได้จัดการศึกษาสำหรับบุคลกรประจำการ (กศ.บป.) ขึ้นเป็นรุ่นแรกในสาขาวิชา การศึกษาและสาขาวิชาการอื่น ทั้งระดับอนุปริญญาและระดับปริญญาตรี

ปี พ.ศ. ๒๕๓๐ ได้เปิดโรงเรียนสาธิตชั้นเด็กเล็กและชั้นอนุบาล ตามที่สภาฝึกหัดครูอนุมัติ และมี โครงการขยายเปิดชั้นประถมปีที่ ๑ ในปีการศึกษา ๒๕๓๑

ปี พ.ศ. ๒๕๓๓ วิทยาลัยครูอุตรดิตถ์ ได้ร่วมกับสถาบันบัณฑิตพัฒนบริหารศาสตร์ หรือนิด้า (NIDA) เพื่อเปิดสอนปริญญาโททางรัฐประศาสนศาสตร์ ภาคพิเศษ เป็นรุ่นแรก ตามโครงการ NIDA-UTC และ ในปี พ.ศ. ๒๕๓๔ วิทยาลัยครูอุตรดิตถ์ ได้ร่วมมือกับหอการค้าจังหวัดอุตรดิตถ์ ในการเปิดสอนภาค พิเศษ สำหรับสมาชิกหอการค้า เพื่อรับปริญญาทางบริหารธุรกิจ และยกมาตรฐานทางการค้าของจังหวัด อุตรดิตถ์ตามโครงการ EBD-UTC

วันที่ ๑๔ กุมภาพันธ์ พ.ศ. ๒๕๓๕ พระบาทสมเด็จพระเจ้าอยู่หัวฯ ได้ทรงพระกรุณาโปรดเกล้าฯ พระราชทานชื่อ 'สถาบันราชภัฎ' แทนวิทยาลัยครู สถาบันราชภัฎอุตรดิตถ์จึงมีฐานะเป็นส่วนราชการหนึ่ง ของสำนักงานสภาสถาบันราชภัฎ การดำเนินงานของสถาบันขึ้นอยู่กับของข่ายที่กำหนดไว้ตาม พระราชบัญญัติสถาบันราชภัฎ พ.ศ. ๒๕๓๗ โดยมีสภาสถาบันราชภัฎ และสภาประจำสถาบันราชภัฎ อุตรดิตถ์ดังกล่าวเป็นผู้กำหนด

วันที่ ๑๕ มิถุนายน พ.ศ. ๒๕๔๗ พระบาทสมเด็จพระเจ้าอยู่หัวฯ ได้ทรงมีพระมหากรุณาธิคุณ โปรดเกล้าฯ ลงพระปรมาภิไธยในพระราชบัญญัติมหาวิทยาลัยราชภัฏ พ.ศ. ๒๕๔๗ ซึ่งได้นำประกาศลงใน ราชกิจจานุเบกษาในวันที่ ๑๔ มิถุนายน พ.ศ. ๒๕๔๗ และมีผลบังคับใช้ตั้งแต่วันที่ ๑๕ มิถุนายน พ.ศ. ๒๕๔๗ เป็นต้นไป มีผลทำให้สถาบันราชภัฏทั่วประเทศได้ยกฐานะขึ้นเป็นมหาวิทยาลัยราชภัฏจนถึง ปัจจุบัน[๙]

มหาวิทยาลัยราชภัฏอุตรดิตถ์ มีผู้ช่วยศาสตราจารย์ ดร.เรืองเดช วงศ์หล้า เป็นอธิการบดี มหาวิทยาลัยตั้งอยู่ เลขที่ ๒๗ ถนนอินใจมี ตำบลท่าอิฐ อำเภอเมือง จังหวัดอุตรดิตถ์ ทิศเหนือติดกับถนน อินใจมี ทิศใต้ติดต่อกับสถานี สื่อสารและโทรคมนาคมของกระทรวงมหาดไทย ทิศตะวันออกติดกับวิทยาลัย สารพัดช่างอุตรดิตถ์และแขวงการทาง ๗ ทิศตะวันตกติดกับถนนเลาะคลองชลประทาน รวมพื้นที่วิทยาเขต หมอนไม้ และลำรางทุ่งกะโล่ มหาวิทยาลัยราชภัฏอุตรดิตถ์จะมีพื้นที่ทั้งสิ้น ๒,๒๗๐ ไร่ ๓ งาน ๘๗ ตาราง วา ซึ่งแบ่งส่วนได้ดังนี้

ส่วนกลาง มหาวิทยาลัยราชภัฏอุตรดิตถ์ ส่วนกลางมีพื้นที่ ๑๙๐ ไร่ ๑ งาน ๗๙ ตารางวา สถานที่นี้ นักศึกษาทุกคณะ จะต้องมาทำกิจกรรมต่างๆ ที่วิทยาเขตส่วนกลาง ในส่วนนี้เป็นที่ตั้งของสำนักงาน อธิการบดี หน่วยงานต่างๆ ของ มหาวิทยาลัย ที่ตั้งคณะ ๔ คณะ ๒ วิทยาลัยของมหาวิทยาลัย คือ คณะ ครุศาสตร์ คณะเทคโนโลยีอุตสาหกรรม คณะวิทยาการจัดการ คณะมนุษยศาสตร์และสังคมศาสตร์ บัณฑิต วิทยาลัย และวิทยาลัยนานาชาติ และโรงเรียนสาธิต มหาวิทยาลัยราชภัฏอุตรดิตถ์

วิทยาเขตหมอนไม้ เป็นที่ตั้งของคณะเกษตรศาสตร์ ศูนย์ฝึกประสบการณ์วิชาชีพทางการเกษตร และเป็นศูนย์วิจัยค้นคว้าทาง เกษตรและเทคโนโลยี มีเนื้อที่ ๙๒ ไร่ ๒ งาน ๘ ตารางวา ตั้งอยู่ที่เลขที่ ๓ บ้านหมอนไม้ ตำบลป่าเซ่า อำเภอเมือง จังหวัดอุตรดิตถ์ ส่วนใหญ่จะเป็นอาคารเรียนของ คณะเกษตรศาสตร์ วิทยาเขตลำรางทุ่งกะโล่ การขยายวิทยาเขตนี้ส่วนใหญ่อยู่ในพื้นที่ระหว่างการก่อสร้างตั้งแต่ปี พ.ศ. ๒๕๕๓ ถึง ๒๕๖๗ รวมระยะเวลา ๑๕ ปี การจัดตั้งเป็นการแก้ไขปัญหาเนื้อที่ของมหาวิทยาลัยส่วนกลางไม่ เพียงพอต่อการจัดการเรียนการสอนแก่ นักศึกษา จึงขยายวิทยาเขตมาจัดตั้ง ณ บริเวณบึงทุ่งกะโล่ โดยมี แนวคิดว่ามหาวิทยาลัยท้องถิ่น การสร้างอาคารต้องสูง ไม่เกิน ๓ ชั้น และมีความกลมกลืนกับศิลปะของ ธรรมชาติเพื่อเป็นแหล่งเรียนรู้ของคนในชุมชนและท้องถิ่น มีเนื้อที่ ๒,๐๐๐ ไร่ เป็นที่ตั้งของอาคารต่าง ๆ เช่น อาคารสาธารณสุขศาสตร์ คณะวิทยาศาสตร์และเทคโนโลยี

พื้นที่การศึกษานอกเขตจังหวัดอุตรดิตถ์ ได้แก่ วิทยาลัยน่าน อำเภอเวียงสา จังหวัดน่าน และ สำนักวิทยบริการ อำเภอลอง จังหวัดแพร่

### อัตลักษณ์ของมหาวิทยาลัย

บัณฑิตนักคิด นักจัดการ สร้างงานด้วยความรู้คู่คุณธรรม

#### ปรัชญา วิสัยทัศน์ พันธกิจของมหาวิทยาลัย

#### ปรัชญา :

"มหาวิทยาลัยเพื่อการศึกษาและพัฒนาชุมชนท้องถิ่น"

### วิสัยทัศน์ :

มหาวิทยาลัยพันธกิจสัมพันธ์ที่มีคุณภาพ สร้างคุณค่าเพื่อพัฒนาท้องถิ่น

#### พันธกิจ :

 ๑. ผลิตบัณฑิตดีที่มีคุณภาพ มีทัศนคติที่ดีเป็นพลเมืองดีในสังคม และมีสมรรถนะตามความ ต้องการของผู้ใช้บัณฑิต

๒. ผลิตและพัฒนาครูอย่างมีคุณภาพตามมาตรฐานของคุรุสภา

๓. วิจัยและบริการวิชาการ ถ่ายทอดเทคโนโลยี สร้างองค์ความรู้และนวัตกรรม ที่มีคุณภาพและได้ มาตรฐานเป็นที่ยอมรับ มุ่งเน้นการบูรณาการเพื่อนำไปใช้ประโยชน์ในท้องถิ่นได้อย่างเป็นรูปธรรม

๔. พัฒนาท้องถิ่นและทำนุบำรุงศิลปวัฒนธรรม ตามศักยภาพ สภาพปัญหาและความต้องการที่ แท้จริงของชุมชน โดยน้อมนำแนวพระราชดำริสู่การปฏิบัติ

๕. สร้างเครือข่ายความร่วมมือกับทุกภาคส่วนเพื่อการพัฒนาท้องถิ่นและเสริมสร้างความเข้มแข็ง ของผู้นาชุมชนให้มีคุณธรรมและความสามารถในการบริหารงานเพื่อประโยชน์ต่อ ชุมชน ท้องถิ่น

 ๖. พัฒนาระบบการบริหารจัดการมหาวิทยาลัยด้วยหลักธรรมาภิบาล พร้อมรับการเปลี่ยนแปลง เพื่อให้เกิดการพัฒนาอย่างต่อเนื่อง

### ค่านิยมองค์กร

**URU** U: unity ความเป็นหนึ่งเดียว

R: responsibility ความรับผิดชอบ

U: Uniqueness ความเป็นเอกลักษณ์มหาวิทยาลัยพันธกิจสัมพันธ์

### เป้าประสงค์และยุทธศาสตร์ของมหาวิทยาลัย

## เป้าประสงค์ :

๑. เพื่อผลิตบัณฑิตดี มีคุณภาพในการพัฒนาชุมชน ท้องถิ่น

เพื่อผลิตและพัฒนาครูอย่างมีคุณภาพตามมาตรฐานของคุรุสภา

๓. เพื่อวิจัย บริการทางวิชาการ ถ่ายทอดเทคโนโลยี สร้างองค์ความรู้และนวัตกรรมใน การพัฒนาชุมชน ท้องถิ่น

๔. เพื่อทำนุบำรุงศิลปะและวัฒนธรรม โดยน้อมนำแนวพระราชดำริมาใช้ในการพัฒนา

ชุมชน ท้องถิ่น

- ๙. เพื่อสร้างเครือข่ายและความร่วมมือภาคีเครือข่ายทุกภาคส่วน เพื่อร่วมพัฒนาท้องถิ่น
- ๖. เพื่อพัฒนาระบบการบริหารจัดการมหาวิทยาลัยด้วยหลักธรรมาภิบาล

# ยุทธศาสตร์ :

ยุทธศาสตร์ที่ ๑ ขับเคลื่อนการดำเนินงานตามแผนแม่บท ยุทธศาสตร์ที่ ๒ การพัฒนาพันธกิจหลักเพื่อขับเคลื่อนสู่การเป็นมหาวิทยาลัยพันธกิจสัมพันธ ยุทธศาสตร์ที่ ๓ การพัฒนาการบริหารจัดการสู่องค์กรที่มีสมรรถนะสูง ยุทธศาสตร์ที่ ๔ การพลิกโฉมมหาวิทยาลัยสู่ความเป็นเลิศ

# ตราสัญลักษณ์ประจำมหาวิทยาลัย

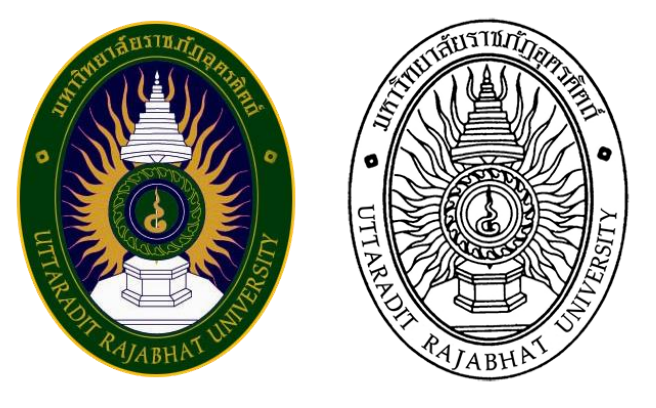

ตราสัญลักษณ์ประจำมหาวิทยาลัย คือ รูปพระราชลัญจกรประจำพระองค์ รัชกาลที่ ๙ มี ลักษณะเป็นตรางา รูปไข่ กว้าง ๕ เซนติเมตร สูง ๖.๗ เซนติเมตร รูปพระที่นั่งอัฏฐทิศอุทุมพรราชอาสน์ ประกอบด้วยวงจักร กลางวงจักรมีอักขระเป็น อุ หรือเลข ๙ รอบ ๆ มีรัศมี แปลความหมายว่า "ทรงมีพระ บรมเดชานุภาพในแผ่นดิน" ด้านบนของตรามีอักษรข้อความว่า "มหาวิทยาลัยราชภัฏอุตรดิตถ์" ด้านล่าง ของตรามีข้อความว่า "UTTARADIT RAJABHAT UNIVERSITY

#### ตราสัญลักษณ์มหาวิทยาลัยมี ๕ สี

| สีน้ำเงิน แทนค่า | สถาบันพระมหากษัตริย์ผู้ให้กำเนิด และพระราชทานนาม "มหาวิทยาลัยราชภัฏ"               |
|------------------|------------------------------------------------------------------------------------|
|                  | อันแปลว่า นักปราชญ์แห่งพระราชา                                                     |
| สีเขียว แทนค่า   | แหล่งที่ตั้งของมหาวิทยาลัยในแหล่งธรรมชาติและสิ่งแวดล้อมที่สวยงาม                   |
| สีทอง แทนค่า     | ความเจริญรุ่งเรืองทางภูมิปัญญา                                                     |
| สีส้ม แทนค่า     | ความรุ่งเรื่องทางศิลปวัฒ <sup>ิ</sup> นธรรมท้องถิ่น                                |
| สีขาว แทนค่า     | ความคิดอันบริสุทธิ์ของนักปราชญ์แห่งพระบาทสมเด็จพระปรมินทรมหาภูมิพล                 |
|                  | อดุลยเดช                                                                           |
|                  | สีน้ำเงิน แทนค่า<br>สีเขียว แทนค่า<br>สีทอง แทนค่า<br>สีส้ม แทนค่า<br>สีขาว แทนค่า |

# ต้นไม้ประจำมหาวิทยาลัยราชภัฏอุตรดิตถ์

ต้นไม้ประจำมหาวิทยาลัยราชภัฏอุตรดิตถ์ ต้นหางนกยูงฝรั่ง

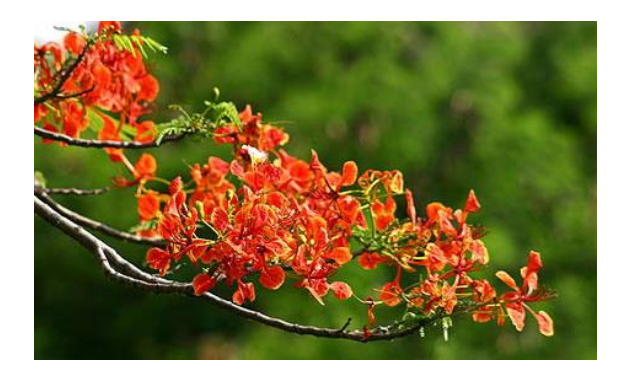

# สีประจำมหาวิทยาลัย

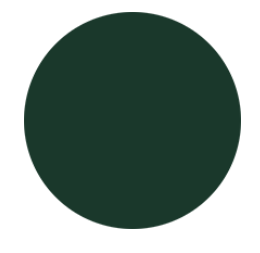

ชื่อสี : สีเขียวก้ามปู CODE : #ดลต๘๒b RGB : ๒๖, ๕๖, ๔๓ CMYK : ๑๐๐, ๘๐, ๑๐๐, ๓๐

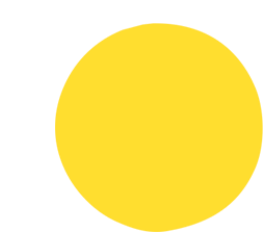

ชื่อสี : สีเหลืองหรดาล CODE : #ffde๒f RGB : ๒๕๕, ๒๒๒, ๔๗ CMYK : ๐, ๑๐, ๙๐, ๐

**เขียว - เหลือง** หมายถึง มหาวิทยาลัยอุดมศึกษาของท้องถิ่นที่พร้อมด้วยความสงบ ร่มเย็น ความมี ระเบียบและสมานสามัคคีเหมาะที่จะเป็นสถานศึกษาหาความรู้ผลิตบัณฑิตที่มีความรู้คุณธรรม

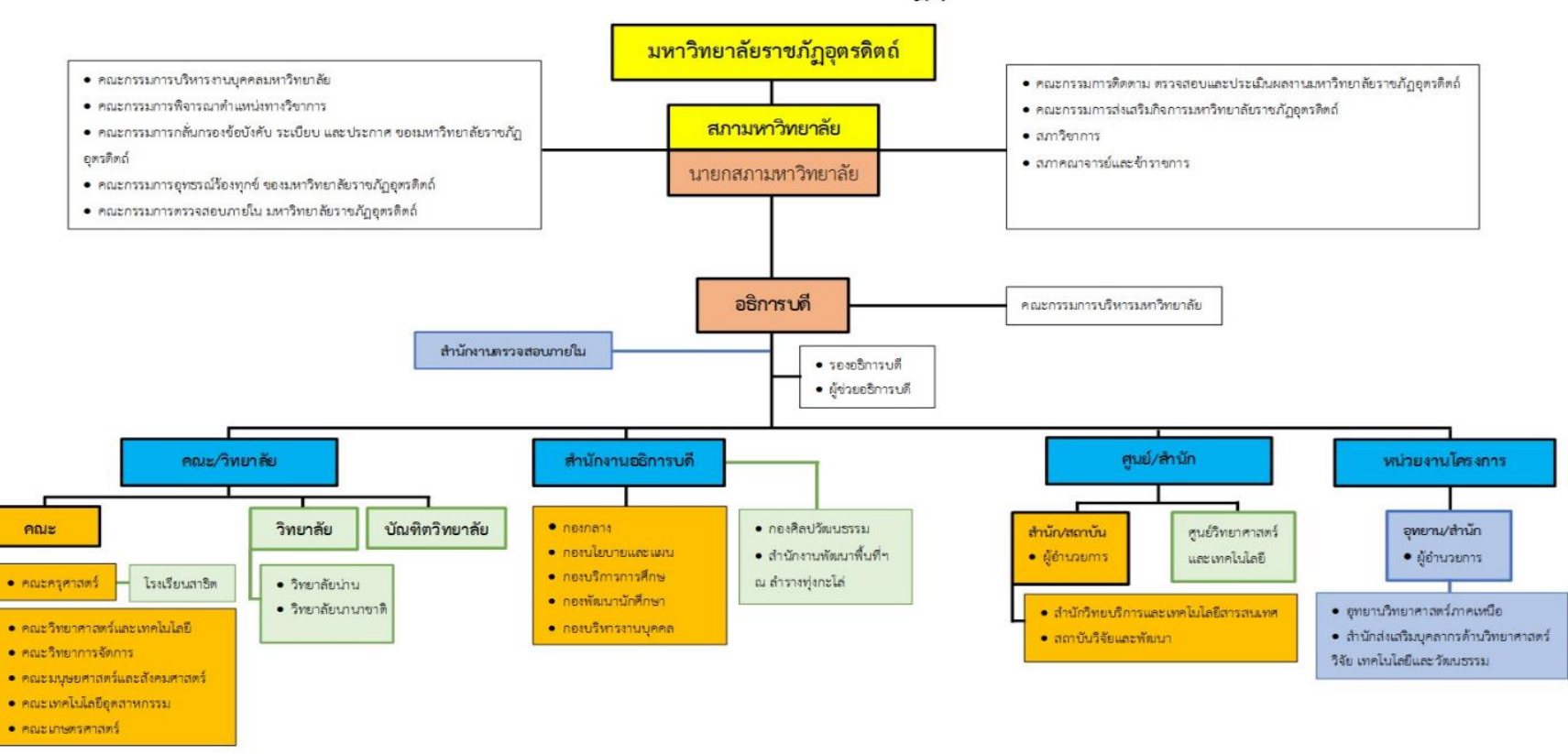

## โครงสร้างองค์กรมหาวิทยาลัยราชภัฏอุตรดิตถ์

🔲 ส่วนราชการ สำนักงานอธิการบดี,คณะ,สำนัก/สถาบัน (จัดตั้งโดยกฎกระทรวง) กอง (ตามประกาศกระทรวงศึกษาธิการ)

💼 ส่วนงานกายใมที่มีฐานะเทียบเท่ากอง เทียบเท่าคณะ (จัดตั้งโดยมติสภามหาวิทยาลัย)

💼 ส่วนงานที่จัดตั้งตามข้อบังคับ (จัดตั้งโดยมติสภามหาวิทยาลัย)

# ที่มา : การบริหารงาน : โครงสร้างการบริหาร. ออน-ไลน์

#### ประวัติความเป็นมาและความสำคัญของกองบริการการศึกษา

ขอบข่ายภาระหน้าที่ของกองบริการการศึกษา แต่เดิมจะรวมอยู่ในหน่วยงานที่ทำหน้าที่สนับสนุน งานด้านวิชาการที่เรียกว่า "ฝ่ายวิชาการ" มีหน้าที่เกี่ยวกับการรับนักศึกษา การจัดตารางเรียนตารางสอน การ ลงทะเบียนเรียน การพิจารณาการสำเร็จการศึกษา และมีแผนกทะเบียน ทำหน้าที่เกี่ยวกับงานทะเบียน นักศึกษา

พระราชบัญญัติวิทยาลัยครู พ.ศ. 2527 มีการปรับปรุงโครงสร้างส่วนราชการ กำหนดให้มีสำนัก ส่งเสริมวิชาการประกอบด้วยหน่วยงานระดับฝ่าย 6 ฝ่าย ได้แก่ ฝ่ายทะเบียนและวัดผล ฝ่ายหลักสูตรและ แผนการเรียน ฝ่ายเทคโนโลยีและนวัตกรรมการศึกษา ฝ่ายหอสมุด ฝ่ายเอกสารตำรา และฝ่ายเลขานุการ

ประกาศกระทรวงศึกษาธิการ เรื่องการแบ่งส่วนราชการในสถาบันราชภัฏ พ.ศ. 2542 กำหนดให้ สำนักส่งเสริมวิชาการมีหน่วยงานภายในประกอบด้วย งานเลขานุการ งานบริการนักศึกษา งานทะเบียน นักศึกษา งานหลักสูตรและแผนการเรียน และงานประมวลผล

พระราชบัญญัติมหาวิทยาลัยราชภัฏ พ.ศ. 2547ประกาศกระทรวงศึกษาธิการ กำหนดให้สำนัก ส่งเสริมวิชาการมีฐานะเป็นกอง สังกัดอยู่ในสำนักงานอธิการบดี โดยใช้ชื่อว่า กองบริการการศึกษา และ แบ่ง หน่วยงานภายในกองออกเป็นกลุ่มงาน ประกอบด้วย 6 กลุ่มงาน ได้แก่ กลุ่มงานบริหารทั่วไป กลุ่มงานรับ นักศึกษา กลุ่มงานทะเบียนและวัดผล กลุ่มงานบริการนักศึกษา กลุ่มงานหลักสูตรและแผนการเรียน กลุ่มงาน สารสนเทศเพื่อบริการนักศึกษา

กองบริการการศึกษาดำเนินงานตามขอบข่ายภาระหน้าที่ ตามกรอบโครงสร้างของหน่วยงานที่ กำหนด จนถึงปี พ.ศ. 2558 มหาวิทยาลัยได้ปรับปรุงระบบการบริหารงานบุคคล ประเภทพนักงาน มหาวิทยาลัยสายสนับสนุนเพื่อให้สอดคล้องกับข้อบังคับมหาวิทยาลัยราชภัฏอุตรดิตถ์ ว่าด้วยการกำหนด ระดับตำแหน่งและการแต่งตั้งพนักงานมหาวิยาลัยสายสนับสนุนให้ดำรงตำแหน่งสูงขึ้น จึงมีการปรับ โครงสร้างหน่วยงาน และเกลี่ยพนักงานมหาวิทยาลัยให้เหมาะสมตามโครงสร้าง หน่วยงานภายในของกอง บริการการศึกษา จึงเหลือเพียง 5 กลุ่มงาน ประกอบด้วย กลุ่มงานบริหารทั่วไป กลุ่มงานทะเบียนและวัดผล กลุ่มงานบริการนักศึกษา กลุ่มงานหลักสูตรและแผนการเรียน กลุ่มงานสารสนเทศเพื่อบริการนักศึกษา

### ปรัชญา วิสัยทัศน์ พันธกิจและเป้าหมายของกองบริการการศึกษา

#### ปรัชญา (Philosophy) :

กองบริการการศึกษามุ่งพัฒนาการปฏิบัติงานตามภารกิจเข้าสู่ระบบมาตรฐาน ประสานงานและ บริการได้อย่างถูกต้อง รวดเร็ว และตรวจสอบได้

### วิสัยทัศน์ (Vision) :

การบริการการศึกษาที่ได้มาตรฐาน เป็นหัวใจของการจัดการศึกษา

#### พันธกิจ (Mission) :

- ๑. ประสานการพัฒนาหลักสูตร
- ๒. ประสานการบริหารหลักสูตรและการจัดการเรียนการสอน

๓. บริการและจัดทำระบบทะเบียนและประมวลผลการศึกษา

๔. ประสานการพัฒนาสารสนเทศเพื่อการจัดการศึกษา

#### เป้าหมาย (Goals) :

๑. หลักสูตรที่เปิดสอนมีคุณภาพ ผ่านการรับรองมาตรฐานจากหน่วยงานที่เกี่ยวข้องทุกหลักสูตร

 ๖. ระบบและกลไกการบริหารหลักสูตรและการจัดการเรียนการสอน มีขั้นตอนและวิธีการที่ถูกต้อง ตามมาตรฐานการจัดการศึกทุกขั้นตอน

๓. ระบบงานทะเบียนและประมวลผล ที่มีคุณภาพ สามารถบริการข้อมูลการศึกษาได้รวดเร็ว ถูกต้อง และสอบทานได้

๔. ระบบสารสนเทศมีประสิทธิภาพ บริการข้อมูลได้รวดเร็ว ถูกต้อง ตามความต้องการ

#### วัตถุประสงค์ :

๑. เพื่อพัฒนาหลักสูตรได้สำเร็จตามเป้าหมาย และได้รับการรับรองตามมาตรฐานการศึกษา

 เพื่อให้การบริหารหลักสูตรและการจัดการเรียนการสอน ดำเนินการได้ถูกต้องตามมาตรฐานทุก ขั้นตอน

๓. เพื่อให้ระบบทะเบียนและประมวลผลการศึกษามีคุณภาพ บริการข้อมูลการศึกษาได้รวดเร็ว ถูกต้อง และสอบทานได้

๔. เพื่อให้ระบบสารสนเทศสามารถบริการข้อมูลที่เกี่ยวข้องกับการจัดการศึกษาได้ครบถ้วน

# สถานที่ตั้ง

กองบริการการศึกษา มหาวิทยาลัยราชภัฏอุตรดิตถ์ตั้งอยู่ที่อาคารภูมิราชภัฏ ชั้น 1

#### โครงสร้างการบริหารของกองบริการการศึกษา

พระราชบัญญัติมหาวิทยาลัยราชภัฏ พ.ศ. 2547ประกาศกระทรวงศึกษาธิการ กำหนดให้สำนัก ส่งเสริมวิชาการมีฐานะเป็นกอง สังกัดอยู่ในสำนักงานอธิการบดี โดยใช้ชื่อว่า กองบริการการศึกษา และ แบ่ง หน่วยงานภายในกองออกเป็นกลุ่มงาน ประกอบด้วย 6 กลุ่มงาน ได้แก่ กลุ่มงานบริหารทั่วไป กลุ่มงานรับ นักศึกษา กลุ่มงานทะเบียนและวัดผล กลุ่มงานบริการนักศึกษา กลุ่มงานหลักสูตรและแผนการเรียน กลุ่มงาน สารสนเทศเพื่อบริการนักศึกษา จนถึงปี พ.ศ. 2558 มหาวิทยาลัยได้ปรับปรุงระบบการบริหารงานบุคคล ประเภทพนักงาน มหาวิทยาลัยสายสนับสนุนเพื่อให้สอดคล้องกับข้อบังคับมหาวิทยาลัยราชภัฏอุตรดิตถ์ ว่า ด้วยการกำหนด ระดับตำแหน่งและการแต่งตั้งพนักงานมหาวิยาลัยสายสนับสนุนให้ดำรงตำแหน่งสูงขึ้น จึงมี การปรับโครงสร้างหน่วยงาน หน่วยงานภายในของกองบริการการศึกษา จึงเหลือเพียง 5 กลุ่มงาน ประกอบด้วย กลุ่มงานบริหารทั่วไป กลุ่มงานทะเบียนและวัดผล กลุ่มงานบริการนักศึกษา กลุ่มงานหลักสูตร และแผนการเรียน กลุ่มงานสารสนเทศเพื่อบริการนักศึกษา

# ผู้อำนวยการกองบริการการศึกษา

#### งานบริหารทั่วไป

- ๑. งานประชุมคณะกรรมการบริหารงาน
   วิชาการ (กบ.วช)
- ๒. งานประชุมคณะกรรมการสภา
   วิชาการ
- ๓. งานประชุมคณะกรรมการที่เกี่ยวข้อง
   กับงานวิชาการ
- ๔. งานประชุมอนุกรรมการกลั่นกรอง ๆ
- ๕. งานเอกสารและระเบียบแบบแผน
- ๖. งานฐานข้อมูลอาจารย์พิเศษและ
   ประธานหลักสูตร
- ๗. งานประกันคุณภาพ/ควบคุมภายใน และบริหารความเสี่ยง
- ๘. งานรับ-ส่งหนังสือ
- ๙. งานร่าง-พิมพ์หนังสือภายใน
- ๑๐. งานร่าง-พิมพ์หนังสือภายนอก
- ๑๑. งานเอกสารรายงานของหน่วยงาน
- ๑๒. งานจัดทำทะเบียนจัดเก็บหนังสือ
- <sub>ดต</sub>. งานธุรการของหน่วยงาน
- ๑๔.งานแผนงานและงบประมาณ
- ๑๔. งานพัสดุ
- ๑๕. งานการเงิน
- ๑๖. งานประชาสัมพันธ์รับสมัคร นักศึกษา

#### งานทะเบียนและวัดผล

งานหลักสูตรและแผนการเรียน

๑ งานพัฒนาหลักสูตรใหม่และการ

๒ งานปรับปรุงหลักสูตรเพียงเล็กน้อย

๔ งานวิเคราะห์ผลการดำเนินงานของ

๖ งานจัดตารางเรียนตารางสอน

๘ งานจัดการจำนวนรับจองวิชาเรียน

๑๐ งานบริการและเผยแพร่ข้อมูล

๑๑ งานบริการจัดการศึกษา

๗ งานพิจารณาอาจารย์ผู้สอน

ปรับปรุงหลักสูตร

โดยใช้แบบ สมอ.08

๕ งานแผนการเรียน

๙ งานจัดตารางสอบ

เกี่ยวกับหลักสูตร

หลักสูตร

๓ งานรับรองหลักสตร

๑ งานรับรายงานตัวนักศึกษาใหม่

- ๒ งานขึ้นทะเบียนนักศึกษาใหม่
   ๓ งานทะเบียนของนักศึกษาระดับ
   บัณฑิตศึกษา
   ๔ งานทะเบียนสำหรับบุคคลภายนอกขอ
   เรียนร่วม
   ๕ งานออกบัตรประจำตัวนักศึกษา
   ๖ งานปรับปรุงสถานภาพของนักศึกษา
   ๗ งานตรวจสอบคุณวุฒิของผู้เข้าศึกษา
- ๘ งานบริการตรวจสอบสถานภาพและวุฒิ การศึกษา
- ๙ งานลงทะเบียนเรียน ๑๐ งานบันทึกผลการเรียน
- ๑๑ งานประมวลผลการเรียน
- ๑๒ งานสำเร็จการศึกษา
- ๑๓ งานออกเอกสารการสำเร็จการศึกษา
- ๑๔ งานจ่ายเอกสารการสำเร็จการศึกษา
- ๑๕ งานออกเอกสารตามการร้องขอ ๑๖ งานผ่อนผันการเข้ารับราชการทหาร
- ๑๗ งานเทียบโอนวิชา
- ๑๘ งานจัดเก็บข้อมูลสถิติทางการศึกษา ๑๙ งานปริญญาบัตรสำหรับพิธีฯ
- ๒๐ งานออกรหัสวิชา

#### งานสารสนเทศเพื่อบริการการศึกษา

 ๑ งานพัฒนาและเตรียมระบบสำหรับ การเรียนการสอน
 ๒ งานพัฒนาและเตรียมระบบสำหรับ การบริหารจัดการ
 ๓ งานพัฒนาและเตรียมระบบ สารสนเทศเพื่อบริการการศึกษา
 ๔ งานประมวลผลข้อมูล

- ๕ งานพัฒนาและปรับปรุงเว็บไซต์ของ หน่วยงาน
- ๖ งานบริหารจัดการระบบคอมพิวเตอร์

#### งานบริการการศึกษา

๑. งานประชาสัมพันธ์เพื่อบริการการ ศึกษา

- ๒ งานบริการแนะนำและให้คำปรึกษา ๓ งานจัดเตรียมข้อมูลสำหรับการบริการ ตามคำร้อง
- ๔ งานบริการตามคำร้องขอ
- ๕ งานข้อมูลสถิติทางการบริการ การศึกษา

# โครงสร้างบุคลากรกองบริการการศึกษา

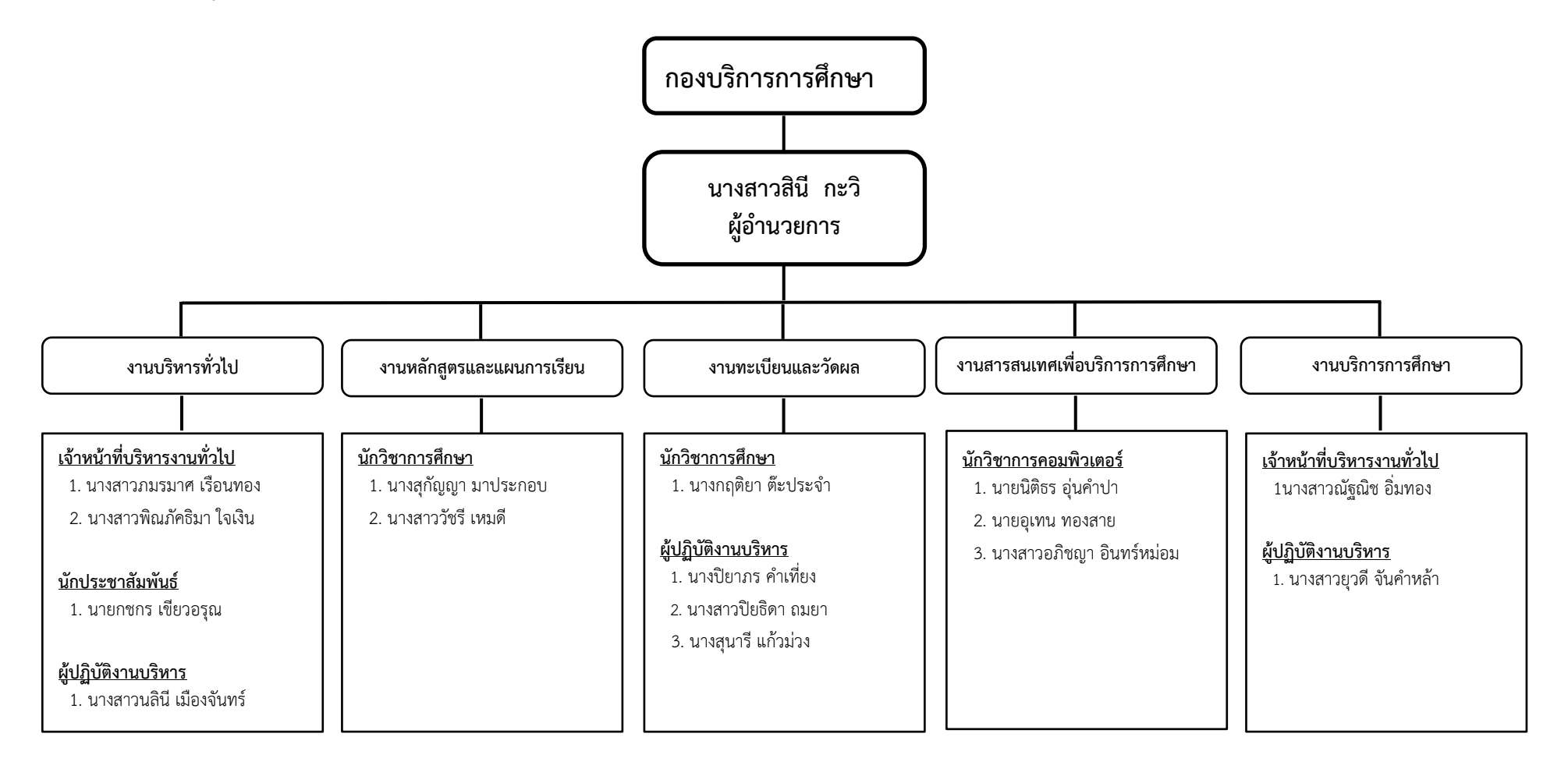

## บทบาทและหน้าที่ของกองบริการการศึกษา

๑. งานบริหารทั่วไป มีหน้าที่ ดำเนินการด้านการจัดทำแผน/โครงการ เพื่อเสนอของบประมาณ จาก มหาวิทยาลัย กำกับ ดูแล ควบคุมการใช้งบประมาณ งานด้านธุรการ และงานสารบรรณของกอง จัดการ ระบบงานเอกสาร จัดเก็บเอกสารอ้างอิง ประสานจัดเก็บข้อมูลจากหน่วยงานจัดการศึกษา จัดทำรายงาน ข้อมูล และจัดทำรายงานดำเนินงานการเงิน การบัญชี จากเงินรายได้ของกองบริการการศึกษา ดำเนินงานด้าน งาน พัสดุ จัดซื้อจัดจ้าง การเบิกจ่ายและงานกำกับ ตรวจสอบการใช้ครุภัณฑ์ของหน่วยงาน ดำเนินงานจัดการ ประชุมด้านวิชาการหรืองานประชุมที่เกี่ยวข้อง/หรือได้รับมอบหมายจากรองอธิการผู้ดูแลงานวิชาการ จัดการ เอกสารที่ได้จากการประชุม จัดทำแนวปฏิบัติระเบียบแบบแผนด้านงานวิชาการ คำสั่งหน้าที่ความรับผิดชอบ ประสานงานการประกันคุณภาพ การรายงานการควบคุมภายในและบริหารความเสี่ยง การรับสมัครนักศึกษา และประชาสัมพันธ์การสมัครเรียน และงานอื่น ๆ

๒. งานหลักสูตรและแผนการเรียน มีหน้าที่ ประสานดำเนินการสนับสนุนการพัฒนาหลักสูตร ประสานจัดทำกลไกการพัฒนาหลักสูตร ขั้นตอนการนำเสนอหลักสูตร จัดทำระบบการดำเนินการให้เป็นไป ตามกลไกและขั้นตอนที่กำหนด จัดทำฐานข้อมูลที่เกี่ยวข้องกับหลักสูตร ดำเนินการจัดทำแผนการเรียนของ หลักสูตรที่จะเปิดสอน การจองวิชาเรียน จัดทำแผนการเปิดรายวิชา จัดทำตารางเรียน ตารางสอน ตารางสอบ จัดทำฐานข้อมูลที่ใช้ประกอบการจัดการเรียนการสอน จัดทำปฏิทินการศึกษา ดำเนินการประชาสัมพันธ์ เผยแพร่หลักสูตร ตารางเรียน ตารางสอน ตารางสอบ ประสานบริการการจัดการโครงการพิเศษและโครงการ จัดการศึกษาหลักสูตรระยะสั้น และงานอื่น ๆ

๓. งานทะเบียนและวัดผลการศึกษา มีหน้าที่ จัดทำระบบส่งเสริมสนับสนุนให้มีการจัดการเรียน การ สอน โดยการประสานให้มีการจัดการเรียนการสอนโดยการจัดเตรียมรายวิชาสอน ผู้สอน ทรัพยากรการ เรียน การสอน และระบบทะเบียนนักศึกษา ได้แก่ ระบบทะเบียนประวัตินักศึกษา รับรายงานตัวและขึ้น ทะเบียน นักศึกษาใหม่ ตรวจสอบรับรองคุณสมบัติของผู้เข้าศึกษา ระบบการเปลี่ยนแปลงสถานภาพนักศึกษา จัดระบบ การลงทะเบียนเรียน บันทึกผลและประเมินผลการเรียน แจ้งผลการเรียนแก่ผู้เรียน การสำเร็จ การศึกษา จัดทำเอกสารการสำเร็จการศึกษา จัดทำระบบการเก็บเอกสารและสืบค้น จัดการระบบรายวิชา หลักสูตรที่ใช้ เรียนใช้สอน เทียบโอนรายวิชา จัดทำสถิติเกี่ยวกับนักศึกษาและบริการสถิติการศึกษา ประชาสัมพันธ์เผยแพร่ ข้อมูลสถิติการศึกษา ประสานการรับปริญญาในพิธีฯ ออกใบรับรองเกี่ยวกับการศึกษา บัตรประจำตัวนักศึกษา การผ่อนผันการเข้ารับราชการทหาร การบันทึกข้อมูลอื่น ๆที่เกี่ยวกับการเรียนการสอน บริการสนับสนุน ช่วยเหลือนักศึกษาเกี่ยวกับการเรียนการสอน และงานอื่น ๆ

**๔. งานสารสนเทศเพื่อบริการศึกษา** มีหน้าที่ พัฒนาระบบเทคโนโลยีสารสนเทศและระบบปฏิบัติการ คอมพิวเตอร์ ให้เหมาะสมกับงานภายในกองบริการการศึกษา ควบคุม ดูแลและบำรุงรักษาระบบ ประมวลผล ข้อมูล จัดทำระบบสารสนเทศเพื่อบริการนักศึกษา อาจารย์ ผู้บริหาร และบุคคลทั่วไป จัดทำระบบบริการ ข้อมูล ข่าวสารและระบบปฏิบัติการผ่านระบบอินเตอร์เน็ต พัฒนาปรับปรุงเว็บไซต์ของหน่วยงานบริหาร จัดการระบบ คอมพิวเตอร์และการใช้ระบบคอมพิวเตอร์ของหน่วยงานและหน่วยงานอื่นที่เกี่ยวข้องและงาน อื่น ๆ

**๕. งานบริการนักศึกษา** มีหน้าที่ ประสานความต้องการให้บริการ และความต้องการรับบริการ ระหว่างกองบริการการศึกษากับนักศึกษา ผู้บริหารและบุคคลภายนอกที่เกี่ยวข้อง ดำเนินการให้คำปรึกษา แนะนำแก่ผู้ที่มาขอรับบริการ จัดทำระบบการรับ-ส่งคำร้อง จัดทำขั้นตอนการให้บริการคำร้อง ดำเนินการ ประชาสัมพันธ์เผยแพร่ขั้นตอนการให้บริการและระเบียบแนวปฏิบัติที่เกี่ยวข้อง จัดทำรายงานข้อมูลการ ให้บริการคำร้อง และงานอื่น ๆ

# ส่วนที่ ๒ ขั้นตอนการปฏิบัติงาน

# เรื่อง การรับคำร้องขอสำเร็จการศึกษา

งานบริการนักศึกษา กองบริการการศึกษา มหาวิทยาลัยราชภัฏอุตรดิตถ์ มีลักษณะงานที่ต้อง รับผิดชอบเกี่ยวกับการให้บริการด้านการศึกษา ประสานความต้องการให้บริการ และความต้องการรับบริการ ระหว่างกองบริการการศึกษากับนักศึกษา ผู้บริหารและบุคคลภายนอกที่เกี่ยวข้องดำเนินการให้คำปรึกษา แนะนำแก่ผู้ที่มาขอรับบริการ, จัดทำขั้นตอนการให้บริการคำร้อง, ดำเนินการประชาสัมพันธ์เผยแพร่ขั้นตอน การให้บริการและระเบียบแนวปฏิบัติที่เกี่ยวข้อง การให้บริการขอเอกสารทางด้านการศึกษา, การรับคำร้องขอ สำเร็จการศึกษา, การลงทะเบียนรายวิชา, การลาพักการศึกษา การคืนสภาพการเป็นนักศึกษาและการลาออก จากการเป็นนักศึกษา ฯลฯ

ดังนั้น การจัดทำคู่มือปฏิบัติงาน เรื่อง การรับคำร้องขอสำเร็จการศึกษา ผู้ปฏิบัติงานจึงจำเป็นต้องมี ความรู้ ความเข้าใจ ในแต่ละขั้นตอนในการปฏิบัติงาน ตั้งแต่เริ่มต้นกระบวนการ จนถึงสิ้นสุดการทำงานโดย อธิบายขั้นตอนการทำงานแต่ละขั้นตอน อย่างละเอียด รวมทั้งเสนอปัญหา แนวทางแก้ไขปัญหา ตลอดจน ข้อเสนอแนะในการปฏิบัติงานที่อาจจะเกิดขึ้น เพื่อให้การปฏิบัติงานของการรับคำร้องขอสำเร็จการศึกษามี ประสิทธิภาพยิ่งขึ้น ขั้นตอนการรับคำร้องขอสำเร็จการศึกษาประกอบไปด้วยขั้นตอนการทำงาน ๗ ขั้นตอน ดังนี้

ขั้นตอนที่ ๑ การรวบรวมเอกสารคำร้องขอสำเร็จการศึกษาและตรวจสอบเอกสารเบื้องต้น

ขั้นตอนที่ ๒ การตรวจสอบเอกสารแนบคำร้องขอสำเร็จการศึกษาและการบันทึกข้อมูล

ขั้นตอนที่ ๓ การยืนยันผลรายงานผู้ยื่นคำร้องขอสำเร็จการศึกษาและส่งมอบงานทะเบี้ยน

ขั้นตอนที่ ๔ การเผยแพร่รายชื่อผู้ยื่นคำร้องขอสำเร็จการศึกษาบนเว็บไซต์กองบริการการศึกษาและ เพจกองบริการการศึกษา

ขั้นตอนที่ ๕ การจัดเก็บรายงานผู้ยื่นคำร้องขอสำเร็จการศึกษา

# ขั้นตอนการรับคำร้องขอสำเร็จการศึกษา

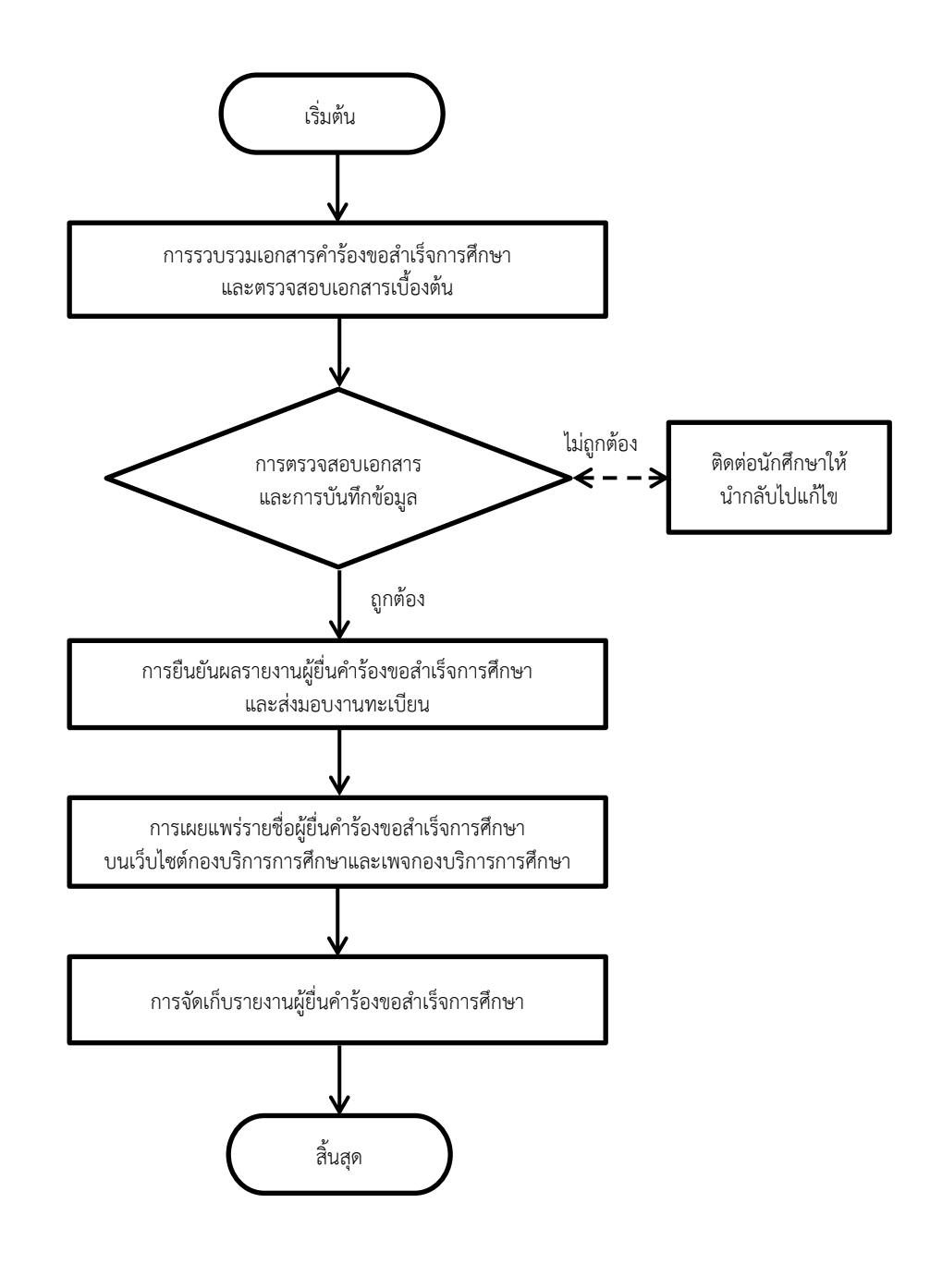

แผนผังที่ ๑ ขั้นตอนการรับคำร้องขอสำเร็จการศึกษา

# ขั้นตอนที่ ๑ การรวบรวมเอกสารคำร้องขอสำเร็จการศึกษาและตรวจสอบเอกสารเบื้องต้น

เมื่อนักศึกษามายื่นคำร้องขอสำเร็จการศึกษา ตามวันเวลาที่กำหนดไว้ในปฏิทินการศึกษาประจำภาค เรียนนั้น ๆ เพื่อขอสำเร็จการศึกษาในภาคเรียนนั้น เจ้าหน้าที่ผู้รับบริการจะเป็นผู้ดำเนินการรับเอกสารในแต่ ละวัน และผู้ปฏิบัติงานจะดำเนินการรวบรวมเอกสารคำร้องขอสำเร็จการศึกษาที่หน้าเคาน์เตอร์ ซึ่งในการ รวบรวมเอกสารคำร้องขอสำเร็จการศึกษานั้น เป็นกระบวนการหนึ่งของการจัดทำการขอสำเร็จการศึกษา หลังจากดำเนินการรวบรวมเอกสารคำร้องขอสำเร็จการศึกษาเรียบร้อยแล้ว จะดำเนินการแยกเอกสารคำร้อง ขอสำเร็จการศึกษา เพื่อนำมาตรวจสอบเอกสารคำร้องขอสำเร็จการศึกษาเลี้ยบร้าง และเอกสารหลักฐานประกอบการ พิจารณาคำร้องขอสำเร็จการศึกษา โดยมีรายละเอียดในการปฏิบัติงานดังนี้

๑.๑ ดำเนินการรวบรวมเอกสารคำร้องขอสำเร็จการศึกษา ในการปฏิบัติงานของผู้รับบริการในแต่ละ วันทำการ ตามช่วงเวลาที่กำหนด ตามประกาศมหาวิทยาลัยราชภัฏอุตรดิตถ์ เรื่อง ปฏิทินการศึกษาสำหรับ นักศึกษา... (ประจำปีการศึกษานั้น ๆ)

๑.๒ ดำเนินการตรวจสอบคำร้องขอสำเร็จการศึกษา โดยตรวจสอบความครบถ้วนในการกรอก รายละเอียดและเอกสารหลักฐานแนบคำร้องและลายเซ็นให้ครบถ้วน

๑.๓ ดำเนินการตรวจสอบเอกสารประกอบการพิจารณาให้ครบถ้วน ซึ่งประกอบไปด้วย รูปถ่ายชุด ครุยปริญญาจำนวน ๓ รูป, สำเนาใบประกาศนียบัตรผลการทดสอบภาษาอังกฤษเทียบเคียงผลกับ DEFR ๑ ฉบับ, สำเนาใบเสร็จค่าลงทะเบียนบัณฑิต (กรณีเคยยื่นคำร้องขอสำเร็จการศึกษาในภาคเรียนที่ผ่านมา) ถ้า ตรวจสอบแล้วเอกสารประกอบการพิจารณาไม่ครบถ้วนจะดำเนินการแจ้ง นักศึกษาให้ทราบ

๑.๕ ประสานงานกับนักศึกษาที่ยื่นเอกสารประกอบการพิจารณาไม่ครบถ้วน โดยการติดต่อสื่อสาร ผ่านช่องทางโทรศัพท์ และแจ้งนักศึกษาถึงเอกสารที่ไม่ครบถ้วน เพื่อให้นักศึกษามาดำเนินการยื่นเอกสารให้ ครบถ้วน โดยเร็ว

| 409/1/2566                                                                                                    | (แบบ ทบ.<br>คำร้องขอสำเร็จ                                                                                                    |
|----------------------------------------------------------------------------------------------------|----------------------------------------------------------------------------------------------------|
| เรื่อง ขอสำเร็จการศึกษา ภาคเรียนที่ 1/2566<br>เรียน อธิการบดี                                                                        |                                                                                                    |
| ด้วยข้าพเจ้า นางสาวณิชาภา สิ                                                                                                    | ในบูรณฉัตร รหัสนักศึกษา                                                                                                    |
| วิชาเอก การตลาดดิจิทัล                                                                                                    | สังกัดคณะ วิทยาการจัดการ                                                                                                    |
| เป็นนักสึกษาประเภท ปกติ                                                                                                    | ระดับ ปริญญาตรี (เทียบโอน)                                                                                                    |
| ที่อยู่ที่สามารถติดต่อได้ เลขที่                                                                                                    | หม่ที่                                                                                                    |
| สบถ 0                                                                                                    | ถนน 0                                                                                                    |
| ตำบล/แขวง หาดเสี้ยว                                                                                                    | อำเภอ/เขต                                                                                                    |
| จังหวัด สโขทัย                                                                                                    | รหัสไปรษณีย์ 64130                                                                                                    |
| เบอรโทรศัพท์                                                                                                    |                                                                                                    |
| ข้าพเจ้าไค้ลงทะเบียนเรียนครบต<br>จึงเรียนมาเพื่อขอสำเร็จการศึกษาในภาคเรียนว์                                                         | าามโครงสร้างของหลักสูตร และมีกุณสมบัติที่จะสำเร็จการศึกษาได้ในภาคการศึกษานี้<br>นี้                                                                                                   |
| ข <sup>้</sup> าพเจ <sup>้</sup> าได้ลงทะเบียนเรียนครบต<br>จึงเรียนมาเพื่อขอสำเร็จการศึกษาในภาคเรียนห์                               | าามโครงสร้างของหลักสูตร และมีคุณสมบัติที่จะสำเร็จการศึกษาได้ในภาคการศึกษานี้<br>นี้<br>ลงชื่อ ก็ไฟ้กอาก สีกษาบุรณพิ์ฮาว                                                               |
| ข <sup>้</sup> าพเจ <sup>้</sup> าได้ลงทะเบียนเรียนครบต<br>จึงเรียนมาเพื่อขอสำเร็จการศึกษาในภาคเรียนห์                               | าามโครงสร้างของหลักสูตร และมีคุณสมบัติที่จะสำเร็จการศึกษาได้ในภาคการศึกษานี้<br>นี้<br>ลงชื่อถึงที่กลาก สึกษฎรถหพิศกร<br>( นางสาวณิชาภา สินบูรณจัตร )                                 |
| ข้าพเจ้าได้ลงทะเบียนเรียนครบด<br>จึงเรียนมาเพื่อขอสำเร็จการศึกษาในภาคเรียนน์<br>1. อาจารย์ที่ปรึกษารับทราบ                           | ทามโครงสร้างของหลักสูตร และมีกุณสมบัติที่จะสำเร็จการศึกษาได้ในภาคการศึกษานี้<br>นี้<br>ลงชื่อร์ได้ป่าอาา สิ่งปฏรณฑัตร<br>(นางสาวณิชาภา สินบูรณฉัตร)<br>2. ชำระเงินบาท                 |
| ข้าพเจ้าใค้ลงทะเบียนเรียนครบต<br>จึงเรียนมาเพื่อขอสำเร็จการศึกษาในภาคเรียนท์<br>1. อาจารย์ที่ปรึกษารับทราบ<br>Aan Auza อาจารย์ที่ปรึ | าามโครงสร้างของหลักสูตร และมีกุณสมบัติที่จะสำเร็จการศึกษาได้ในภาคการศึกษานี้<br>นี้<br>ลงชื่อ <u>โฟซิกอา</u> สิ <del>14</del><br>(นางสาวณิชาภา สินบูรณฉัตร)<br>2. ชำระเงิน            |
| ข้าพเจ้าใค้ลงทะเบียนเรียนครบต<br>จึงเรียนมาเพื่อขอสำเร็จการศึกษาในภาคเรียนท์<br>1. อาจารย์ที่ปรึกษารับทราบ<br>                       | าามโครงสร้างของหลักสูตร และมีกุณสมบัติที่จะสำเร็จการศึกษาได้ในภาคการศึกษานี้<br>นี้<br>ลงชื่อ <u>ถึงฟักอา</u> สี <del>1949บูรณฑัตร</del><br>(นางสาวณิชาภา สินบูรณจัตร)<br>2. ชำระเงิน |

ภาพที่ ๑ ภาพตัวอย่างคำร้องขอสำเร็จการศึกษา พร้อมรูปถ่ายสวมครุยปริญญา (แผ่นที่ ๑)

| ÷        | รายวิชาที่กำเ                                      | านดใหเรียนด       | ามแผนการเรียน                                    |          | แลการเรียบแลงบัดสีการ       |  |
|----------|----------------------------------------------------|-------------------|--------------------------------------------------|----------|-----------------------------|--|
| ภาคเรียน | กลุ่มวิชา                                          | รหัสวิขา ชื่อวิชา |                                                  | หน่วยกิต | MULLIVISHIOUHUNUB           |  |
| 1/2564   | <ul> <li>ริชาเลือกสำหรับหลักสูตรอื่นที่</li> </ul> | 0001101           | ภาษาไทยเพื่อการสื่อสาร                           | 3(3-0-6) | 1/2564 : P                  |  |
|          | * วิชาบังคับทุกหลักสูดร                            | 0001102           | ทักษะการพังและการพูดภาษาอังกฤษ                   | 3(2-2-5) | 1/2564 : P                  |  |
|          |                                                    | 0001103           | การใช้ภาษาอังกฤษเพื่อการสื่อสาร                  | 3(2-2-5) | 1/2564 : P                  |  |
|          |                                                    | 0001108           | การสร้างเสริมและดูแลสุขภาวะ                      | 3(3-0-6) | 1/2564 : C+                 |  |
|          |                                                    | 0001109           | ศาสตร์พระราชาเพื่อการพัฒนาท้องถิ่ม               | 3(3-0-6) | 1/2564 : P                  |  |
|          | * วิชาเลือกสำหรับหลักสูตรอื่นที                    | 0001110           | การคิดและการตัดสินใจ                             | 3(3-0-6) | 1/2564 : P                  |  |
|          | * วิชาบังคับสำหรับหลักสูตรอื่น                     | ที่ 0001209       | ผู้ประกอบการชุดใหม่                              | 3(3-0-6) | 1/2564 : B+                 |  |
|          |                                                    | 0001210           | ชีวิตชาญฉลาคในยุกคิจิาเัล                        | 3(2-2-5) | 1/2564 : P                  |  |
|          | * วิชาเฉพาะค้ามบังคับ                              | 3532202           | การภาษีอากรธุรกิจ                                | 3(3-0-6) | 1/2565 : C                  |  |
|          |                                                    | 3541102           | การตลาดสำหรับผู้ประกอบการ                        | 3(2-2-5) | 1/2564 : P                  |  |
|          |                                                    | 3542105           | พฤดิกรรมผู้บริโภคในขุกคิจิทัล                    | 3(2-2-5) | 2/2564 : A                  |  |
|          |                                                    | 3542109           | การจัดการผลิตภัณฑ์และราคา                        | 3(2-2-5) | 3/2564 : B+                 |  |
|          |                                                    | 3542302           | การจัดการช่องทางการตลาดและชัพพลายเชน             | 3(2-2-5) | 1/2565 : B                  |  |
|          |                                                    | 3542401           | การสื่อสารการคลาคคิจิทัล                         | 3(2-2-5) | 1/2564 : C                  |  |
|          |                                                    | 3543103           | การวางแผนและกลยุทธ์การคลาดดิจิทัล                | 3(2-2-5) | 1/2566 : ยังไม่มีผลการเรียน |  |
|          |                                                    | 3543110           | การจัดการคลาดเพื่อธุรกิจชุมชน                    | 3(2-2-5) | 2/2564 : A                  |  |
|          |                                                    | 3543114           | การคลาคคิจิาĩล                                   | 3(2-2-5) | 1/2564 : B                  |  |
|          |                                                    | 3544901           | การวิจัยการตลาด                                  | 3(2-2-5) | 1/2566 : ยังไม่มีผลการเรียน |  |
|          |                                                    | 3544904           | สัมมนาการตลาดดิจิทัล                             | 3(2-2-5) | 1/2565 : B                  |  |
|          | <ul> <li>ริชาเฉพาะค้านเลือก</li> </ul>             | 3542305           | การจัดการการขาย                                  | 3(3-0-6) | 3/2564 : A                  |  |
|          |                                                    | 3543104           | การตลาคบริการ                                    | 3(3-0-6) | 1/2566 : ยังไม่มีผลการเรียน |  |
|          |                                                    | 3543107           | การจัดการตราสินค้า                               | 3(3-0-6) | 3/2564 : A                  |  |
|          |                                                    | 3544105           | การตลาดพาณิชย์อิเล็กทรอนิกส                      | 3(3-0-6) | 1/2564 : P                  |  |
|          | * วิชาเลือกเสรี                                    | 2200004           | รายวิชาเลือกเสรี                                 | 3(3-0-6) | ขังไม่ไค้ลงทะเบียนเรียน     |  |
|          |                                                    | 2200005           | รายวิชาเลือกเสรี                                 | 3(3-0-6) | ยังไม่ได้ลงทะเบียนเรียน     |  |
|          | * วิชาแกน                                          | 2562302           | กฎหมายธุรกิจ                                     | 3(3-0-6) | 1/2564 : B                  |  |
|          |                                                    | 3521103           | หลักการบัญชี                                     | 3(2-2-5) | 1/2564 : B+                 |  |
|          |                                                    | 3531101           | การเงินธุรกิจ                                    | 3(3-0-6) | 2/2564 : C                  |  |
|          |                                                    | 3541101           | หลักการคลาด                                      | 3(3-0-6) | 1/2564 : P                  |  |
|          |                                                    | 3561101           | การจัดการองค์การสมัยใหม่                         | 3(3-0-6) | 1/2564 : P                  |  |
|          | -100                                               | 3562310           | การจัดการค <sup>้</sup> านการผลิตและการคำเนินงาน | 3(3-0-6) | 1/2564 : B+                 |  |
|          |                                                    | 3591105           | เศรษฐศาสตร์ธุรกิจ                                | 3(3-0-6) | 1/2564 : P                  |  |
|          |                                                    | 3603502           | ระบบสารสนเทศเพื่อการจัดการธุรกิจในยุคดิจิทัล     | 3(2-2-5) | 1/2564 : P                  |  |
|          | * วิชาฝึกประสบการณ์วิชาชีพ                         | 3504801           | การเดรียมประสบการณ์ภาคสนามทางการบริหารธุรกิจ     | 1(0-2-1) | 1/2564 : P                  |  |
|          |                                                    |                   |                                                  |          |                             |  |

ภาพที่ ๒ ภาพตัวอย่างคำร้องขอสำเร็จการศึกษา (แผ่นที่ ๒)

| กาคเรียน      | กลุ่มวิชา                               | รหัสวิชา                       |                                              | ชื่อวิชา                  | หน่วยกิต          | ผลการเรียนของนักศึกษา       |  |
|---------------|-----------------------------------------|--------------------------------|----------------------------------------------|---------------------------|-------------------|-----------------------------|--|
|               | 9                                       |                                | รวมหน่วย                                     | กิต 100 นก.               |                   |                             |  |
| 2/2564        | * วิชาบังคับทกหลักสตร                   | 0001104                        | ภาษาอังกฤษเพื่อวิชาร                         | ร่าง                      | 3(2-2-5)          | 2/2564 : B+                 |  |
|               |                                         | 0001106                        | ความเป็นพลเมืองไทย                           | 1                         | 3(3-0-6)          | 2/2564 : B+                 |  |
|               | * วิชาเฉพาะความนับอัน                   | 2524201                        | การบัญชีเพื่อการจัดก                         | 15                        | 3(3-0-6)          | 2/2564 : C+                 |  |
|               | ם היו היו היו היו היו הי                | 3524501                        | โละเนาแอวรสอวอดิติ                           |                           | 3(2-2-5)          | 2/2564 : C                  |  |
|               |                                         | 3543901                        | (11344 1011 1396 1994                        |                           | 5(2-2-5)          | 2.2001.0                    |  |
|               |                                         |                                | รวมทนว                                       | ยกต 12 นก.                |                   |                             |  |
| 1/2565        | <ul> <li>ริชาเฉพาะค่านบังกับ</li> </ul> | 3543102                        | การจัคการคาปลึกและ                           | ะการคาปลึกอิเล็กทรอนิกส   | 3(2-2-5)          | 1/2565 : C+                 |  |
|               |                                         | 3543115                        | การตลาคสื่อสังคม                             |                           | 3(2-2-5)          | 1/2565 : B+                 |  |
|               |                                         | 3544103                        | การตลาคระหว่างประ                            | าทศ                       | 3(3-0-6)          | 1/2565 : C+                 |  |
|               |                                         | 3544902                        | โครงงานการตลาดดิจิ                           | ทัล 2                     | 3(2-2-5)          | 1/2565 : A                  |  |
|               |                                         |                                | รวมหน่ว                                      | ยกิต 12 นก.               |                   |                             |  |
| 2/2565        | * วิชาฝึกประสบการณ์วิชาชี               | w 3504802                      | สหกิจศึกษาทางการบ                            | ริหารธุรกิจ               | 6(0-36-0)         | ยังไม่ได้ลงทะเบียนเรียน     |  |
|               |                                         | 3504804                        | การฝึกประสบการณ์                             | าาคสนามทางการบริหารธุรกิจ | 6(0-36-0)         | 2/2565 : B+                 |  |
|               |                                         |                                | รวมหน่วยเ                                    | าต 12 นก.365              |                   |                             |  |
|               |                                         |                                | รายอำนายอิตท                                 | ลงแมนการเรียง 126 บก      |                   |                             |  |
|               |                                         |                                | <b>1111111111111111111111111111111111111</b> | 640000111180 136 MIL      |                   |                             |  |
| * รายวิชาทีลง | ทะเบียนเรียนเป็นวิชาเลือกเสรี           |                                |                                              |                           |                   |                             |  |
|               | เลือกเสรี                               | xxxxxx2                        | หมวดวิชาเลือกเสรี                            |                           | 6(0-0-0)          | 1/2564 : P                  |  |
|               |                                         |                                | รวมหนวยกิดวิ                                 | ชาเลือกเสรี 6 นก.         |                   |                             |  |
|               |                                         |                                |                                              | รวมจำนวนหน                | วยกิดที่ลงทะเบียน | เรียนดามแผนการเรียน 130 นก. |  |
| รายวิชาที่ลงท | ะเบียนเรียนนอกเหนือจากแผน               |                                |                                              |                           |                   |                             |  |
|               |                                         |                                |                                              | รวมอำนวนหา                | ้วยกิตที่ลงทะเบีย | นเรียนนอกเหนือจากแผน 0 นก.  |  |
| * หมายเหตุรา  | ยวิชา                                   |                                |                                              |                           |                   |                             |  |
|               | 0001101 ภาษาไทยเ                        | <b>พื่อการสื่อสาร</b>          |                                              | เทียบโอนไค้ตามประกาศ      |                   |                             |  |
|               | 0001102 ทักษะการเ                       | จึงและการพูดภาษาย์             | ใงกฤษ                                        | เทียบโอนใคตามประกาศ       |                   |                             |  |
|               | 0001103 การไชภาษ<br>                    | าอังกฤษเพื่อการสื่อเ<br>ส่     | สาร                                          | เทยบ โอน โคตามประกาศ      |                   |                             |  |
|               | 0001109 ศาสตรพระ                        | ราชาเพอการพฒนา<br>อาร์รักสินใจ | ทองถน                                        | เพียงโองได้ตางประกาศ      |                   |                             |  |
|               | 0001110 การพศและ<br>0001010 ชีวิตชายเอ  | การพพถุณมง<br>ลาดในขอดิจิทัล   |                                              | เพียบโอบได้ตาบประกาศ      |                   |                             |  |
|               | 0001210 มีมพบใญห<br>วรวววกว การภาษีคา   | ล เทเมอุกทงกล<br>กรธรกิจ       |                                              | เพียบโอนได้ตามประกาศ      |                   |                             |  |
|               | 3541102 การตลาดส่                       | าหรับต่ำไระกอบการ              |                                              | เทียบโอนไค้ตามประกาศ      |                   |                             |  |
|               | 3542105 พฤติกรรม                        |                                |                                              | เทียบโอนได้ตามประกาศ      |                   |                             |  |
|               | 3542109 การจัดการ                       | ผลิตภัณฑ์และราคา               |                                              | เทียบโอนใค้ตามประกาศ      |                   |                             |  |
|               | 3542302 การจัดการ                       | ชองทางการคลาดแล                | ะชัพพลายเชน                                  | เทียบโอนไค้ตามประกาศ      |                   |                             |  |
|               | 3543103 การวางแผ                        | มและกลขุทธ์การตล               | าคคิจิทัล                                    | เทียบโอนไค้ตามประกาศ      |                   |                             |  |
|               | 3543110 การจัดการ                       | คลาดเพื่อธุรกิจชุมช            | u                                            | เทียบโอนได้ตามประกาศ      |                   |                             |  |
|               | 3544901 การวิจัยกา                      | รศลาค                          |                                              | เทียบโอนไค้ตามประกาศ      |                   |                             |  |
|               | 3544904 สัมมนากา                        | เคลาคดิจิทัล                   |                                              | เทียบโอนได้ตามประกาศ      |                   |                             |  |
|               | 3542305 การจัดการ                       | การขาย                         |                                              | เทียบโอนใค่ตามประกาศ      |                   |                             |  |

ภาพที่ ๓ ภาพตัวอย่างคำร้องขอสำเร็จการศึกษา (แผ่นที่ ๓)

| 3543104 | การตลาคนริการ                                | เทียบโอนไค้ตามประกาศ              |  |
|---------|----------------------------------------------|-----------------------------------|--|
| 3543107 | การจัดการตราสินก้ำ                           | เทียบโอนไค้ตามประกาศ              |  |
| 3544105 | การตลาคพาณิชย์อิเล็กทรอนิกส                  | เทียบโอนไค้ตามประกาศ              |  |
| 2200004 | รายวิชาเลือกเสรี                             | เทียบโอนใค้คามประกาศ              |  |
| 2200005 | รายวิชาเลือกเสรี                             | เทียบโอนได้ตามประกาศ              |  |
| 2562302 | กฎหมายธุรกิจ                                 | เทียบโอนใค <sup>้</sup> คามประกาศ |  |
| 3531101 | การเงินธุรกิจ                                | เทียบโอนได้ตามประกาศ              |  |
| 3541101 | หลักการตลาด                                  | เทียบโอนใค้ตามประกาศ              |  |
| 3561101 | การจัดการองค์การสมัยใหม่                     | เทียบโอนได้ตามประกาศ              |  |
| 3591105 | เศรษฐศาสตร์ธุรกิจ                            | เทียบโอนไค้ตามประกาศ              |  |
| 3603502 | ระบบสารสนเทศเพื่อการจัดการธุรกิจในยุคดิจิทัล | เทียบโอนได้ตามประกาศ              |  |
| 3504801 | การเครียมประสบการณ์ภาคสนามทางการบริหารธุรกิจ | เทียบโอนใค <sup>้</sup> ตามประกาศ |  |
| 3504802 | สหกิจศึกษาทางการบริหารธุรกิจ                 | ต้องผ่าน 3504801 ก่อน             |  |
| 3504804 | การฝึกประสบการณ์ภาคสนามทางการบริหารธุรกิจ    | ต้องผ่าน 3504801 ก่อน             |  |

ผลการทคสอบวัคระคับภาษาอังกฤษเทียบเท่ามาตรฐาน CEFR

( Common European Framework of Reference for Languages )

อยู่ในระคับ\_\_ C1 \_\_

ภาพที่ ๔ ภาพตัวอย่างคำร้องขอสำเร็จการศึกษา (แผ่นที่ ๔)

#### ใบรับรองการตรวจสอบเพื่อขอสำเร็จการศึกษา

#### เรียน อธิการบดี

ข้าพเจ้า. 5101 05. 7720 Q<sup>1.1,2,25</sup> เป็นอาจารย์ที่ปรึกษาของ นางสาวพิชาภา. สินบูรผลัตร ได้รับทราบเกณฑ์การวัด และประเมินผล การศึกษาตามข้อบังกับมหาวิทยาลัยราชภัฏอุตรติดถ์ ว่าด้วยการศึกษาระดับปริญญาตรี พ.ศ.2548 แล้วดังนี้

1. การประเมินผลผ่านต้องได้รับสัญลักษณ์ A, B+, B, C+, C, D+, D, P หรือ S

2. ได้รับสัญลักษณ์ F, U หรือ W ในราชวิชาบังกับ ต้องลงทะเบียนราชวิชานั้นช้ำจนกว่าจะได้สัญลักษณ์ A, B+, B, C+, C, D+, D, P หรือ S

ได้รับสัญลักษณ์ F, U หรือ W ในรายวิชาเลือก จะลงทะเบียนรายวิชานั้นช้ำ หรือลงทะเบียนรายวิชาอื่นในหมวดหรือกลุ่มเดียวกันแทนก็ได้

ได้รับสัญลักษณ์ด้ำกว่า C ในรายวิชาฝึกประสบการณ์วิชาชีพหรือรายวิชาปฏิบัติงานในสถานศึกษา

ต้องลงทะเบียนรายวิชานั้นช้ำจนกว่าจะได้รับสัญลักษณ์ไม่ต่ำกว่า C 5. ได้รับสัญลักษณ์ D+ หรือ D อาจลงทะเบียนเรียนในรายวิชานั้นใหม่ เพื่อปรับปรุงค่าระดับคะแนนให้สูงขึ้นได้

6. ได้รับสัญลักษณ์ I ต้องขอรับการประเมินจากอาจารย์ผู้สอน เพื่อเปลี่ยนเป็นค่าระดับคะแนนภายในภาคเรียนถัดไป มิฉะนั้นจะเปลี่ยนเป็น F, U หรือ W

7. หลักสูตร 4 ปี มีเวลาเรียน ไม่น้อยกว่า 6 ภาคเรียนปกติ และ ไม่เกิน 16 ภาคเรียนปกติติดต่อกัน

8. หลักสูตร 5 ปี มีเวลาเรียนไม่น้อยกว่า 8 ภาคเรียนปกติ และไม่เกิน 20 ภาคเรียนปกติติดต่อกัน

9. การลงทะเบียนรายวิชาที่มีวิชาบังกับก่อน นักศึกษาต้องได้ผลการเรียนวิชาบังกับก่อนไม่ต่ำกว่า D จึงจะสามารถลงทะเบียนเรียนรายวิชาต่อไปได้ มิจะนั้นให้ถือว่าการลงทะเบียนรายวิชานั้นเป็นโมจะ

10. ได้คะแนนเฉลี่ยสะสมไม่ต่ำกว่า 2.00

และได้ตรวจสอบผลการเรียนของ นางสาวณิชาภา สินบูรณจัตร แล้วผลเป็นดังนี้ (กรุณาทำเครื่อง⊀มาย )

🔲 ดูงทะเบียนรายวิชาตางๆครบตามหลักสูตร และมีผลการประเมิน ผ่านเกณฑ์ครบทุกรายวิชา

🖉 ลงทะเบียนรายวิชาตางๆครบตามหลักสูตร แต่รอผลการประเมินรายวิชาในภากเรียนนี้

ขอรับรองว่า นางสาวณิชาภา สินบูรณจัตร เป็นผู้มีคุณสมบัติกรบที่จะขอสำเร็จการศึกษาได้ในภากการศึกษานี้

2 AN Churl อาจารย์ที่ปรึกษา 27 66 n.V.

ภาพที่ ๕ ภาพตัวอย่างคำร้องขอสำเร็จการศึกษา (แผ่นที่ ๕)

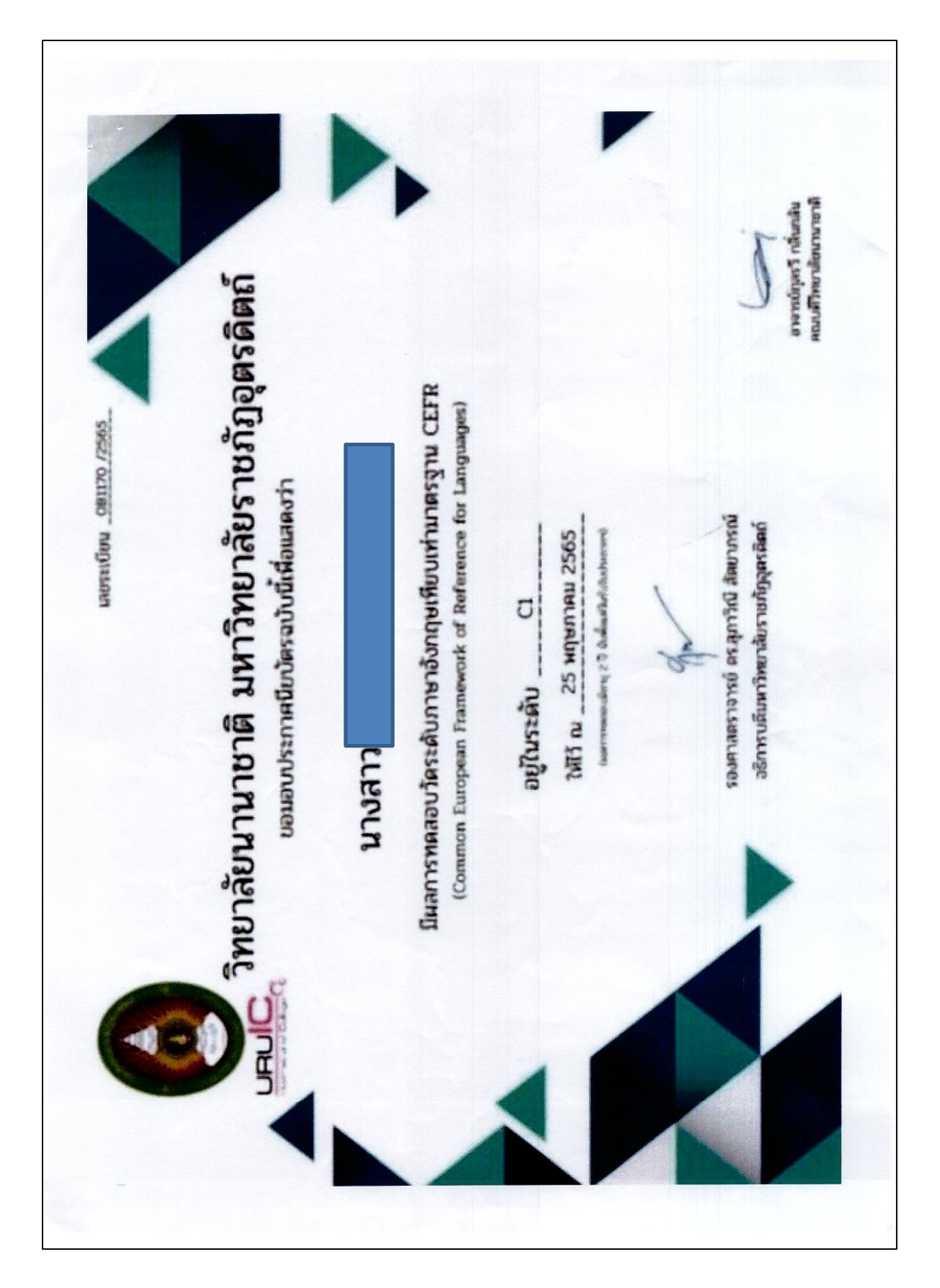

ภาพที่ ๖ ภาพตัวอย่างใบประกาศนียบัตรผลการทดสอบความรู้ด้านภาษาอังกฤษเทียบเคียงผลกับCEFR(แผ่นที่ ๖)

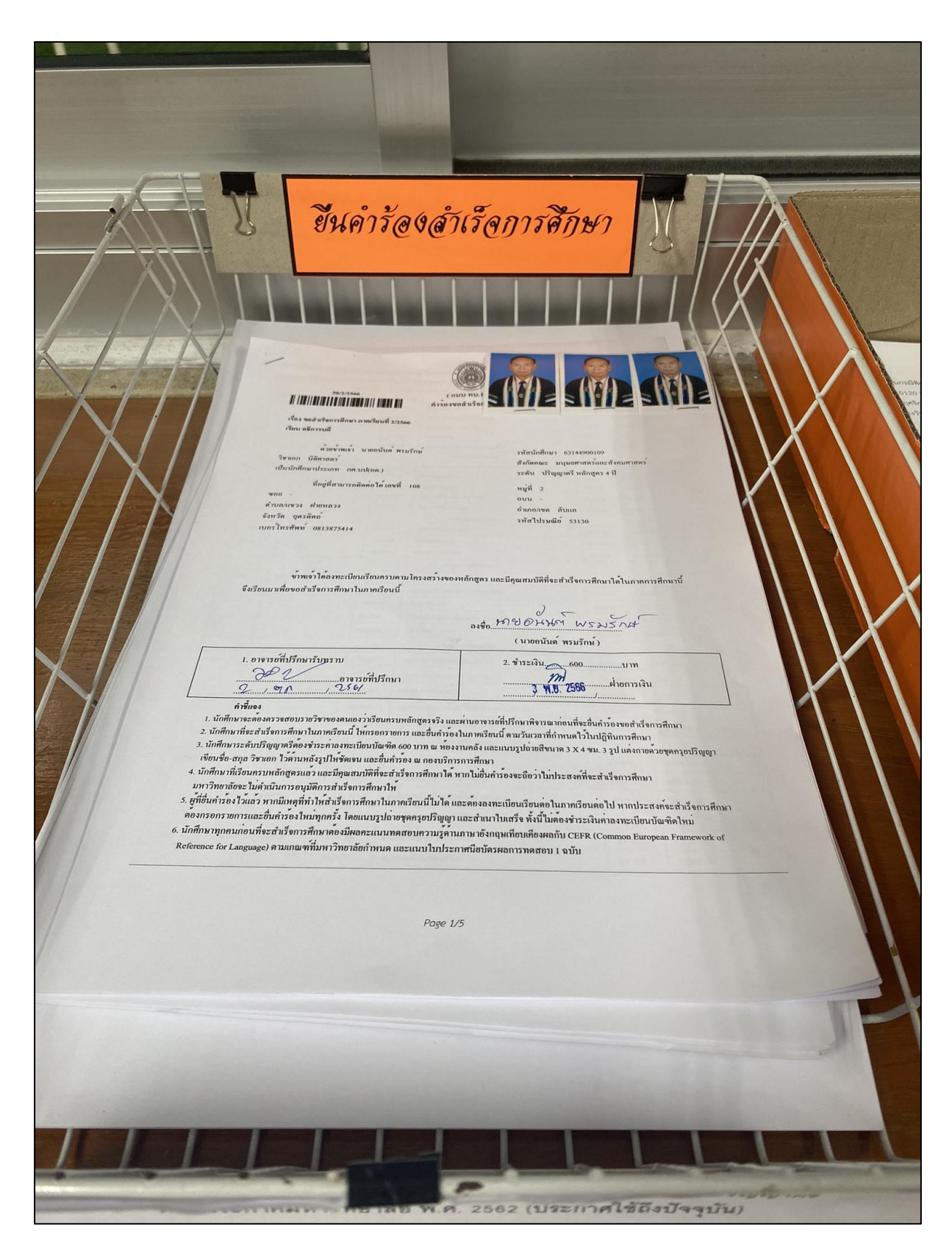

ภาพที่ ๗ รวบรวมคำร้องขอสำเร็จการศึกษาในแต่ละวัน

**ปัญหา :** นักศึกษาส่งเอกสารที่ใช้เป็นเอกสารประกอบการพิจารณาไม่ครบถ้วน ทำให้เกิดความล่าช้า ในการดำเนินการในขั้นตอนต่อไป

**แนวทางการแก้ไขปัญหา :** ดำเนินการประสานงานกับนักศึกษาที่ยื่นเอกสารประกอบการพิจารณาไม่ ครบถ้วน โดยการติดต่อสื่อสารผ่านช่องทางโทรศัพท์ และการแจ้งนักศึกษาถึงเอกสารที่ขาด หากกรณีเบอร์โทร ของนักศึกษาติดต่อไม่ได้จะติดต่อผ่านคณะ เพื่อให้นักศึกษามาดำเนินการยื่นเอกสารที่ขาดโดยเร็วที่สุด

**ข้อเสนอแนะ :** การตรวจสอบคำร้องขอสำเร็จการศึกษาในการดำเนินงานในแต่ละวัน ควรเพิ่มความ รอบคอบให้มากขึ้น ตรวจสอบเอกสารที่ใช้เป็นหลักฐานประกอบในการรับคำร้องขอสำเร็จการศึกษาให้ ครบถ้วนยิ่งขึ้น

# ขั้นตอนที่ ๒ การตรวจสอบเอกสารแนบคำร้องขอสำเร็จการศึกษาและการบันทึกข้อมูล

ในการตรวจสอบรายละเอียดที่นักศึกษายื่นคำร้องขอสำเร็จการศึกษานั้น ผู้ปฏิบัติงานจะต้อง ดำเนินการตรวจสอบนักศึกษาลงลายชื่อมือในคำร้อง ตรวจสอบความเห็นชอบของอาจารย์ที่ปรึกษา ตรวจสอบการชำระเงินค่าลงทะเบียนบัณฑิต และตรวจสอบข้อมูลใบประกาศนียบัตรผลการสอบให้ถูกต้อง ครบถ้วน โดยมีรายละเอียดในการปฏิบัติงานดังนี้

๒.๑ การตรวจสอบเอกสารแนบคำร้องขอสำเร็จการการศึกษา

๒.๑.๑ ตรวจสอบภาพถ่ายแต่งกายด้วยชุดครุยบัณฑิตให้เป็นไปตามสีประจำสาขาวิชา(อ้าง ตามประกาศมหาวิทยาลัย เรื่อง ภาพถ่ายชุดครุยบัณฑิต สำหรับการออกหลักฐานแสดงผลการศึกษา) ต้องมี ขนาด ๓ x ๔ ซม. จำนวน ๓ รูป และต้องเป็นกระดาษโฟโต้เคลือบผิวด้าน ถ้าหากตรวจสอบแล้วพบว่า ภาพถ่ายเป็นกระดาษโฟโต้ผิวมัน (กันน้ำ) หรือภาพถ่ายที่เกิดจากการจากการสั่งพิมพ์ด้วยเครื่องพิมพ์สี(กระ ดาษโฟโต้)จะดำเนินการติดต่อนักศึกษาให้นำภาพถ่ายที่ถูกต้องมาแนบคำร้องขอสำเร็จการศึกษาให้ถูกต้อง

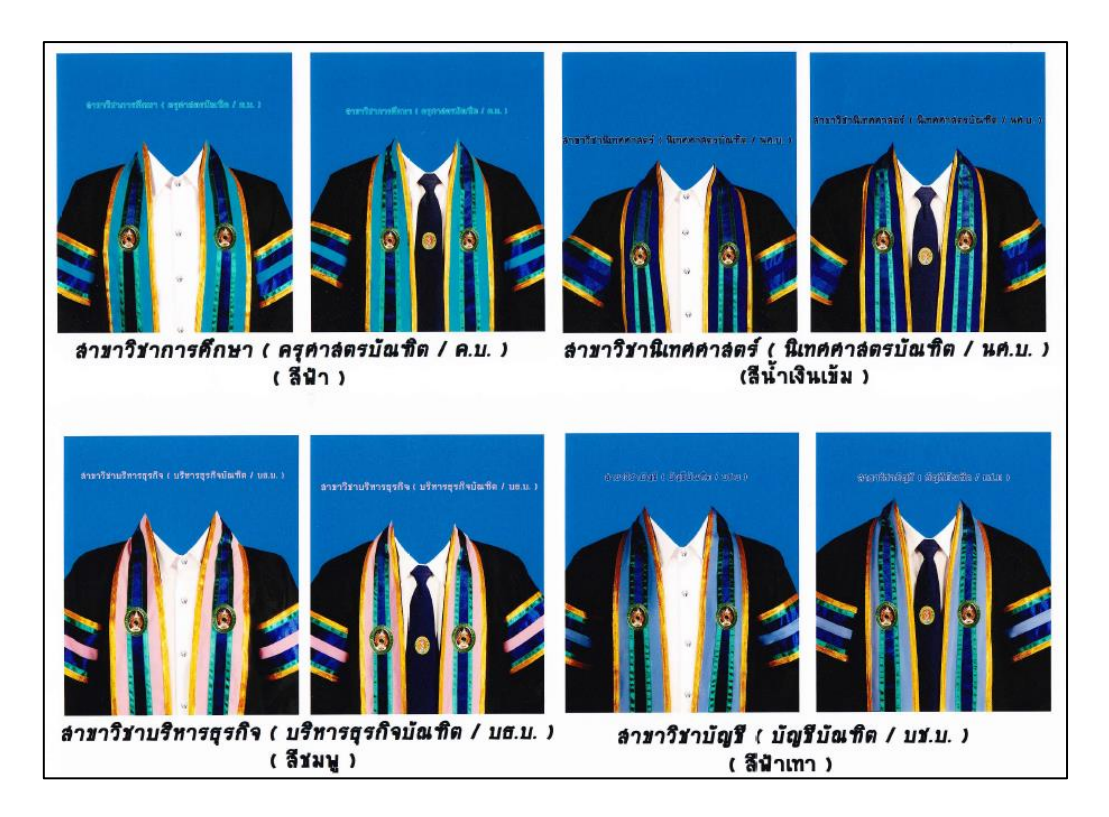

ภาพที่ ๘ ตัวอย่างภาพถ่ายชุดครุยบัณฑิต สำหรับการออกหลักฐานแสดงผลการศึกษา (อ้างตามประกาศมหาวิทยาลัย เรื่อง ภาพถ่ายชุดครุยบัณฑิต สำหรับการออกหลักฐานแสดงผลการศึกษา)

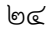

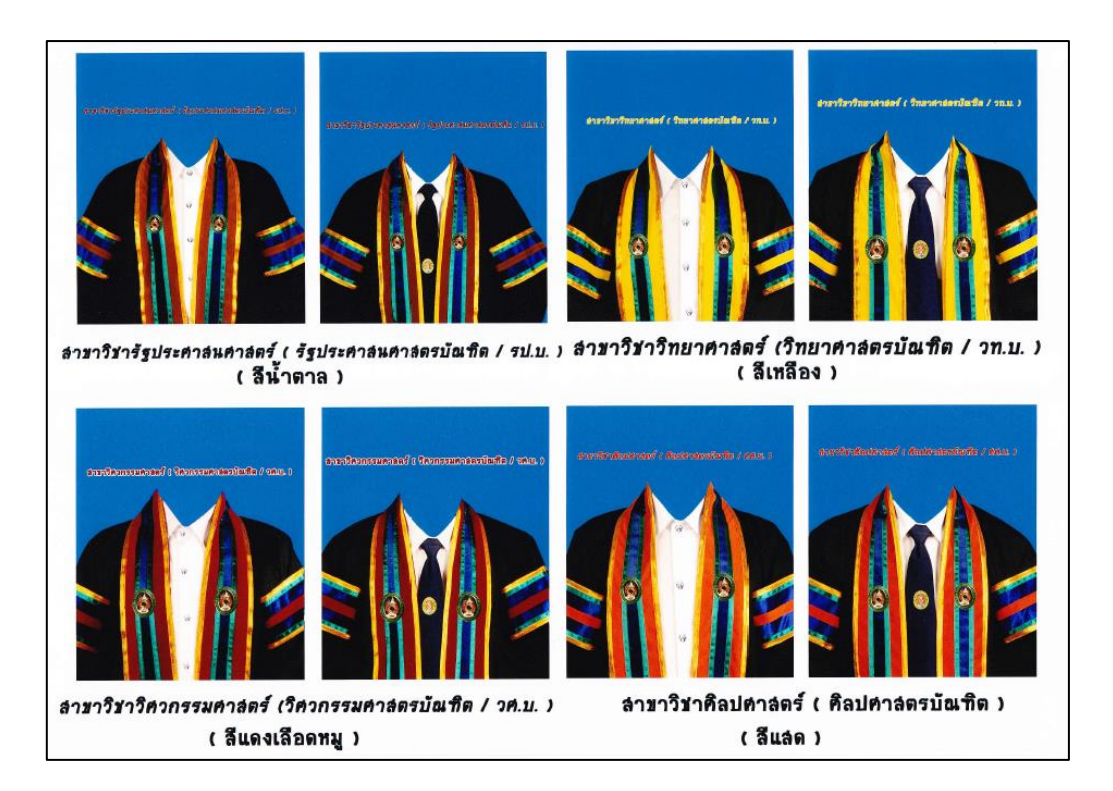

ภาพที่ ๙ ตัวอย่างภาพถ่ายชุดครุยบัณฑิต สำหรับการออกหลักฐานแสดงผลการศึกษา (อ้างตามประกาศมหาวิทยาลัย เรื่อง ภาพถ่ายชุดครุยบัณฑิต สำหรับการออกหลักฐานแสดงผลการศึกษา)

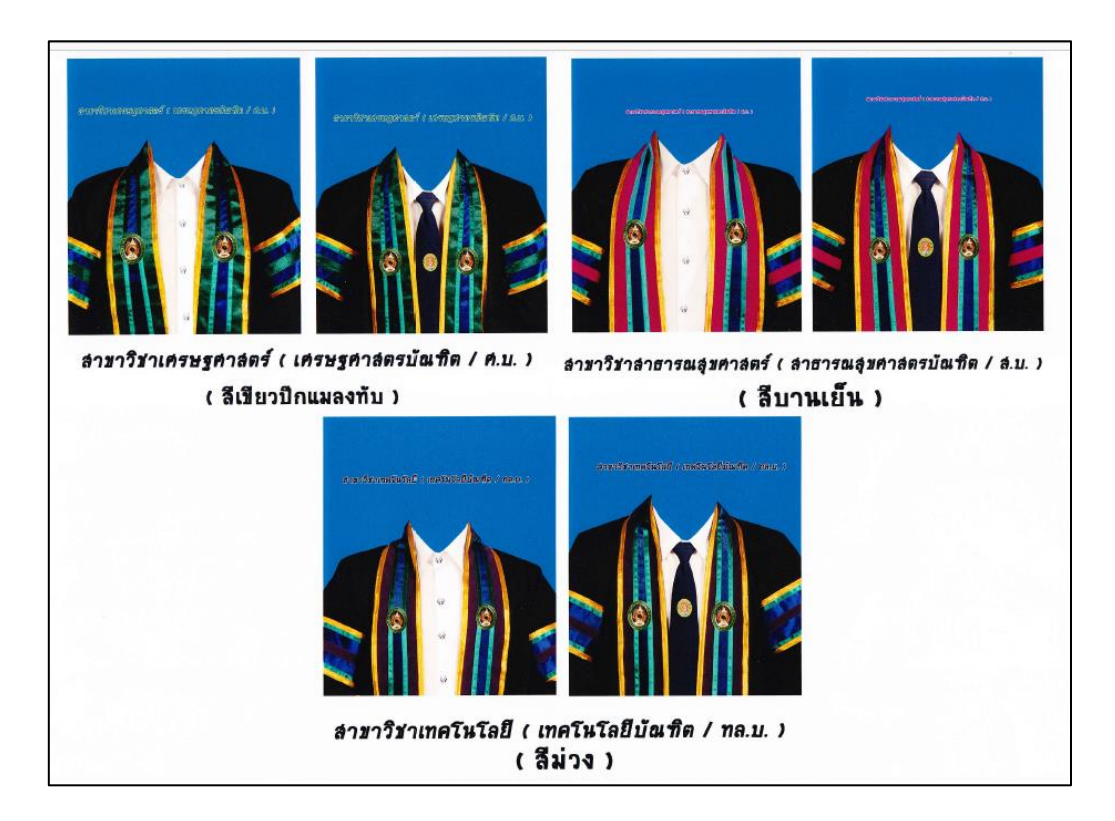

ภาพที่ ๑๐ ตัวอย่างภาพถ่ายชุดครุยบัณฑิต สำหรับการออกหลักฐานแสดงผลการศึกษา (อ้างตามประกาศมหาวิทยาลัย เรื่อง ภาพถ่ายชุดครุยบัณฑิต สำหรับการออกหลักฐานแสดงผลการศึกษา)

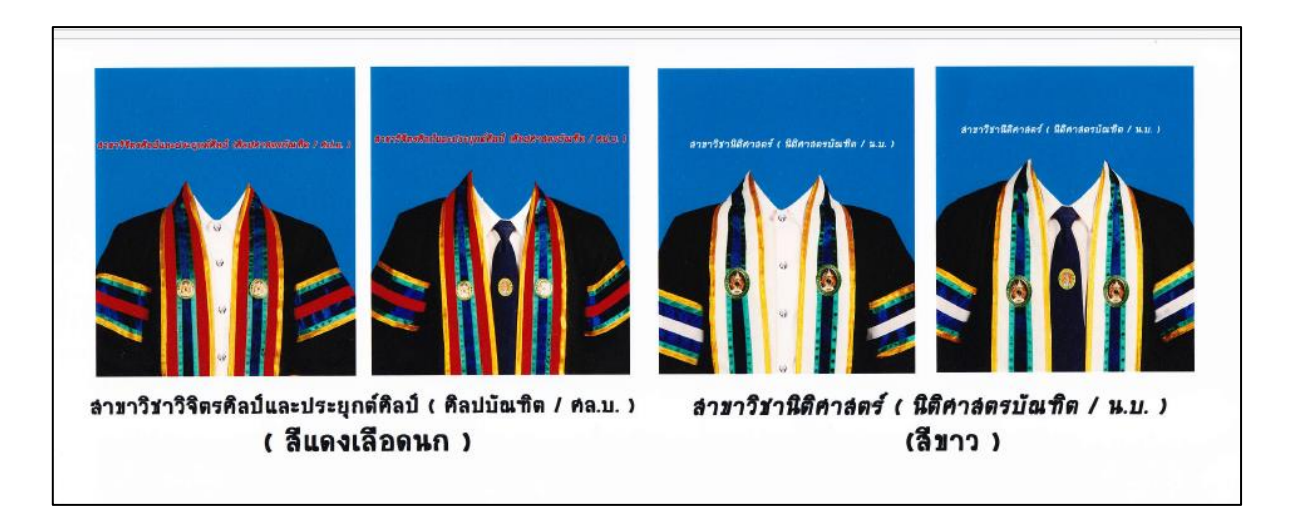

ภาพที่ ๑๑ ตัวอย่างภาพถ่ายชุดครุยบัณฑิต สำหรับการออกหลักฐานแสดงผลการศึกษา (อ้างตามประกาศมหาวิทยาลัย เรื่อง ภาพถ่ายชุดครุยบัณฑิต สำหรับการออกหลักฐานแสดงผลการศึกษา)

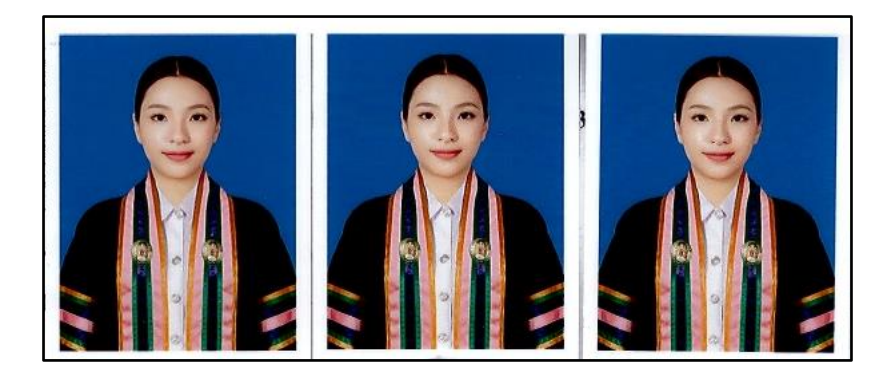

ภาพที่ ๑๒ ตัวอย่างภาพถ่ายชุดครุยบัณฑิตหลักสูตรบริหารธุรกิจบัณฑิต (ที่ถูกต้อง)

๒.๑.๒ ตรวจสอบการลงลายมือชื่อของนักศึกษา, ความเห็นชอบของอาจารย์ทีปรึกษา การ ชำระเงินค่าลงทะเบียนบัณฑิต ๖๐๐ บาท (ตัวอย่างคำร้องขอสำเร็จการศึกษา (แผ่นที่ ๑)) ถ้าหากตรวจสอบ แล้วพบยังไม่มีการดำเนินการดังกล่าว จะดำเนินการติดต่อให้นักศึกษานำกลับไปดำเนินการให้เรียบร้อย

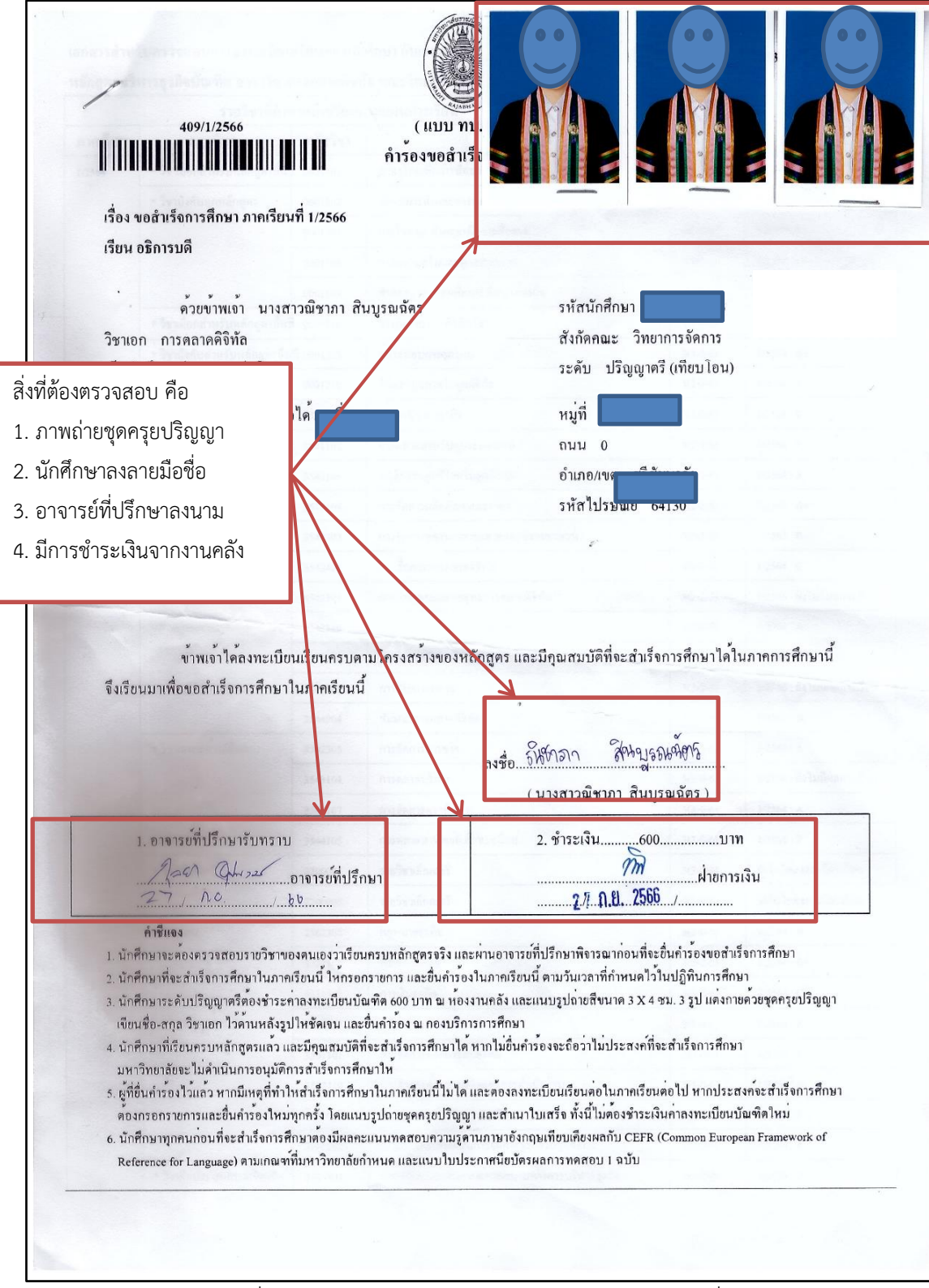

ภาพที่ ๑๓ ภาพตัวอย่างคำร้องขอสำเร็จการศึกษา (แผ่นที่ ๑)

๒.๑.๓ ตรวจสอบใบรับรองการตรวจสอบเพื่อสำเร็จการศึกษา โดยอาจารย์ที่ปรึกษาจะต้อง ตรวจสอบผลการเรียนของนักศึกษาและลงนามรับรองนักศึกษาว่าเป็นผู้มีคุณสมบัติครบที่จะขอสำเร็จ การศึกษาในภาคเรียนดังกล่าวได้ ถ้าหากตรวจสอบแล้วไม่พบข้อมูลในใบรับรอง จะดำเนินการติดต่อนักศึกษา เพื่อแจ้งข้อมูลให้ทราบ (ตัวอย่างคำร้องขอสำเร็จการศึกษา (แผ่นที่ ๕))

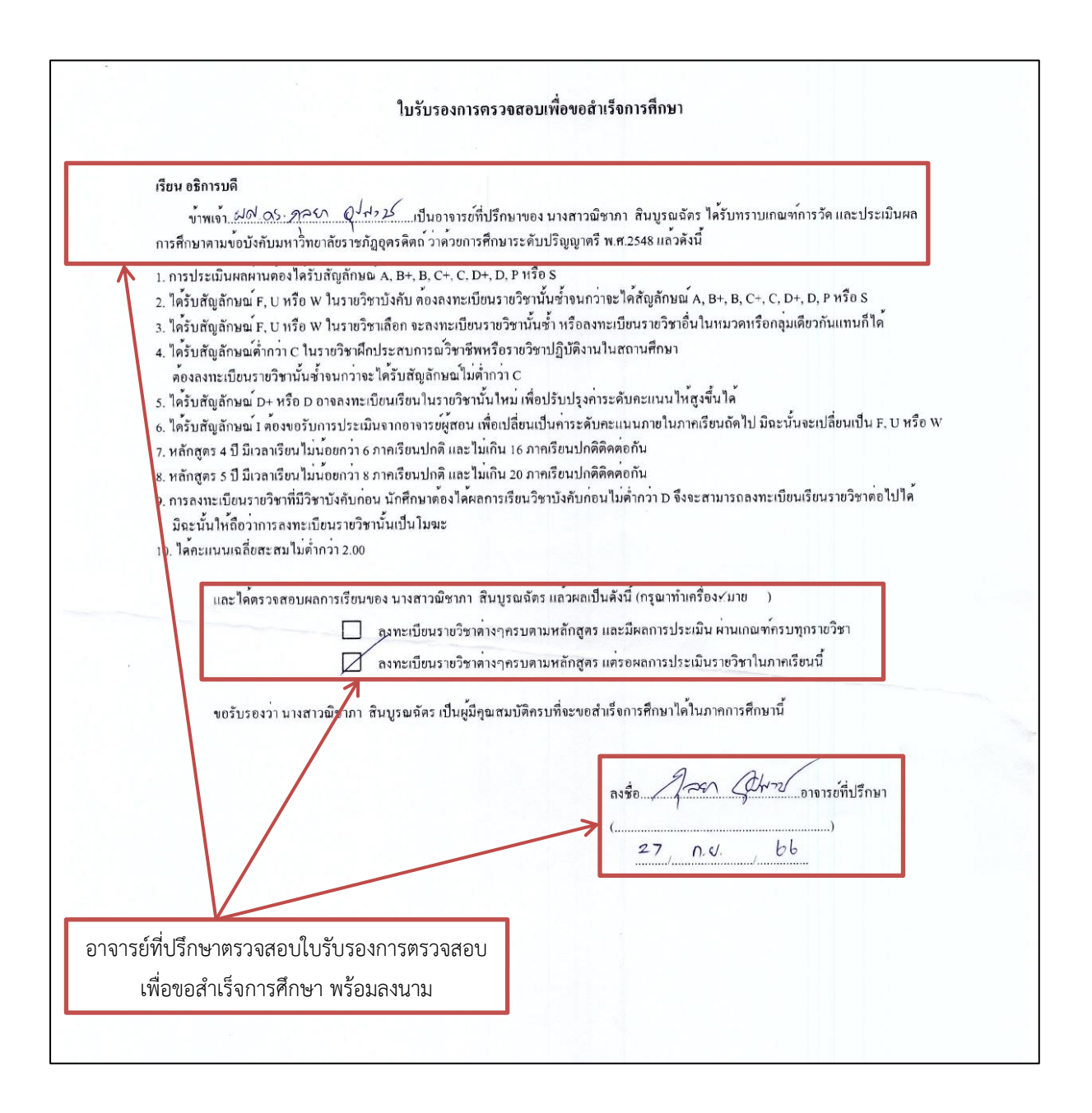

ภาพที่ ๑๔ ภาพตัวอย่างคำร้องขอสำเร็จการศึกษา (แผ่นที่ ๕)

๒.๑.๔ ตรวจสอบใบประกาศนียบัตรผลการทดสอบความรู้ด้านภาษาอังกฤษเทียบเคียงผลกับ CEFR (ตัวอย่างใบประกาศนียบัตรผลการทดสอบความรู้ด้านภาษาอังกฤษเทียบเคียงผลกับCEFR(แผ่นที่ ๖)) อ้างอิง เกณฑ์ ตามประกาศมหาวิทยาลัย เรื่อง มาตรฐานความสามารถทางภาษอังกฤษสำหรับนักศึกษาระดับปริญญา ตรี พ.ศ. ๒๕๖๒ ถ้าหากตรวจสอบผลการทดสอบแล้วไม่ผ่านเกณฑ์ตามประกาศ จะดำเนินการติดต่อนักศึกษา เพื่อแจ้งข้อมูลในทราบเพื่อให้นักศึกษาไปดำเนินการทดสอบใหม่และให้นำคำร้องขอสำเร็จการศึกษาในภาค เรียนถัดไป

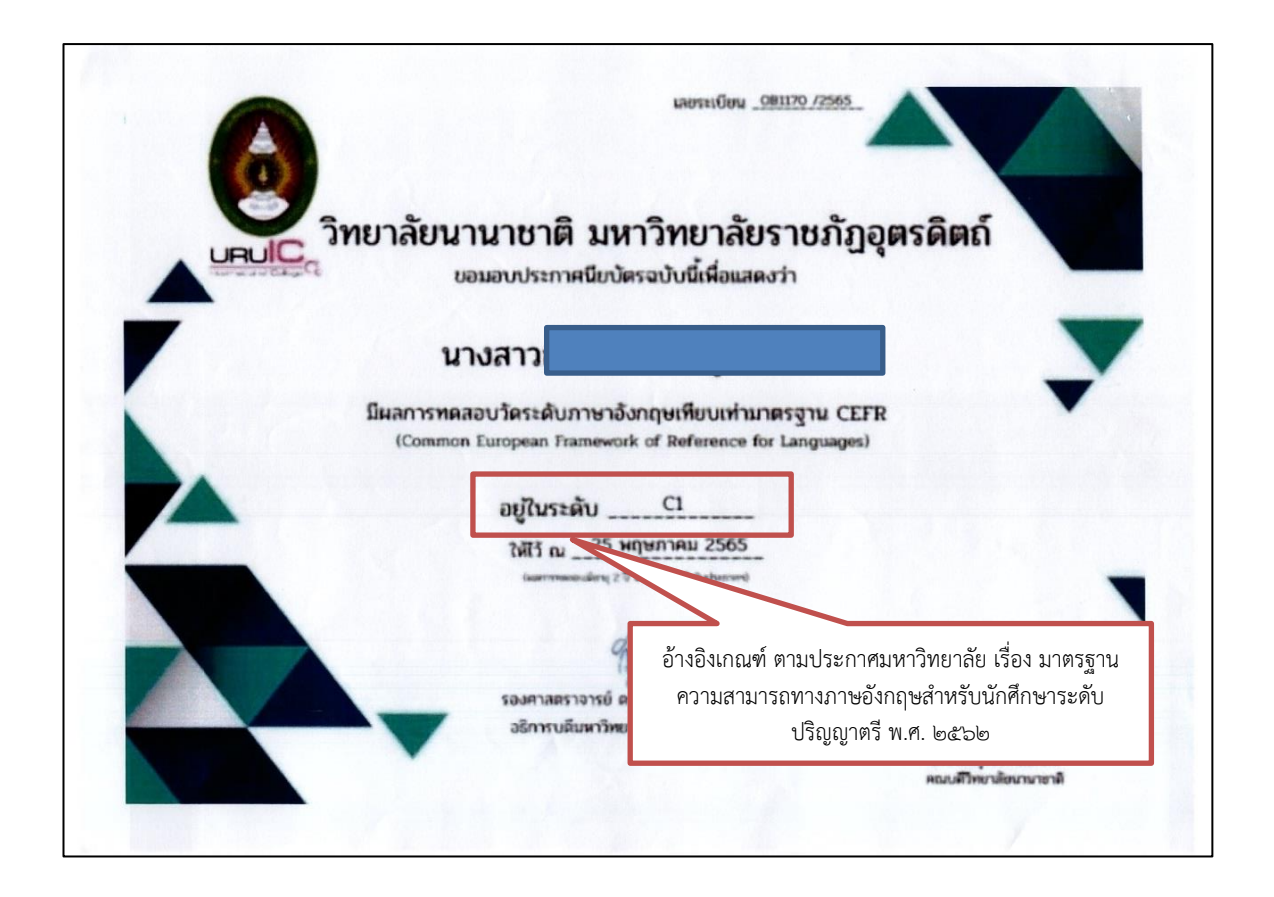

ภาพที่ ๑๕ ตัวอย่างใบประกาศนียบัตรผลการทดสอบความรู้ด้านภาษาอังกฤษเทียบเคียงผลกับCEFR

๒.๒ การบันทึกข้อมูลเข้าระบบขอสำเร็จการศึกษา

เมื่อตรวจสอบรายล<sup>ะ</sup>เอียดคำร้องขอสำเร็จการศึกษาเสร็จเรียบร้อยแล้ว ต้องดำเนินการบันทึกเลขที่ คำร้องขอสำเร็จการศึกษา ลงระบบรับคำร้องขอสำเร็จการศึกษา (รายบุคคล/รายวัน) มีวิธีการดังนี้ ๒.๒.๑ เปิดเว็บไซต์รับคำร้องขอสำเร็จการศึกษา<u>http://academic.uru.ac.th/mysys/index.php</u>

เพื่อเข้าระบบบริการรับคำร้องขอสำเร็จการศึกษาบุคลากรและทำการบันทึกข้อมูลรายวิชา

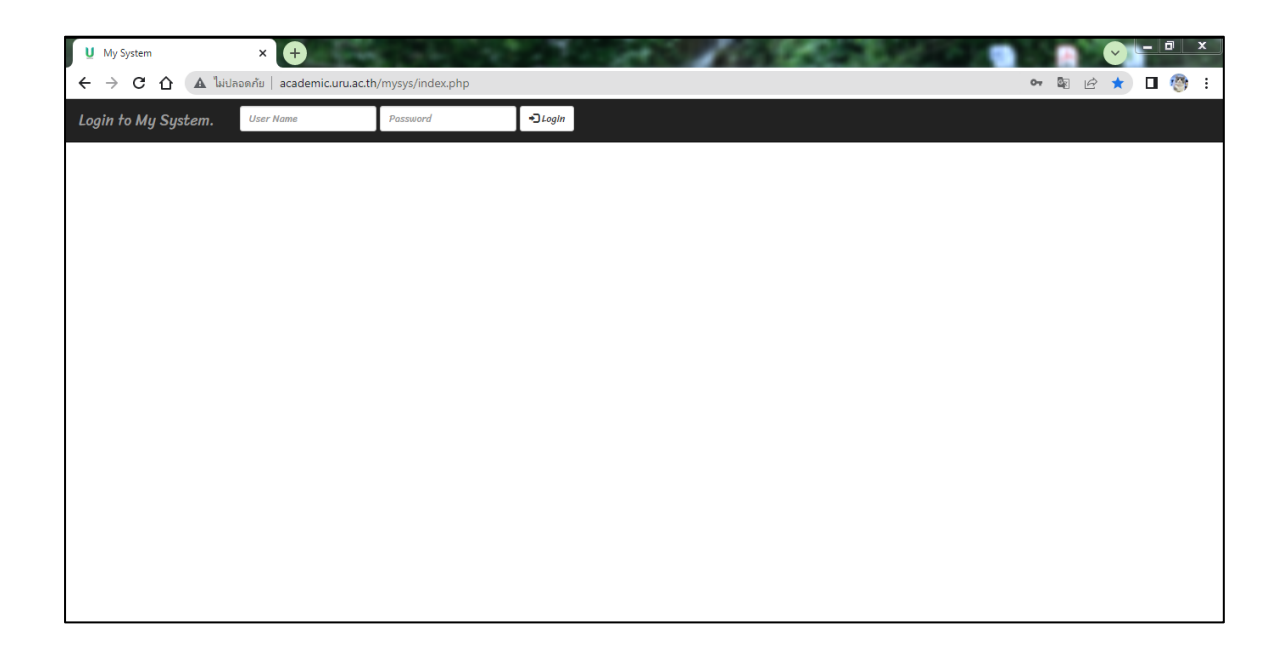

ภาพที่ ๑๖ แสดงหน้าจอระบบรับคำร้องขอสำเร็จการศึกษา

๒.๒.๒ เมื่อเข้าสู่ระบบรับคำร้องขอสำเร็จการศึกษา ให้ใส่ Username และ Password แล้ว เข้ากดปุ่ม login เพื่อเข้าสู่ระบบรับคำร้องขอสำเร็จการศึกษา

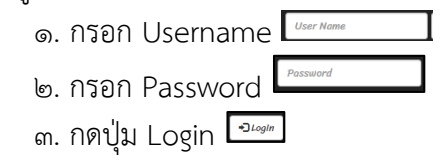

| U My System × +                                         |               |
|---------------------------------------------------------|---------------|
| ← → C △ ไม่ปลอดกับ   academic.uru.ac.th/mysys/index.php | 아 🕸 🖻 ★ 🗖 🧐 🗄 |
| Login to My System. User Hame Possword Jogb             | ๓. กด login   |
| ๑. กรอก User ๒. กรอก Pass                               | ๓. กด login   |
|                                                         |               |
|                                                         |               |
|                                                         |               |

ภาพที่ ๑๗ แสดงหน้าจอการเข้าสู่ระบบรับคำร้องขอสำเร็จการศึกษา

๒.๒.๓ เมื่อเข้าสู่ระบบรับคำร้องขอสำเร็จการศึกษา หน้าจอจะแสดงแถบเมนูของระบบขอ สำเร็จการศึกษา แถบเมนู "Menu" กดเมนูย่อย กดเลือก "จัดการเอกสาร" เพื่อเข้าสู่ระบบจัดการเอกสาร

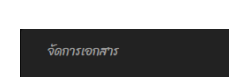

- ๑. กดเลือกแถบเมนู "Menu" <sup>■ Menu</sup>
- ๒. กดเลือกเมนูย่อย "จัดการเอกสาร"

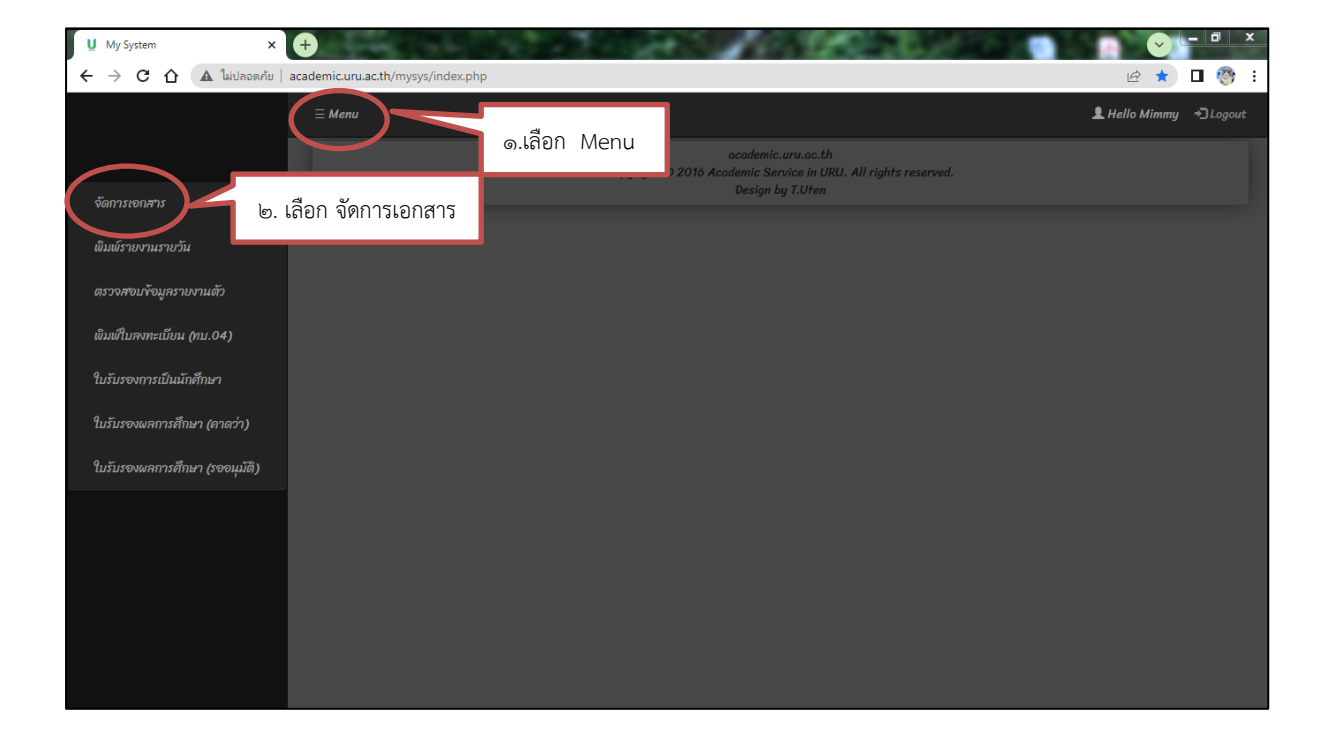

ภาพที่ ๑๘ แสดงหน้าจอเมนู "จัดการเอกสาร"

๒.๒.๔ เมื่อเข้าสู่หน้าระบบกรอกเลขที่เอกสาร ให้กรอกเลขที่คำร้องขอสำเร็จการศึกษา จาก คำร้องขอขอสำเร็จการศึกษา แล้วกดปุ่ม แสดงผล (รายบุคคล)

 ๑. กรอก "เลขที่เอกสาร" (โดยการนำเลขที่คำร้องขอสำเร็จการศึกษาจากคำร้องที่ นักศึกษามายื่นนำมากรอกในช่องเลขที่เอกสาร)

๒. กดปุ่ม "แสดงข้อมูล"

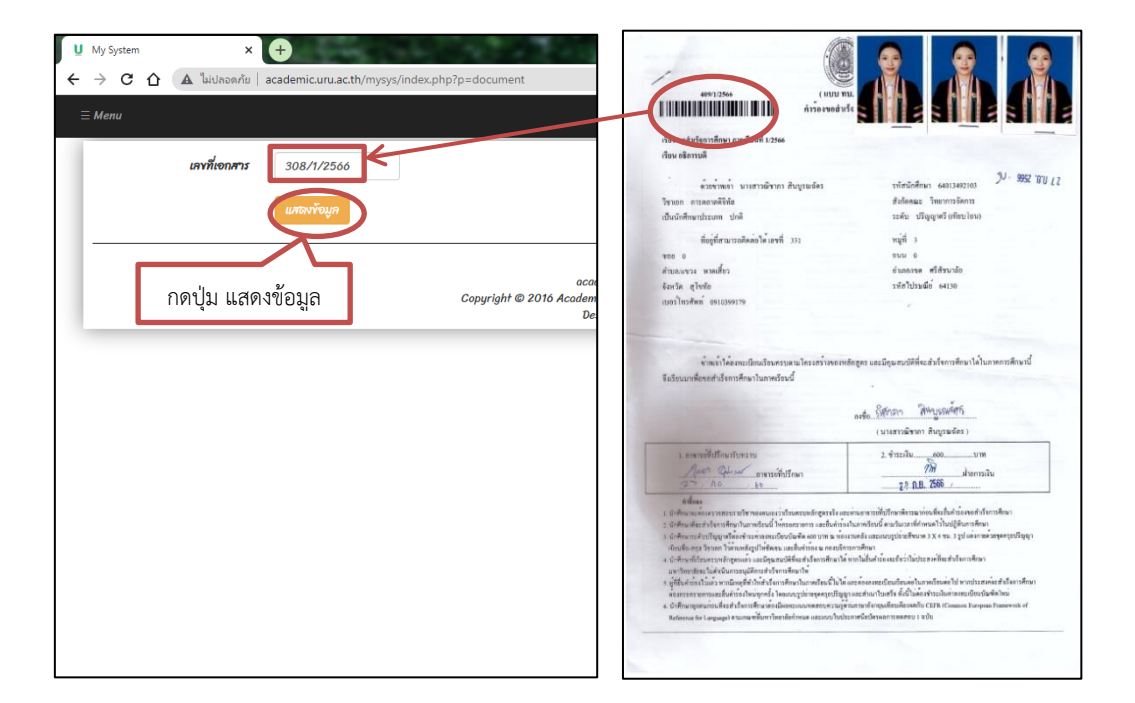

ภาพที่ ๑๙ แสดงหน้าจอระบบกรอกเลขที่เอกสาร(ซ้าย)/คำร้องขอสำเร็จการศึกษา(ขวา)

๒.๒.๕ ระบบจะแสดงข้อมูลของนักศึกษา ให้กดบันทึกสถานะ เพื่อให้ได้รายชื่อผู้ยื่นคำร้องขอ สำเร็จการศึกษาเข้าสู่ระบบขอสำเร็จการศึกษา

| U My System                                   | ×            | €                                                      |                          |
|-----------------------------------------------|--------------|--------------------------------------------------------|--------------------------|
| $\leftrightarrow$ $\rightarrow$ C $\triangle$ | ไม่ปลอดภัย   | academic.uru.ac.th/mysys/index.php?p=document          | ie 🖈 🗖 🧐 i               |
| ≡ Menu                                        |              |                                                        | 💄 Hello Mimmy 🏾 🔊 Logout |
|                                               |              |                                                        |                          |
| L L L L L L L L L L L L L L L L L L L         | เลขที่เอกสาร | 308/1/2566                                             |                          |
| ກ                                             | าคการศึกษา   | 1/2566                                                 |                          |
| 5                                             | าหัสนักศึกษา | 64016220111                                            |                          |
| ซี่ส                                          | อ - นามสกุล  | นายธนากร แสนแสง                                        |                          |
|                                               | เบอร์โทร     | 0841901903                                             |                          |
| 1/2                                           | ระเภทคำร้อง  | nu.12                                                  |                          |
|                                               | คำร้อง       | ในของสำเร็จการศึกษา                                    |                          |
|                                               | หมายเหตุ     | บันทึกจากระบบคำร้องออนไลน์                             |                          |
|                                               | วันที่บันทึก | <sup>2023-08-03 09:36:31</sup><br>กดปุ่ม "บันทึกสถานะ" |                          |
|                                               |              | <ul> <li>เสร็จสั้น</li> </ul>                          |                          |
|                                               | (            | บันทึกสาวานะ                                           |                          |
|                                               |              | ocadamic uru oc th                                     |                          |

ภาพที่ ๒๐ แสดงหน้าจอข้อมูลของนักศึกษา

๒.๒.๖ เข้าแถบเมนูของระบบขอสำเร็จการศึกษา เลือกเมนูหลัก "Menu" กดเมนูย่อย กด เลือก "พิมพ์รายงานรายวัน" เพื่อเข้าสู่ระบบพิมพ์รายงานรายวัน

- ๑. กดเลือกแถบเมนู "Menu" <sup>= Menu</sup>

  - ๒. กดเลือกเมนูย่อย "พิมพ์รายงานรายวัน"

| U My System 🗙                                                                   |                                                                                                    |                     |
|---------------------------------------------------------------------------------|----------------------------------------------------------------------------------------------------|---------------------|
| ←      →      C                                                                 | academic.uru.ac.th/mysys/index.php                                                                                           | r 🌾 🗖 🦓 ::          |
| จัดการเออสาร                                                                    | ุ⊆ Menu<br>๑.เถือก Menu<br>2016 Academic.uru.ac.th<br>2016 Academic Service in URU. All rights reserved.<br>Design by T.Uten | Lello Mimmy →Logout |
| พิมพ์รายงานรายวัน<br>ตรวจสอบข้อมูลรายงานตัว                                     | ษ. เลือก พิมพ์รายงานรายวัน                                                                                                   |                     |
| พมพาบสงทะเบยน (คบ.04)<br>ในรับรองการเป็นนักศึกษา<br>ใบรับรองผลการศึกษา (ลาดว่า) |                                                                                                    |                     |
| ใบรับรจงผลการศึกษา (รออนุมัติ)                                                  |                                                                                                    |                     |

ภาพที่ ๒๑ แสดงหน้าจอเมนู "Menu"

๒.๒.๗ เมื่อเข้าสู่ระบบพิมพ์รายงานรายวัน ให้กรอกข้อมูลวันที่ต้องการพิมพ์รายงานผู้ยื่นคำ

ร้องขอสำเร็จการศึกษา แล้วกดปุ่ม "รายงาน" เพื่อให้ได้ใบรายงานผู้ยื่นค่ำร้องขอสำเร็จการศึกษา ๑. กรอกข้อมูลวันที่ "ตั้งแต่วันที่, ถึงวันที่" <sup>ดัพศรแส</sup>่ <sup>04-05-2566</sup>

๒. กดปุ่ม "รายงาน"

| U My System X U My System | × +                                                                                                    |                                                                                                    |
|---------------------------|----------------------------------------------------------------------------------------------------|----------------------------------------------------------------------------------------------------|
|                           | c.th/mysys/index.php?p=report_document&report=daily                                                                                                    | ie 🛧 🗖 🧐 :                                                                                                  |
| ≡ Menu                    |                                                                                                    | L Hello Mimmy →]Logout                                                                                      |
|                           | ตั้งแต่วันที่ 04-05-2566     ชีงวันที่ 15-05-2566     รงบาน     academic.uru.ac.th     Copu 2016 Academic Service in URU. All right     Design by T.Uten     b. กดปุ่ม รายงาน | ๑. กรอกวันที่ต้องการพิมพ์         รายงาน         - ตั้งแต่วันที่ ๐๔-๐๙-๒๕๖๖         - ถึงวันที่ ๑๕ -๐๙-๒๕๖๖ |

ภาพที่ ๒๒ แสดงหน้าจอ "พิมพ์รายงานรายวัน"

๒.๒.๘ หน้าจอจะแสดงรายงานผู้ยื่นคำร้องขอสำเร็จการศึกษา แล้วกดสั่งพิมพ์ใบรายงาน รายชื่อผู้ยื่นคำร้องขอสำเร็จการศึกษา

| E ReportDocument.php |                       | 1             | /4   - 100% +   🗄 🔊                           |                    |                                             |                     |  |
|----------------------|-----------------------|---------------|-----------------------------------------------|--------------------|---------------------------------------------|---------------------|--|
|                      | 2022                  | 06.11.11.55.4 |                                               |                    |                                             |                     |  |
|                      | <u>1023</u><br>ถ้าดัง | เฉขทีเอกสาร   | รหัสนักศึกษา ชื่อ - นามสกุล                   | ประเภทคำร้อง       | สถานะคำร้อง                                 | วันที่บันทึก        |  |
|                      | 1.                    | 10/1/2566     | 64016551109 นายชัชวาล วงษ์น้อย                | ใบขอสำเร็จการศึกษา | รับทราบกำร <sup>้</sup> องแล้ว              | 2023-06-06 08:36:38 |  |
|                      | 2.                    | 102/1/2566    | 62144900125 บางสาวจุฑามาศ ประจวบแท่น          | ใบขอสำเร็จการศึกษา | รับทราบคำร้องแล้ว                           | 2023-06-27 07:03:54 |  |
|                      | 3.                    | 106/1/2566    | 64013494123 บางสาวมนสีชา ควงแก้ว              | ใบขอสำเร็จการศึกษา | รับทราบกำร <sup>้</sup> องแล้ว              | 2023-06-27 11:03:46 |  |
|                      | 4.                    | 107/1/2566    | 64013494130 ว่าที่ร้อยครีหญิงวรากรณ์ แสงสว่าง | ใบขอสำเร็จการศึกษา | รับทราบคำร <sup>้</sup> องแล้ว              | 2023-06-27 11:13:50 |  |
| 1                    | 5.                    | 108/1/2566    | 64016651157 บายรัชตะ ใจบับ                    | ใบขอสำเร็จการศึกษา | รับทราบกำร <sup>้</sup> องแล้ว              | 2023-06-27 19:17:31 |  |
|                      | 6.                    | 111/1/2566    | 64016551111 นายทักษิณ พวงศรี                  | ใบขอสำเร็จการศึกษา | <b>ວັນ</b> ທຽານຄຳ <u></u> ຮ້ອงແລ້ວ          | 2023-06-28 10:55:02 |  |
|                      | 7.                    | 119/1/2566    | 62044900109 นางสาวนริศรา ศิริมูลย์ภักดี       | ใบขอสำเร็จการศึกษา | รับทราบกำร <sup>้</sup> องแล <sup>้</sup> ว | 2023-06-30 12:47:36 |  |
|                      | 8.                    | 12/1/2566     | 60047370141 นาย พิศุทธิ์ กำเพื่อง             | ใบขอสำเร็จการศึกษา | รับทราบกำร <sup>้</sup> องแล้ว              | 2023-06-06 09:18:31 |  |
|                      | 9.                    | 120/1/2566    | 62044900131 นางสาวอมรรัตน์ยาไม้               | ใบขอสำเร็จการศึกมา | รับทราบคำร้องแล้ว                           | 2023-06-30 12:50:26 |  |
|                      | 10.                   | 121/1/2566    | 62044900147 นางสาวปานวาด เสียต่าง             | ใบขอสำเร็จการศึกษา | รับทราบกำร <sup>้</sup> องแล้ว              | 2023-06-30 12:53:23 |  |
|                      | 11.                   | 122/1/2566    | 62044900128 นางสาวทิพยวารี แช่อึ้ง            | ใบขอสำเร็จการศึกษา | <b>ວັນ</b> ທຽານຄຳ <u></u> ຮ້ອงແລ້ວ          | 2023-06-30 13:00:11 |  |
| 2                    | 12.                   | 123/1/2566    | 62031820125 นางสาวสิรินาถ สิงห์โส             | ใบขอสำเร็จการศึกษา | รับทราบกำร <sup>้</sup> องแล้ว              | 2023-06-30 13:46:36 |  |
| -                    | 13.                   | 124/1/2566    | 64144900167 ร้อยคำรวจเอกพงษ์ศักดิ์ คงประจักษ์ | ใบขอสำเร็จการศึกษา | รับทราบคำร้องแล้ว                           | 2023-06-30 17:01:37 |  |
|                      | 14.                   | 125/1/2566    | 64013494149 นางสาวชานิคตา ไชติเขียว           | ใบขอสำเร็จการศึกมา | รับทราบกำร <sup>้</sup> องแล้ว              | 2023-06-30 17:37:13 |  |
|                      | 15.                   | 127/1/2566    | 64013494152 นางสาวอทิติญาภรณ์อินปา            | ใบขอสำเร็จการศึกษา | <b>ວັນ</b> ຫ <b></b> ວານຄຳ <u></u> ອ້ອงແລ້ວ | 2023-06-30 17:46:51 |  |
|                      | 16.                   | 128/1/2566    | 64144900168 ดาบตำรวจถนอมศักดิ์ คงประจักม์     | ใบขอสำเร็จการศึกมา | รับทราบคำร้องแล้ว                           | 2023-06-30 22:45:38 |  |
|                      | 17.                   | 129/1/2566    | 64013494140 นางสาวสุมิครา สีทอง               | ใบขอสำเร็จการศึกษา | รับทราบกำร <sup>้</sup> องแล้ว              | 2023-07-02 08:13:09 |  |
|                      | 18.                   | 13/1/2566     | 61046680133 บางสาวขวัญบรี ชุมพลรัตน์          | ใบขอสำเร็จการศึกมา | รับทราบคำร้องแล้ว                           | 2023-06-06 10:27:04 |  |
|                      | 19.                   | 133/1/2566    | 64144900163 นางอาทิตยา ผาทอง                  | ใบขอสำเร็จการศึกษา | รับทราบกำร <sup>้</sup> องแล้ว              | 2023-07-02 10:59:28 |  |
| 3                    | 20.                   | 135/1/2566    | 63048501201 นางสาวกัลยารัตน ์แปงอุต           | ใบขอสำเร็จการศึกษา | รับทราบกำร้องแล้ว                           | 2023-07-03 09:07:22 |  |
|                      | 21.                   | 137/1/2566    | 63048501204 นางสาวจิตาภา แช่วาง               | ใบขอสำเร็จการศึกษา | รับทราบกำร์องแล้ว                           | 2023-07-03 09:17:41 |  |
|                      | 22.                   | 138/1/2566    | 63048501205 นางสาวชนิครา ปัญญาทิพย์           | ใบขอสำเร็จการศึกษา | รับทราบกำร้องแล้ว                           | 2023-07-03 09:22:35 |  |
|                      | 23.                   | 139/1/2566    | 63048501209 นางสาวนภัทรษิชา ท้าวกาม           | ใบขอสำเร็จการศึกษา | รับทราบคำร้องแล้ว                           | 2023-07-03 09:25:54 |  |

ภาพที่ ๒๓ แสดงรายงานผู้ยื่นคำร้องขอสำเร็จการศึกษา

๒.๒.๙ กดสั่งพิมพ์ข้อมูลรายงานผู้ยื่นคำร้องขอสำเร็จการศึกษา นำมาตรวจสอบให้กับคำร้อง ขอสำเร็จการศึกษาที่นักศึกษายื่นต่อกองบริการการศึกษา เพื่อส่งมอบงานทะเบียนดำเนินงานต่อไป

| ຳທັນ       | เลขที่เอกสาร | รหัสนักศึกษา | ชื่อ - นามตกุล                                 | ประเภทคำร้อง           | สถานะคำร้อง                             | วันที่บันทึก        |
|------------|--------------|--------------|------------------------------------------------|------------------------|-----------------------------------------|---------------------|
| L.         | 10/1/2566    | 64016551109  | นายชัชวาล วงษ์น้อย                             | ใบขอสำเร็จการศึกษา     | รับทราบคำร้องแล้ว                       | 2023-06-06 08:36:38 |
| 2.         | 102/1/2566   | 62144900125  | นางสาวจุฑามาศ ประจวบแท่น                       | ใบขอสำเร็จการศึกษา     | รับทราบคำร้องแล้ว                       | 2023-06-27 07:03:54 |
| 3.         | 106/1/2566   | 64013494123  | นางสาวมนสีชา ควงแก้ว                           | ใบขอสำเร็จการศึกษา     | รับทราบคำร้องแล้ว                       | 2023-06-27 11:03:46 |
| 1.         | 107/1/2566   | 64013494130  | ว่าที่ร <sup>้</sup> อยครีหญิงวราภรณ์ แสงสว่าง | ใบขอสำเร็จการศึกษา     | รับทราบคำร้องแล้ว                       | 2023-06-27 11:13:50 |
| 5,         | 108/1/2566   | 64016651157  | นายรัชตะ ใจนั้น                                | ใบขอสำเร็จการศึกษา     | รับทราบคำร้องแล้ว                       | 2023-06-27 19:17:31 |
| 5.         | 111/1/2566   | 64016551111  | นายทักษิณ พวงศรี                               | ใบขอสำเร็จการศึกษา     | รับทราบคำร้องแล้ว                       | 2023-06-28 10:55:02 |
| 7.         | 119/1/2566   | 62044900109  | นางสาวนริศรา ศิริบูลย <i>์</i> ภักดี           | ใบขอสำเร็จการศึกษา     | รับทราบคำร้องแล้ว                       | 2023-06-30 12:47:30 |
| 8.         | 12/1/2566    | 60047370141  | นาย พิศุทธิ์ คำเพื่อง                          | ใบขอสำเร็จการศึกษา     | รับทราบคำร้องแล้ว                       | 2023-06-06 09:18:3  |
| <b>)</b> . | 120/1/2566   | 62044900131  | นางสาวอมรรัดน้ยาโม้                            | ใบขอสำเร็จการศึกษา     | รับทราบคำร้องแล้ว                       | 2023-06-30 12:50:20 |
| 10.        | 121/1/2566   | 62044900147  | นางสาวปานวาค เสือต่าง                          | ใบขอสำเริ่จการศึกษา    | รับทราบคำร้องแล้ว                       | 2023-06-30 12:53:2  |
| 11.        | 122/1/2566   | 62044900128  | นางสาวทิพยวารี แซ่อึ้ง                         | ใบขอสำเร็จการศึกษา     | รับทราบคำร้องแล้ว                       | 2023-06-30 13:00:1  |
| 12.        | 123/1/2566   | 62031820125  | นางสาวสิรินาถ สิงห์ใส                          | ใบขอสำเร็จการศึกษา     | รับทราบคำร้องแล้ว                       | 2023-06-30 13:46:30 |
| 13.        | 124/1/2566   | 64144900167  | ร้อยดำรวจเอกพงษ์ศักดิ์ คงประจักษ์              | ใบขอสำเร็จการศึกษา     | รับทราบคำร้องแล้ว                       | 2023-06-30 17:01:3  |
| 4.         | 125/1/2566   | 64013494149  | นางสาวยานิตตา โชติเขียว                        | ใบขอสำเร็จการศึกษา     | รับทราบคำร้องแล้ว                       | 2023-06-30 17:37:1  |
| 15.        | 127/1/2566   | 64013494152  | นางสาวอทิติญาภรณ์ อินปา                        | ใบขอสำเร็จการศึกษา     | รับทราบคำร้องแล้ว                       | 2023-06-30 17:46:5  |
| 6.         | 128/1/2566   | 64144900168  | ดาบคำรวจถนอมศักดิ์ คงประจักษ์                  | ใบขอสำเร็จการศึกษา     | รับทราบคำร้องแล้ว                       | 2023-06-30 22:45:3  |
| 17.        | 129/1/2566   | 64013494140  | นางสาวสุมิตรา สีทอง                            | ใบขอสำเร็จการศึกษา     | รับทราบคำร้องแล้ว                       | 2023-07-02 08:13:0  |
| 18.        | 13/1/2566    | 61046680133  | นางสาวขวัญนรี ชุมพลรัตน์                       | ใบขอสำเร็จการศึกษา     | รับทราบคำร้องแล้ว                       | 2023-06-06 10:27:0  |
| 19.        | 133/1/2566   | 64144900163  | นางอาทิตขา ผาทอง                               | ใบขอสำเร็จการศึกษา     | รับทราบคำร้องแล้ว                       | 2023-07-02 10:59:2  |
| 20.        | 135/1/2566   | 63048501201  | นางสาวกัลยารัตน์ แปงอุด                        | ใบขอสำเร็จการศึกษา     | รับทราบคำร้องแล้ว                       | 2023-07-03 09:07:2  |
| 21.        | 137/1/2566   | 63048501204  | นางสาวจิดาภา แช่ว่าง                           | ใบขอสำเร็จการศึกษา     | รับทราบคำร้องแล้ว                       | 2023-07-03 09:17:4  |
| 22.        | 138/1/2566   | 63048501205  | นางสาวชนิดรา ปัญญาทิพย์                        | ใบขอสำเร็จการศึกษา     | รับทราบคำร้องแล้ว                       | 2023-07-03 09:22:3  |
| 23.        | 139/1/2566   | 63048501209  | นางสาวนภัทรรีชา ท้าวคาม                        | ใบขอสำเร็จการศึกษา     | รับทราบคำร้องแล้ว                       | 2023-07-03 09:25:5  |
| 24.        | 142/1/2566   | 63048501214  | นางสาวพัชรวดี คันทะเนตร                        | ใบขอสำเร็จการศึกษา     | รับทราบคำร้องแล้ว                       | 2023-07-03 09:36:3  |
| 25.        | 143/1/2566   | 63048501219  | นายศิรวิทย์ ชาตารักษณ์                         | ใบขอสำเร็จการศึกษา     | รับทราบคำร้องแล้ว                       | 2023-07-03 09:41:2  |
| 26.        | 144/1/2566   | 63048501220  | นางสาวสุทัตตา ปัญญาทิพย์                       | ใบขอสำเร็จการศึกษา     | รับทราบคำร้องแล้ว                       | 2023-07-03 09:44:1  |
| 27.        | 145/1/2566   | 63048501221  | นางสาวสุมาลี แปงอุด                            | ใบขอสำเร็จการศึกษา     | รับทราบคำร้องแล้ว                       | 2023-07-03 09:47:0  |
| 28.        | 146/1/2566   | 63048501223  | นายสมรักษ์ ใจปัง                               | ใบขอสำเร็จการศึกษา     | รับทราบคำร้องแล้ว                       | 2023-07-03 09:50:0  |
| 29.        | 147/1/2566   | 63048501226  | นางสาวณัฐวดี แปงอุด                            | ใบขอสำเร็จการศึกษา     | รับทราบคำร้องแล้ว                       | 2023-07-03 09:53:2  |
| so.        | 148/1/2566   | 63048501211  | นางสาวนิกา ใจปัง                               | ใบขอสำเร็จการศึกษา     | รับทราบคำร้องแล้ว                       | 2023-07-03 09:56:4  |
| 81.        | 15/1/2566    | 60044990181  | นางสาว อินทิรา ปานประ                          | ขูร ใบขอสำเร็จการศึกษา | รับทราบคำร <b>้องแล</b> ้ว              | 2023-06-06 10:59:0  |
| 32.        | 150/1/2566   | 63048501210  | นางสาวนาตอนงค์ แปงอุค                          | ใบขอสำเร็จการศึกษา     | รับทราบคำร้องแล้ว                       | 2023-07-03 10:00:0  |
| 33.        | 151/1/2566   | 63016551138  | นายพัฒนพงษ์ อุดเสน                             | ใบขอสำเร็จการศึกษา     | รับทราบคำร <sup>้</sup> องแล <i>้</i> ว | 2023-07-03 11:52:3  |
| 84.        | 152/1/2566   | 62044900121  | นาขเจษฎากร ธิน่าน                              | ใบขอสำเร็จการศึกษา     | รับทราบคำร้องแล้ว                       | 2023-07-03 12:01:12 |
| 35.        | 153/1/2566   | 62044180112  | นางสาวแพรวไพลิน ยินคี                          | ใบขอสำเร็จการศึกษา     | รับทราบคำร้องแล้ว                       | 2023-07-03 12:07:2  |
| 16.        | 157/1/2566   | 64144900162  | นายสนิด บณธรรม                                 | ใบขอสำเร็จการศึกษา     | รับทราบคำร้องแล้ว                       | 2023-07-03 13:48:2  |

ภาพที่ ๒๔ ตัวอย่างรายงานผู้ยื่นคำร้องขอสำเร็จการศึกษา (หน้า๑/๕)

| ลำดับ | เลขที่เอกสาร | รหัสนักศึกษา | ชื่อ - นามสกุล                   | ประเภทคำร้อง                                                                                                    | สถานะคำร้อง           | วันที่บันทึก       |
|-------|--------------|--------------|----------------------------------|----------------------------------------------------------------------------------------------------|-----------------------|--------------------|
| 37.   | 158/1/2566   | 62144900134  | สิบตำรวจครีนครินทร์ วงศ์ประเสริฐ | ใบขอสำเร็จการศึกษา                                                                                                    | รับทราบคำร้องแล้ว     | 2023-07-03 14:48:2 |
| 38.   | 161/1/2566   | 64013494138  | นางสาวสุภารัตน์ จุลกระ โทก       | ใบขอสำเร็จการศึกมา                                                                                                    | รับทราบคำร้องแล้ว     | 2023-07-04 09:48:5 |
| 39.   | 163/1/2566   | 64016651153  | นายกิตติพงษ์ สุขคำปา             | ใบขอสำเร็จการศึกษา                                                                                                    | รับทราบคำร้องแล้ว     | 2023-07-04 13:14:4 |
| 40.   | 165/1/2566   | 64013494147  | นางสาวพิไลวรรณ โอ่งวัน           | ใบขอสำเร็จการศึกษา                                                                                                    | รับทราบคำร้องแล้ว     | 2023-07-05 08:45:0 |
| 41.   | 17/1/2566    | 63013493105  | นายเศรษฐการ เศรษฐเสรี            | ใบขอสำเร็จการศึกษา                                                                                                    | รับทราบคำร้องแล้ว     | 2023-06-06 11:31:2 |
| 42.   | 178/1/2566   | 62042950127  | นางสาวโศกิษฎาลักษณ์ อือดกัน      | ใบขอสำเร็จการศึกษา                                                                                                    | รับทราบคำร้องแล้ว     | 2023-07-05 13:40:5 |
| 43.   | 186/1/2566   | 61048501187  | นายสาโรจน์ เนตรทิพย์             | ใบขอสำเร็จการศึกษา                                                                                                    | รับทราบคำร้องแล้ว     | 2023-07-06 09:48:5 |
| 44.   | 187/1/2566   | 61048501230  | นางสาวสุวรรณี ใจปีง              | ใบขอสำเร็จการศึกษา                                                                                                    | รับทราบคำร้องแล้ว     | 2023-07-06 10:02:5 |
| 45.   | 19/1/2566    | 64016551104  | นายวรชัย ขัดศิริ                 | ใบขอสำเร็จการศึกษา                                                                                                    | รับทราบคำร้องแล้ว     | 2023-06-06 11:33:4 |
| 46.   | 191/1/2566   | 62044571106  | นางสาวสุภาพิชญ์ ซ้ำยงาม          | ใบขอสำเร็จการศึกษา                                                                                                    | รับทราบคำร้องแล้ว     | 2023-07-07 01:09:1 |
| 47.   | 193/1/2566   | 64144900106  | นางสาววัชราภรณ์ ยะน้ำอ่าง        | ใบขอสำเร็จการศึกษา                                                                                                    | รับทราบคำร้องแล้ว     | 2023-07-07 11:26:5 |
| 48.   | 194/1/2566   | 60046651109  | นายเข็มเพชร กันตา                | ใบขอสำเร็จการศึกษา                                                                                                    | รับทราบคำร้องแล้ว     | 2023-07-07 21:37:4 |
| 49.   | 195/1/2566   | 64013494154  | นางสาวรัดนา แซ่เดียว             | ใบขอสำเร็จการศึกษา                                                                                                    | รับทราบคำร้องแล้ว     | 2023-07-08 10:23:0 |
| 50.   | 199/1/2566   | 64016651123  | นายชนวูฒิ หลวงชัง                | ใบขอสำเร็จการศึกษา                                                                                                    | รับทราบคำร้องแล้ว     | 2023-07-10 10:11:2 |
| 51.   | 2/1/2566     | 64013494143  | นางสาวเขมิกา อินเพี่ชร           | ใบขอสำเริ่จการศึกษา                                                                                                    | รับทราบคำร้องแล้ว     | 2023-06-02 18:53:4 |
| 52.   | 20/1/2566    | 61031020155  | นายณัฐพล เนียมจุ๋ย               | ใบขอสำเร็จการศึกษา                                                                                                    | รับทราบคำร้องแล้ว     | 2023-06-06 11:51:3 |
| 53.   | 202/1/2566   | 61044990127  | นางสาวอาทิตยากรณ์ทรงประเสริฐ     | ใบขอสำเร็จการศึกษา                                                                                                    | รับทราบคำร้องแล้ว     | 2023-07-10 11:48:4 |
| 54.   | 203/1/2566   | 61044990113  | นางสาวชนพร เงินคำ                | ใบขอสำเร็จการศึกษา                                                                                                    | รับทราบคำร้องแล้ว     | 2023-07-10 11:53:3 |
| 55.   | 204/1/2566   | 62042530107  | นางสาวสุกัญญา ครุธโปร่ง          | ใบขอสำเร็จการศึกษา                                                                                                    | รับทราบคำร้องแล้ว     | 2023-07-10 12:10:4 |
| 56.   | 205/1/2566   | 62042530103  | นายนนทกร อ่อนชุศรี               | ใบขอสำเร็จการศึกษา                                                                                                    | รับทราบคำร้องแล้ว     | 2023-07-10 12:33:0 |
| 57.   | 206/1/2566   | 64013494127  | นางสาวรัตนากรณ์ อินบูลติ่ง       | ใบขอสำเร็จการศึกษา                                                                                                    | รับทราบคำร้องแล้ว     | 2023-07-10 20:27:5 |
| 58.   | 209/1/2566   | 61046551107  | นายไพบูลย์โชคพรม                 | ใบขอสำเร็จการศึกมา                                                                                                    | รับทราบคำร้องแล้ว     | 2023-07-12 13:57:1 |
| 59.   | 210/1/2566   | 64013494150  | นางสาววรรณชนก อุตรไชย            | ใบขอสำเร็จการศึกษา                                                                                                    | รับทราบคำร้องแล้ว     | 2023-07-12 15:09:0 |
| 60.   | 211/1/2566   | 62031090108  | นางสาวณัฐริกา เปี้ยดี            | ใบขอสำเร็จการศึกษา                                                                                                    | รับทราบคำร้องแล้ว     | 2023-07-12 21:21:2 |
| 61.   | 212/1/2566   | 62044900151  | นางสาวปภัสสร ดีรัตน์             | ใบขอสำเร็จการศึกษา                                                                                                    | รับทราบคำร้องแล้ว     | 2023-07-13 12:08:4 |
| 62.   | 214/1/2566   | 64013494122  | นางสาวมณีรัตน ์ เม่นเผือก        | ใบขอสำเร็จการศึกษา                                                                                                    | รับทราบคำร้องแล้ว     | 2023-07-14 10:54:3 |
| 63.   | 218/1/2566   | 64013494141  | นางสาวอรณี อปรีพร้อม             | ใบขอสำเร็จการศึกมา                                                                                                    | รับทราบคำร้องแล้ว     | 2023-07-14 11:04:2 |
| 64.   | 220/1/2566   | 64013494103  | นางสาวจิตลัดดา มีเกษร            | ใบขอสำเร็จการศึกษา                                                                                                    | รับทราบคำร้องแล้ว     | 2023-07-14 13:10:3 |
| 65.   | 221/1/2566   | 64013494120  | นางสาวพนิดา สริยันต์             | ใบขอสำเร็จการศึกษา                                                                                                    | รับทราบคำร้องแล้ว     | 2023-07-14 13:14:3 |
| 66.   | 222/1/2566   | 64013494116  | นางสาวนขจรี นอยบำรง              | ใบขอสำเร็จการศึกษา                                                                                                    | รับทราบคำร้องแล้ว     | 2023-07-14 13:17:5 |
| 67.   | 223/1/2566   | 61046551116  | นายปฏิกาณ ฉนขำ                   | ใบขอสำเร็จการศึกมา                                                                                                    | รับทราบคำร้องแล้ว     | 2023-07-14 14:04:5 |
| 68.   | 226/1/2566   | 64016651125  | นายชนิสร ปานพรม                  | ใบขอสำเร็จการศึกษา                                                                                                    | รับทราบคำร้องแล้ว     | 2023-07-16 20:21:3 |
| 69.   | 227/1/2566   | 64016651115  | นายจักรพล โพจันทร์               | ใบขอสำเร็จการศึกษา                                                                                                    | รับทราบคำร้องแล้ว     | 2023-07-16 20:30-3 |
| 70.   | 228/1/2566   | 64016651126  | นายธรรมจักร ธรรบวาจารย์          | ใบขอสำเร็จการศึกษา                                                                                                    | รับทราบคำร้องแล้ว     | 2023-07-16 21:22-0 |
| 71.   | 229/1/2566   | 64016651106  | นายปวิชฌา ทับทอง                 | ใบขอสำเร็จการศึกษา                                                                                                    | รับทราบคำร้องแล้ว     | 2023-07-17 10:02-4 |
| 72    | 231/1/2566   | 64046562106  | นางสาวกรณิศ เดจะสร้อม            | ใบขอสำเร็จการศึกษา                                                                                                    | รับทราบคำรองแล้ว      | 2023-07-17 12-20-3 |
|       | 231112300    | 01010302100  | A MILLINGER IN BELLEVO           | and the second second s | 1 Diff Diff Potential | 2023 07 11 12:27:3 |

ภาพที่ ๒๕ ตัวอย่างรายงานผู้ยื่นคำร้องขอสำเร็จการศึกษา (หน้า๒/๕)

| ໍລຳຈັບ | เลขที่เอกสาร | รหัสนักศึกษา | ชื่อ - นามสกุล                      | ประเภทคำร้อง       | สถานะคำร้อง       | วันที่บันทึก        |
|--------|--------------|--------------|-------------------------------------|--------------------|-------------------|---------------------|
| 73.    | 235/1/2566   | 64013494142  | นางสาวอาภากร เจริญสุข               | ใบขอสำเร็จการศึกษา | รับทราบคำร้องแล้ว | 2023-07-18 14:34:0  |
| 74.    | 237/1/2566   | 64013494128  | นางสาววรรณภา พรมเนตร                | ใบขอสำเร็จการศึกษา | รับทราบคำร้องแล้ว | 2023-07-18 14:40:42 |
| 75.    | 24/1/2566    | 62046651101  | นายสุทธิพงศ์ วงค์ขันแก้ว            | ใบขอสำเร็จการศึกษา | รับทราบคำร้องแล้ว | 2023-06-06 13:08:4  |
| 76.    | 246/1/2566   | 62047370101  | นางสาวพลอยไพลิน สิทธิแพทย์          | ใบขอสำเร็จการศึกษา | รับทราบคำร้องแล้ว | 2023-07-21 15:13:3  |
| 77.    | 250/1/2566   | 62044610132  | นางสาวจิรนันท <sup>์</sup> จิตเผือก | ใบขอสำเร็จการศึกษา | รับทราบคำร้องแล้ว | 2023-07-22 17:22:0  |
| 78.    | 251/1/2566   | 64046562103  | นายพิศาล เพิ่มพูล                   | ใบขอสำเร็จการศึกษา | รับทราบคำร้องแล้ว | 2023-07-24 09:51:20 |
| 79.    | 252/1/2566   | 64013494107  | นายชินภัทร เทพอินทร์                | ใบขอสำเร็จการศึกษา | รับทราบคำร้องแล้ว | 2023-07-24 10:03:5: |
| 80.    | 253/1/2566   | 60043494122  | นายชลภัทร์ วงศ์ประเสริฐ             | ใบขอสำเร็จการศึกษา | รับทราบคำร้องแล้ว | 2023-07-24 10:22:5  |
| 81.    | 255/1/2566   | 64016651148  | นายเกียรติศักดิ์ ภิญโญ              | ใบขอสำเร็จการศึกษา | รับทราบคำร้องแล้ว | 2023-07-24 13:07:0  |
| 82.    | 256/1/2566   | 61031020162  | นายชีรภัทร์ใสแจ่ม                   | ใบขอสำเร็จการศึกษา | รับทราบคำร้องแล้ว | 2023-07-24 14:58:33 |
| 83.    | 258/1/2566   | 62031800114  | นางสาวสุดารัดน ์ ผื้นเผือ           | ใบขอสำเร็จการศึกษา | รับทราบคำร้องแล้ว | 2023-07-24 15:05:1  |
| 84.    | 259/1/2566   | 59042380135  | นายณัฐพงษ์ เกิดพงษ์                 | ใบขอสำเร็จการศึกษา | รับทราบคำร้องแล้ว | 2023-07-24 17:43:0  |
| 85.    | 26/1/2566    | 62042950137  | นายโกเมช คำอ่อง                     | ใบขอสำเร็จการศึกษา | รับทราบคำร้องแล้ว | 2023-06-06 16:22:0  |
| 86.    | 263/1/2566   | 64016220101  | นางสาวกรรวี เพียเปี้ย               | ใบขอสำเร็จการศึกษา | รับทราบคำร้องแล้ว | 2023-07-26 09:16:1  |
| 87.    | 264/1/2566   | 64016220108  | นางสาวสุภาวดี มีเลข                 | ใบขอสำเร็จการศึกษา | รับทราบคำร้องแล้ว | 2023-07-26 09:19:10 |
| 88.    | 265/1/2566   | 64013494108  | นายชินวัตร์ ป่าโผ                   | ใบขอสำเร็จการศึกษา | รับทราบคำร้องแล้ว | 2023-07-26 12:15:5  |
| 89.    | 266/1/2566   | 63046680106  | นายพนมกรณ์ จรรยานะ                  | ใบขอสำเร็จการศึกษา | รับทราบคำร้องแล้ว | 2023-07-26 13:04:2  |
| 90.    | 268/1/2566   | 59044900332  | นายอนุรักษ์วันต <sup>้</sup> ะ      | ใบขอสำเร็จการศึกษา | รับทราบคำร้องแล้ว | 2023-07-26 14:40:1  |
| 91.    | 273/1/2566   | 62031090109  | นายชนกร น่วมนุ้ย                    | ใบขอสำเร็จการศึกษา | รับทราบคำร้องแล้ว | 2023-07-26 16:26:3  |
| 92.    | 275/1/2566   | 61031040103  | นางสาวกฤติกา รัตนตานนท์             | ใบขอสำเร็จการศึกษา | รับทราบคำร้องแล้ว | 2023-07-26 17:56:1  |
| 93.    | 276/1/2566   | 64013494125  | ้นางสาวรมณียา บางเกาะ               | ใบขอสำเร็จการศึกมา | รับทราบคำร้องแล้ว | 2023-07-26 18:16:3  |
| 94.    | 277/1/2566   | 64013494134  | นายสิทธิวัฒน์ ใจสุทธิ์              | ใบขอสำเร็จการศึกษา | รับทราบคำร้องแล้ว | 2023-07-26 23:51:1  |
| 95.    | 281/1/2566   | 61044610208  | นายพืชณ์ชณากา ศรีสมบรณ์             | ใบขอสำเร็จการศึกษา | รับทราบคำร้องแล้ว | 2023-07-27 11:10:2  |
| 96.    | 282/1/2566   | 64013494111  | นางสาวธัญญภรณ์ พรมรินทร์            | ใบขอสำเร็จการศึกษา | รับทราบคำร้องแล้ว | 2023-07-27 11:10:4  |
| 97.    | 283/1/2566   | 62042261101  | นายจิรวัฒน์ ปัญญายงค์               | ใบขอสำเร็จการศึกษา | รับทราบคำร้องแล้ว | 2023-07-27 14:01:1- |
| 98.    | 285/1/2566   | 62042261103  | นางสาวจิราภรณ์สำพทชา                | ใบขอสำเร็จการศึกมา | รับทราบคำร้องแล้ว | 2023-07-27 14:31:0  |
| 99.    | 289/1/2566   | 64016750104  | นายขนากร วงษ์บตรดี                  | ใบขอสำเร็จการศึกษา | รับทราบคำร้องแล้ว | 2023-07-29 16:43:3  |
| 100.   | 29/1/2566    | 64046562108  | นางสาวทิพย์วารี วัฒนวิกย์กรรม์      | ใบขอสำเร็จการศึกษา | รับทราบคำร้องแล้ว | 2023-06-06 21:30:4  |
| 101.   | 304/1/2566   | 64016220118  | นายธีรวัฒน์ ป่าดอน                  | ใบขอสำเร็จการศึกษา | รับทราบคำร้องแล้ว | 2023-08-03 09:23:2  |
| 102.   | 305/1/2566   | 64016220116  | นาขอนชัย อ่นทิ                      | ใบขอสำเร็จการศึกมา | รับทราบคำร้องแล้ว | 2023-08-03 09:24:0  |
| 103.   | 306/1/2566   | 64016220104  | นายนพคล สายน้ำอ่าง                  | ใบขอสำเร็จการศึกษา | รับทราบคำร้องแล้ว | 2023-08-03 09:30:3  |
| 104.   | 307/1/2566   | 64016651130  | นายชีรวฒิ ทองอ่อง                   | ใบขอสำเร็จการศึกษา | รับทราบคำร้องแล้ว | 2023-08-03 09:34:5  |
| 105    | 309/1/2566   | 64016651102  | นายธนชัย ละเพียว                    | ใบขอสำเร็จการศึกษา | รับทราบคำรองแล้ว  | 2023-08-03 09:36:5  |
| 106.   | 310/1/2566   | 64016220102  | นายฐนกอด อีโด                       | ใบขอสำเร็จการศึกมา | รับทราบคำร้องแล้ว | 2023-08-03 09:40:4  |
| 107    | 314/1/2566   | 64013493102  | นางสาวอรัญญา สรรรบรักขติ            | ใบขอสำเร็จการศึกษา | รับทราบคำร้องแล้ว | 2023-08-03 10:03:3  |
| 108    | 315/1/2566   | 64016220121  | บบเตกอกน้ำตรังอยากรณ์               | ใบขอสำเร็จการสีกษา | รับทราบคำรองแล้ว  | 2023-08-03 10:09:3  |

, หน่า 3

ภาพที่ ๒๖ ตัวอย่างรายงานผู้ยื่นคำร้องขอสำเร็จการศึกษา (หน้า๓/๕)

| <del>ໍ</del> ລຳດັ່ນ | เลขที่เอกสาร | รหัสนักศึกษา | ชื่อ - นามตกุล                 | ประเภทคำร้อง        | สถานะคำร้อง       | วันที่บันทึก       |
|---------------------|--------------|--------------|--------------------------------|---------------------|-------------------|--------------------|
| 109.                | 319/1/2566   | 64016551141  | นางสาวนารีรัตน์ ฉนวนน้ำ        | ใบขอสำเร็จการศึกษา  | รับทราบคำร้องแล้ว | 2023-08-03 10:26:5 |
| 110.                | 320/1/2566   | 64016551105  | นายสิงหราช เป็นมงคล            | ใบขอสำเร็จการศึกษา  | รับทราบคำร้องแล้ว | 2023-08-03 10:29:5 |
| 111.                | 322/1/2566   | 64016551136  | นายพลพล คงมา                   | ใบขอสำเร็จการศึกษา  | รับทราบคำร้องแล้ว | 2023-08-03 10:33:5 |
| 112.                | 323/1/2566   | 64016750102  | นายชาญวิทย์ จารุจันทร์         | ใบขอสำเร็จการศึกษา  | รับทราบคำร้องแล้ว | 2023-08-03 10:43:0 |
| 113.                | 324/1/2566   | 64013980224  | นางสาวนิชาภัทร ค้างคีรี        | ใบขอสำเร็จการศึกษา  | รับทราบคำร้องแล้ว | 2023-08-03 10:49:2 |
| 114.                | 325/1/2566   | 64013980156  | นางสาวภานุชนาฏ ม่วงมา          | ใบขอสำเร็จการศึกษา  | รับทราบคำร้องแล้ว | 2023-08-03 10:54:5 |
| 115.                | 327/1/2566   | 62043494114  | นางสาวกรรณิการ์ อยู่เจริญ      | ใบขอสำเร็จการศึกษา  | รับทราบคำร้องแล้ว | 2023-08-03 11:27:0 |
| 116.                | 329/1/2566   | 64016551118  | นาขมาณวัสข์ แข้มเขื้อน         | ใบขอสำเร็จการศึกษา  | รับทราบคำร้องแล้ว | 2023-08-03 11:29:1 |
| 117.                | 33/1/2566    | 61043493117  | นางสาวจรรยาพร ปี่แก้ว          | ใบขอสำเร็จการศึกษา  | รับทราบคำร้องแล้ว | 2023-06-07 13:56:2 |
| 118.                | 330/1/2566   | 61044990122  | นาขชัยภัฏ ยันด์วิเศษ           | ใบขอสำเร็จการศึกษา  | รับทราบคำร้องแล้ว | 2023-08-03 11:55:1 |
| 119.                | 333/1/2566   | 64016220122  | นายสุธิชัย พิมพ์น้อย           | ใบขอสำเร็จการศึกษา  | รับทราบคำร้องแล้ว | 2023-08-03 12:39:3 |
| 120.                | 335/1/2566   | 64046562114  | นางสาวกนกวรรณ ครามวิชิต        | ใบขอสำเร็จการศึกษา  | รับทราบคำร้องแล้ว | 2023-08-03 12:47:3 |
| 121.                | 337/1/2566   | 64013980168  | นางสาวสนชยา แตงน้อย            | ใบขอสำเร็จการศึกมา  | รับทราบคำร้องแล้ว | 2023-08-03 12:52:1 |
| 122.                | 34/1/2566    | 61031030169  | นายตถุณชาติ กาศมณี             | ใบขอสำเร็จการศึกษา  | รับทราบคำร้องแล้ว | 2023-06-07 14:04:4 |
| 123.                | 340/1/2566   | 64016750106  | นายวรวิทย <sup>์</sup> ดีปัญญา | ใบขอสำเร็จการศึกษา  | รับทราบคำร้องแล้ว | 2023-08-03 13:19:2 |
| 124.                | 343/1/2566   | 64016551107  | นายสุบิน แก้วจ้อน              | ใบขอสำเร็จการศึกษา  | รับทราบคำร้องแล้ว | 2023-08-03 13:57:4 |
| 125,                | 345/1/2566   | 64016551135  | นายปฏิพัทธิ์ จันทร์ธิราช       | ใบขอสำเร็จการศึกษา  | รับทราบคำร้องแล้ว | 2023-08-03 15:55:4 |
| 126.                | 348/1/2566   | 64016551115  | นายปวิช กุณาละสิริ             | ใบขอสำเร็จการศึกษา  | รับทราบคำร้องแล้ว | 2023-08-03 19:20:1 |
| 127.                | 35/1/2566    | 64013494158  | นายทวีพงศ์ โสมณีโชดิ           | ใบขอสำเร็จการศึกษา  | รับทราบคำร้องแล้ว | 2023-06-07 20:19:0 |
| 128.                | 350/1/2566   | 64016551110  | นายณัฐ อันชู                   | ใบขอสำเร็จการศึกษา  | รับทราบคำร้องแล้ว | 2023-08-03 21:27:2 |
| 129.                | 357/1/2566   | 61046551113  | นายกิตติศักดิ์ นาเกลือ         | ใบขอสำเร็จการศึกษา  | รับทราบคำร้องแล้ว | 2023-08-04 11:07:0 |
| 130.                | 359/1/2566   | 61043494138  | นายสุรเชษฐ์ ก้านสัญชัย         | ใบขอสำเร็จการศึกษา  | รับทราบคำร้องแล้ว | 2023-08-04 11:31:2 |
| 131.                | 36/1/2566    | 64046562113  | นางสาวเกตน์นี่ภา พรมกำเนิด     | ใบขอสำเร็จการศึกษา  | รับทราบคำร้องแล้ว | 2023-06-08 11:56:2 |
| 132.                | 360/1/2566   | 64043495113  | นายร่มธรรม เจริญโชคมณี         | ใบขอสำเร็จการศึกษา  | รับทราบคำร้องแล้ว | 2023-08-04 11:34:5 |
| 133.                | 362/1/2566   | 62044990103  | นายกฤดมุข ซำปาน                | ใบขอสำเร็จการศึกษา  | รับทราบคำร้องแล้ว | 2023-08-04 12:00:4 |
| 134.                | 363/1/2566   | 64016551140  | นายเมธัส จันทร์ชื่น            | ใบขอสำเร็จการศึกษา  | รับทราบคำร้องแล้ว | 2023-08-04 12:50:1 |
| 135.                | 367/1/2566   | 64016551108  | นายคเชนทร์ บัวคำ               | ใบขอสำเร็จการศึกษา  | รับทราบคำร้องแล้ว | 2023-08-04 15:55:1 |
| 136.                | 370/1/2566   | 62144900105  | สิบคำรวจโทสามารถ พรมแก้วค่อ    | ใบขอสำเร็จการศึกษา  | รับทราบคำร้องแล้ว | 2023-08-07 09:40:0 |
| 137.                | 38/1/2566    | 64013494124  | นางสาวมินตรา ธูปแจ่ม           | ใบขอสำเร็จการศึกษา  | รับทราบคำร้องแล้ว | 2023-06-08 19:59:1 |
| 138.                | 40/1/2566    | 64013494145  | นางสาวปราณี พฤฒิวรรณ           | ใบขอสำเร็จการศึกษา  | รับทราบคำร้องแล้ว | 2023-06-09 07:50:3 |
| 139.                | 41/1/2566    | 64013494101  | นางสาวกนกวรรณ แก่นวงษ์         | ใบขอสำเร็จการศึกษา  | รับทราบคำร้องแล้ว | 2023-06-09 07:59:2 |
| 140.                | 43/1/2566    | 64013494155  | นายนพณัฐ ชมภู                  | ใบขอสำเร็จการศึกษา  | รับทราบคำร้องแล้ว | 2023-06-09 09:14:5 |
| 141.                | 44/1/2566    | 64013494144  | นายทรงวุฒิ พวงศรี              | ใบขอสำเร็จการศึกษา  | รับทราบคำร้องแล้ว | 2023-06-09 09:23:1 |
| 142.                | 45/1/2566    | 59031620109  | นายทวีศักดิ์ ใหม่ห้อง          | ใบขอสำเร็จการศึกษา  | รับทราบคำร้องแล้ว | 2023-06-09 10:23:2 |
| 143.                | 46/1/2566    | 64013494102  | นางสาวคราวเคีย เพิ่งสว่าง      | ใบขอสำเริ่จการศึกษา | รับทราบคำร้องแล้ว | 2023-06-09 10:26:2 |
| 144.                | 47/1/2566    | 63043492103  | นายปรัชญา เพิ่มผลสัมฤทธิ์      | ใบขอสำเร็จการศึกษา  | รับทราบคำร้องแล้ว | 2023-06-09 11:35:1 |

หน้า 4

ภาพที่ ๒๗ ตัวอย่างรายงานผู้ยื่นคำร้องขอสำเร็จการศึกษา (หน้า๔/๕)

| ຄຳດັບ | เลขที่เอกสาร | รหัสนักศึกษา | ชื่อ - นามสกุล               | ประเภทคำร้อง       | สถานะคำร้อง       | วันที่บันทึก       |
|-------|--------------|--------------|------------------------------|--------------------|-------------------|--------------------|
| 145.  | 48/1/2566    | 62044900139  | นางสาวรัชชประกา ประเทือง     | ใบขอสำเร็จการศึกษา | รับทราบคำร้องแล้ว | 2023-06-09 11:53:0 |
| 146.  | 5/1/2566     | 64016651119  | นายณรงค์ศักดิ์ จันทร์ศรี     | ใบขอสำเร็จการศึกษา | รับทราบคำร้องแล้ว | 2023-06-05 21:17:5 |
| 147.  | 50/1/2566    | 61042970101  | นายตราภูมิ ขานเพราะ          | ใบขอสำเร็จการศึกษา | รับทราบคำร้องแล้ว | 2023-06-09 15:05:4 |
| 148.  | 51/1/2566    | 63313493119  | นายศิริศักดิ์ ชาวระจอก       | ใบขอสำเร็จการศึกษา | รับทราบคำร้องแล้ว | 2023-06-09 16:28:5 |
| 149.  | 55/1/2566    | 65144900119  | สืบตำรวจตรีชนกร มะตัน        | ใบขอสำเร็จการศึกษา | รับทราบคำร้องแล้ว | 2023-06-11 13:45:5 |
| 150.  | 57/1/2566    | 60044020204  | นางสาวชนัชชา เรื่องถือ       | ใบขอสำเร็จการศึกษา | รับทราบคำร้องแล้ว | 2023-06-12 07:05:2 |
| 151.  | 58/1/2566    | 60044020152  | นางสาวณัฐนรี ขุนอาสา         | ใบขอสำเร็จการศึกษา | รับทราบคำร้องแล้ว | 2023-06-12 07:06:3 |
| 152.  | 59/1/2566    | 64016551102  | นายนิชิ เอี่ยมมะเพือง        | ใบขอสำเร็จการศึกษา | รับทราบคำร้องแล้ว | 2023-06-12 10:10:5 |
| 153.  | 60/1/2566    | 64046562111  | นายศิวกร สิมมา               | ใบขอสำเร็จการศึกษา | รับทราบคำร้องแล้ว | 2023-06-12 11:21:1 |
| 154.  | 66/1/2566    | 62042950125  | นายนนธรัย นวลมะ              | ใบขอสำเร็จการศึกษา | รับทราบคำร้องแล้ว | 2023-06-13 11:47:5 |
| 155.  | 67/1/2566    | 64013494132  | นางสาวศิริลักษณ์ ท้าวน้อย    | ใบขอสำเร็จการศึกษา | รับทราบคำร้องแล้ว | 2023-06-13 19:14:5 |
| 156.  | 7/1/2566     | 62042530101  | นายขัชวาล กลมพลั้ว           | ใบขอสำเร็จการศึกมา | รับทราบคำร้องแล้ว | 2023-06-06 06:06:3 |
| 157.  | 72/1/2566    | 64013494105  | นางสาวชลอดา แตงสุวรรณ        | ใบขอสำเร็จการศึกษา | รับทราบคำร้องแล้ว | 2023-06-14 10:59:4 |
| 158.  | 74/1/2566    | 64144900124  | นางสาวปรารถนา ภูมินทร์ทอง    | ใบขอสำเร็จการศึกษา | รับทราบคำร้องแล้ว | 2023-06-14 18:48:5 |
| 159.  | 75/1/2566    | 64144900101  | นายสมยศ เด็ดขาด              | ใบขอสำเร็จการศึกษา | รับทราบคำร้องแล้ว | 2023-06-14 19:35:5 |
| 160.  | 77/1/2566    | 62031040180  | นางสาวสุนิสา แดงสด           | ใบขอสำเร็จการศึกษา | รับทราบคำร้องแล้ว | 2023-06-15 07:52:2 |
| 161.  | 78/1/2566    | 63016680101  | นางสาววาสนา ระกาศ            | ใบขอสำเร็จการศึกษา | รับทราบคำร้องแล้ว | 2023-06-15 12:57:5 |
| 162.  | 79/1/2566    | 63016680105  | นางสาวชุลีกร กันเจียก        | ใบขอสำเร็จการศึกษา | รับทราบคำร้องแล้ว | 2023-06-15 13:35:2 |
| 163.  | 82/1/2566    | 65044011102  | Mr.Li Wenkai                 | ใบขอสำเร็จการศึกษา | รับทราบคำร้องแล้ว | 2023-06-16 16:23:4 |
| 164.  | 85/1/2566    | 58031080103  | นาขกฤษณะ สีบุ                | ใบขอสำเร็จการศึกษา | รับทราบคำร้องแล้ว | 2023-06-19 11:11:5 |
| 165.  | 89/1/2566    | 64016551131  | นายชัชพงศ์ พุทธรักขิด        | ใบขอสำเร็จการศึกษา | รับทราบคำร้องแล้ว | 2023-06-21 12:44:2 |
| 166.  | 9/1/2566     | 60031020170  | นายรัฐศาสตร์ ศรีพยอม         | ใบขอสำเร็จการศึกษา | รับทราบคำร้องแล้ว | 2023-06-06 08:29:3 |
| 167.  | 91/1/2566    | 64016551132  | นายฐิติวัสส ์ สุขดิษฐ์       | ใบขอสำเร็จการศึกษา | รับทราบคำร้องแล้ว | 2023-06-21 12:52:1 |
| 168.  | 92/1/2566    | 64016551129  | นายกฤษฎา สีสาคร              | ใบขอสำเร็จการศึกษา | รับทราบคำร้องแล้ว | 2023-06-21 12:54:5 |
| 169.  | 93/1/2566    | 64144900164  | ตาบตำรวจวิทัศน ์ ค่ำชู       | ใบขอสำเร็จการศึกษา | รับทราบคำร้องแล้ว | 2023-06-21 15:14:1 |
| 170.  | 97/1/2566    | 64013494157  | นางสาวภัทรวรินทร์ อุปรีพร้อม | ใบขอสำเร็จการศึกษา | รับทราบคำร้องแล้ว | 2023-06-26 15:35:0 |
|       |              |              |                              |                    |                   |                    |
|       |              |              |                              |                    |                   |                    |
|       |              |              |                              |                    |                   |                    |

ภาพที่ ๒๘ ตัวอย่างรายงานผู้ยื่นคำร้องขอสำเร็จการศึกษา (หน้า๕/๕)

**ปัญหา** : ในบางครั้งพบว่าเมื่อตรวจสอบภาพถ่ายชุดครุยปริญญาที่แนบคำร้องขอสำเร็จการศึกษาใน แต่ละวันมีนักศึกษาส่งรูปถ่ายชุดครุยจำนวน ๓ รูปแต่สีไม่ถูกต้องตามปริญญาของนักศึกษา

**แนวทางการแก้ไขปัญหา :** ทำความเข้าใจขอความร่วมมือผู้ปฏิบัติงานที่ให้บริการนักศึกษาด้านหน้า เคาเตอร์ให้ตรวจสอบเบื้องต้นก่อนรับเอกสารคำร้องขอสำเร็จการศึกษา หากมีข้อสงสัยให้แจ้งฝ่ายทะเบียน และประมวลผลตรวจสอบโดยทันที ทั้งนี้จัดทำตัวอย่างรูปถ่ายชุดครุยที่ถูกต้องเพื่อให้นักศึกษาได้ตรวจสอบได้ ทันที

**ข้อเสนอแนะ** : ควรมีบริการร้านค้ารับถ่ายชุดครุยสำหรับนักศึกษาที่ประสงค์ยื่นคำร้องขอสำเร็จ การศึกษา เพื่ออำนวยความสะดวกให้กับนักศึกษาที่ต้องการถ่ายรูปและสามารถตรวจสอบความถูกต้องของรูป ถ่ายชุดครุยได้ทันที มีการโชว์ตัวอย่างชุดครุยจริงให้นักศึกษาได้ดูที่มหาวิทยาลัยเพื่อเป็นข้อมูลแก่นักศึกษาก่อน จะไปถ่ายรูปชุดครุย จัดทำตัวอย่างการถ่ายรูปถ่ายชุดครุยที่ถูกต้องตามระเบียบมหาวิทยาลัยประชาสัมพันธ์ให้ นักศึกษาได้ทราบ และสามารถเรียกดูข้อมูลได้ตลอดเวลา เช่น มีข้อมูลหน้าเว็บไซต์กองบริการการศึกษา หน้า เพจกองบริการการศึกษา หรือเว็บไซต์มหาวิทยาลัย

# ้ขั้นตอนที่ ๓ การยืนยันผลรายงานผู้ยื่นคำร้องขอสำเร็จการศึกษาและส่งมอบงานทะเบียน

๓.๑ การยืนยันผลรายงานผู้ยื่นคำร้องขอสำเร็จการศึกษา คือ การนำรายงานผู้ยื่นคำร้องขอสำเร็จ การศึกษาที่ดำเนินการเข้าระบบผู้คำร้องขอสำเร็จการศึกษาเรียบร้อยแล้ว มายืนยันกับคำร้องขอสำเร็จ การศึกษาอีกครั้งเป็นการจัดทำจัดเรียงและตรวจสอบคำร้องขอสำเร็จการศึกษาให้ตรงตามใบรายงานผู้ยื่นคำ ร้องขอสำเร็จการศึกษา

| MAN                          | บันทึก                         | ขอจ่ายค่าเทอมย้อน                       | าหลัง                  | A state the second state |
|------------------------------|--------------------------------|-----------------------------------------|------------------------|--------------------------|
|                              |                                |                                         |                        | B A.A. 2566              |
| 2023-22-06 13:10:13          | รื่อ - มามสกอ                  | ประเภทคำร้อง                            | สถานะคำร้อง            | วันที่บันทึก             |
| ลำดับ เลขทีเอกสาร รหสนเทกษา  | 10 kinada                      | ใบขอสำเร็จการศึกษา                      | รับทราบคำร้องแล้ว      | 2023-06-06 08:36:38      |
| 1. 10/1/2566 64016551109     | นายชัชวาล วงษนอย               | ใบขอสำเร็จการศึกษา                      | รับทราบคำร้องแล้ว      | 2023-06-06 09:18:31      |
| 2. 12/1/2566 60047370141     | นาย พศุทธิทแพอง                | ใบขอสำเร็จการศึกษา                      | รับทราบคำร้องแล้ว      | 2023-06-06 10:27:04      |
| 3. 13/1/2566 61046680133     | นางสาวขวญนร ขุมพลรทน           | ในขอสำเร็จการศึกษา                      | รับทราบคำร้องแล้ว      | 2023-06-06 10:59:02      |
| 4. 15/1/2566 60044990181     | นางสาว อนทรา ธานธรรฐร          | ในขอสำเร็จการศึกษา                      | รับทราบคำร้องแล้ว      | 2023-06-06 11:31:29      |
| 5. 17/1/2566 63013493105     | นายเศรษฐการ เพรษฐเตร           | ในขอสำเร็จการศึกษา                      | รับทราบคำร้องแล้ว      | 2023-06-06 11:33:49      |
| 6. 19/1/2566 64016551104     | นายวรชย งคทร                   | ใบขอสำเร็จการศึกษา                      | รับทราบคำร้องแล้ว      | 2023-06-06 11:51:34      |
| 7. 20/1/2566 61031020155     | นายณฐพล เนขมงุข                | ใบขอสำเร็จการศึกษา                      | รับทราบคำร้องแล้ว      | 2023-06-06 13:08:47      |
| 8. 24/1/2566 62046651101     | นายถุกษพงศ วงกงนแกว            | ใบขอสำเร็จการศึกษา                      | รับทราบคำร้องแล้ว      | 2023-06-06 16:22:03      |
| 9. 20/1/2566 64046562109     | นางสาวพิพย์วารี วัฒนาิกย์กรรบ์ | ใบขอสำเร็จการศึกษา                      | รับทราบคำร้องแล้ว      | 2023-06-06 21:30:45      |
| 11. 33/1/2566 61043493117    | นางสาวจรรยาพร ปี่แก้ว          | ใบขอสำเร็จการศึกษา                      | รับทราบคำร้องแล้ว      | 2023-06-07 13:56:25      |
| 12. 34/1/2566 61031030169    | นายตถุณชาติ กาศมณี             | ใบขอสำเร็จการศึกษา                      | รับทราบคำร้องแล้ว      | 2023-06-07 14:04:40      |
| 13. 35/1/2566 64013494158    | นายทวีพงศ์ โสมณีโชดิ           | ใบขอสำเร็จการศึกษา                      | รับทราบคำร้องแล้ว      | 2023-06-07 20:19:04      |
| 14. 36/1/2566 64046562113    | นางสาวเกตน์นิภา พรมกำเนิด      | ใบขอสำเร็จการศึกษา                      | รับทราบคำร้องแล้ว      | 2023-06-08 11:56:29      |
| 15. 43/1/2566 64013494155    | นาขนพณัฐ ชมภู                  | ใบขอสำเร็จการศึกษา                      | รับทราบคำร้องแล้ว      | 2023-06-09 09:14:51      |
| 16. 44/1/2566 64013494144    | นายทรงวุฒิ พวงศรี              | ใบขอสำเร็จการศึกษา                      | รับทราบคำร้องแล้ว      | 2023-06-09 09:23:11      |
| 17. 45/1/2566 59031620109    | นายทวีศักดิ์ ใหม่ห้อง          | ใบขอสำเร็จการศึกษา                      | รับทราบคำร้องแล้ว      | 2023-06-09 10:23:24      |
| 18. 47/1/2566 63043492103    | นายปรัชญา เพิ่มผลสัมฤทธิ์      | ใบขอสำเร็จการศึกษา                      | ຮັບກรານຄຳຮ້ອงແລ້ວ      | 2023-06-09 11:35:15      |
| 19. 48/1/2566 62044900139    | นางสาวรัชชประกา ประเทือง       | ใบขอสำเร็จการศึกษา                      | รับทราบคำรองแลว        | 2023-06-09 11:53:09      |
| 20. 55/1/2566 65144900119    | สืบคำรวจตรีธนกร มะต้น          | ใบขอสำเร็จการศึกษา                      | <u>ຮັບทราบคำรองแลว</u> | 2023-06-11 13:45:57      |
| 21. 57/1/2566 60044020204    | นางสาวชนัชชา เรื่องลือ         | ไบขอสำเร็จการศึกษา                      | รับทราบคำรองแลว        | 2023-06-12 07:05:20      |
| 22. 58/1/2566 60044020152    | นางสาวณฐนร ขุนอาสา             | ใบขอสาเรจการศกษา                        | รบทราบคารองแลว         | 2023-06-12 07:06:30      |
| 23. 59/1/2566 64016551102    | นายนธ เอยมมะเพอง               | เบขอสาเรจการศกษา<br>ในขอสำเร็จอารสือบว  | รบทราบคารองแลว         | 2023-06-12 10:10:52      |
| 24. 60/1/2566 64046562111    | น เดศ มาร สมมา                 | 1 มหอสำเร็จอารสือมว                     | รับพรามอำรองแต่ว       | 2023-06-12 11:21:10      |
| 25. 66/1/2566 62042950125    | นายนนษรย นายมะ                 | ใบขอสำเร็จการสึกบา                      | รับพรามอำรองแลว        | 2023-06-13 11:47:50      |
| 26. 7/1/2566 62042530101 1   | มาขฐฐวาล กลุมพลว               | เบขอส แรงการศึกษา<br>ในขอสำเร็จการสึกษา | รับพรามอำรองแล้ว       | 2023-06-06 06:06:32      |
| 27. 74/1/2566 64144900124 1  | สาวารารถนา มูมนทรทอง           | 1บขอสำเร็จจารสื่อนว                     | รับพระบอ้ารองแลว       | 2023-06-14 18:48:33      |
| 28. 75/1/2566 64144900101 1. | าขสมขส เคคขาด                  | 1บของ แรงการทุกษา                       | 2011210412041101       | 2023-06-14 19:33:31      |
| 29. 77/1/2566 62031040180 14 | างสาวสุนสา แดงสด               | เบขอสาเรงการศกษา                        | รบทราบคารองแสว         | 2023-06-15 07:52:29      |
| 30. 85/1/2566 58031080103 14 | ายกฤษณะ สีบุ                   | ใบขอสาเรจการศกษา                        | รบทราบคารองแลว         | 2023-06-19 11:11:59      |
| 31. 9/1/2566 60031020170 H   | ายรัฐศาสตร ศรีพขอม             | ไบขอสำเร็จการศึกษา                      | รบทราบคารองแลว         | 2023-06-06 08:29:35      |
| 32. 91/1/2566 64016551132 W  | ายฐิติวัสส สุขคิษฐ์            | ใบขอสำเร็จการศึกษา                      | า รับทราบคำรองและ      | 2023-06-21 12:52:14      |
|                              |                                |                                         |                        |                          |
|                              | หน้า                           | 1                                       |                        |                          |

ภาพที่ ๒๙ ใบรายงานผู้ยื่นคำร้องขอสำเร็จการศึกษา

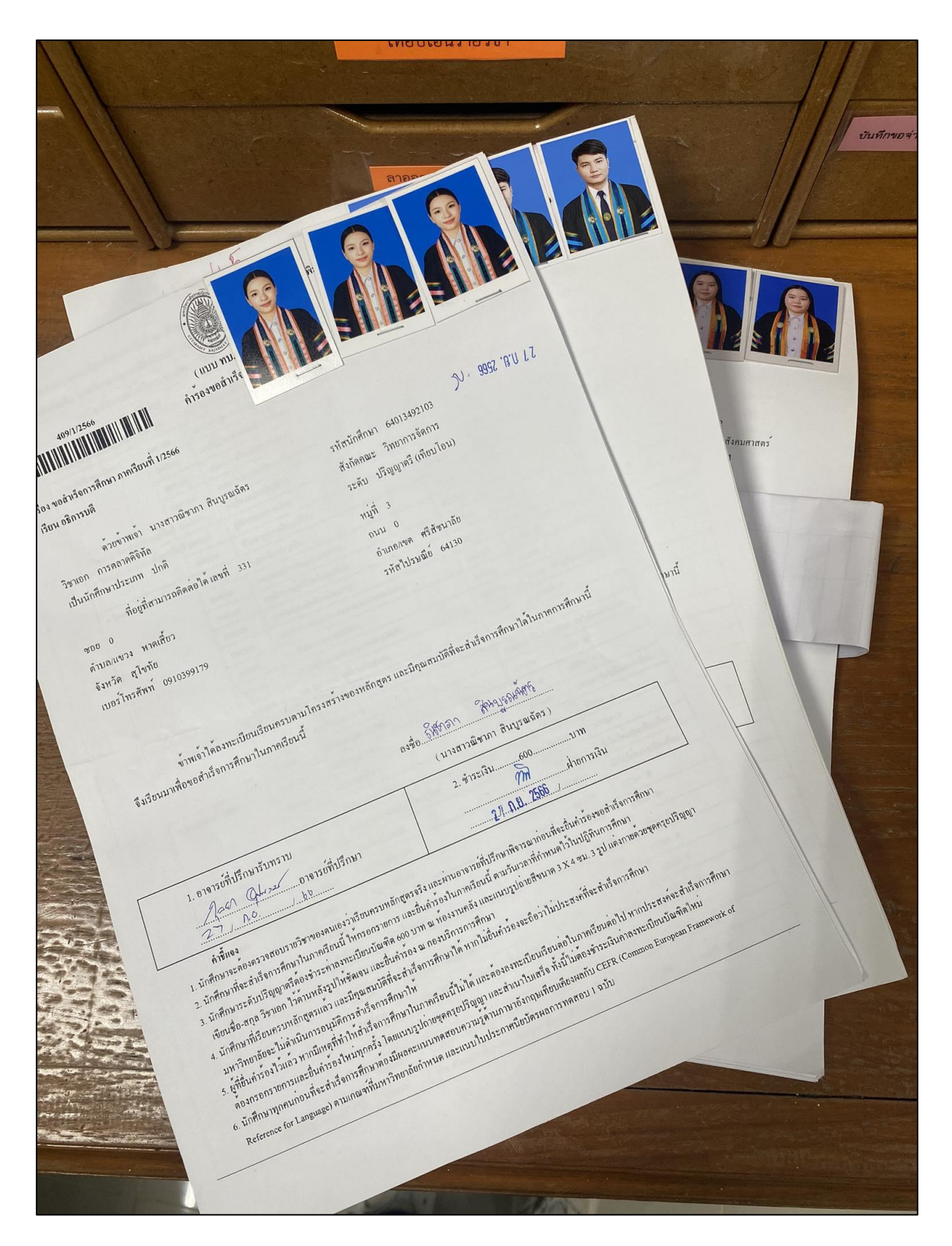

ภาพที่ ๓๐ คำร้องขอสำเร็จการศึกษา

|                                                                                                    | 0100         | 3009    |             |                                   |                                  | บนทกขอจายค่าเทอ                                         | มบ้อนหลัง                |          |
|----------------------------------------------------------------------------------------------------|--------------|---------|-------------|-----------------------------------|----------------------------------|---------------------------------------------------------|--------------------------|----------|
|                                                                                                    | ar / thu     | errik   |             |                                   |                                  |                                                         | B A.A. 2566              |          |
| 1992-06 1316-19         1         1         1         1         1         1         1         1         1         1         1         1         1         1         1         1         1         1         1         1         1         1         1         1         1         1         1         1         1         1         1         1         1         1         1         1         1         1         1         1         1         1         1         1         1         1         1         1         1         1         1         1         1         1         1         1         1         1         1         1         1         1         1         1         1         1         1         1         1         1         1         1         1         1         1         1         1         1         1         1         1         1         1         1         1         1         1         1         1         1         1         1         1         1         1         1         1         1         1         1         1         1 <th1< th="">         1         1</th1<>                                                                                                    |              |         |             |                                   |                                  |                                                         | - Cr                     |          |
| 1000         1000         1000         1000         1000         1000         1000         1000         1000         1000         1000         1000         1000         1000         1000         1000         1000         1000         1000         1000         1000         1000         1000         1000         1000         1000         1000         1000         1000         1000         1000         1000         1000         1000         1000         1000         1000         1000         1000         1000         1000         1000         1000         1000         1000         1000         1000         1000         1000         1000         1000         1000         1000         1000         1000         1000         1000         1000         1000         1000         1000         1000         1000         1000         1000         1000         1000         1000         1000         1000         1000         1000         1000         1000         1000         1000         1000         1000         1000         1000         1000         1000         1000         1000         1000         1000         1000         1000         1000         1000         1000         1000 <th< td=""><td></td><td></td><td></td><td></td><td>1</td><td>สถานะคำร้อง</td><td>วันที่บันทึก</td><td>29</td></th<>                                                                                                    |              |         |             |                                   | 1                                | สถานะคำร้อง                                             | วันที่บันทึก             | 29       |
| National State         National State         Nationa                                                                                                    | 023-22-06 13 | 5:10:13 |             | ชื่อ - นามสกุล                    | ประเภทศารอง                      | ้าและวามคำรักงแลว                                       | 2023-06-06 08:36:38      |          |
| 10.10256         6016551101         1000 π μπτ μ π μπτ π μπτ μ μπτ μ μπ | าดับ เลขทีเอ | อกสาร ร | เหล่นแพแษเ  |                                   | ใบขอสำเร็จการศึกษา               | รับทราบคำรองแล้ว                                        | 2023-06-06 09:18:31      |          |
| 2         10/256         660473041 100         1000000000000000000000000000000000000                                                                                                    | . 10/1/2     | .566 6  | 4016551109  | นายชรรมสามอย่าง                   | ใบขอสำเร็จการศึกษา               | รับพรามดำรักมเสว                                        | 2023-06-06 10:27:04      |          |
| 3.         1.01266         606468013         1.011111         1.011111         1.01111         1.01111         1.01111         1.01111         1.01111         1.01111         1.01111         1.01111         1.01111         1.01111         1.01111         1.01111         1.01111         1.01111         1.01111         1.01111         1.01111         1.01111         1.01111         1.01111         1.01111         1.01111         1.01111         1.01111         1.01111         1.01111         1.01111         1.01111         1.01111         1.01111         1.01111         1.01111         1.01111         1.01111         1.01111         1.01111         1.01111         1.01111         1.01111         1.01111         1.01111         1.01111         1.01111         1.01111         1.01111         1.01111         1.01111         1.01111         1.01111         1.01111         1.01111         1.01111         1.01111         1.01111         1.01111         1.01111         1.01111         1.01111         1.01111         1.01111         1.01111         1.01111         1.01111         1.01111         1.01111         1.01111         1.01111         1.01111         1.01111         1.01111         1.01111         1.01111         1.01111         1.01111         1.01111         1.01111 <td< td=""><td>2. 12/1/2</td><td>2566 6</td><td>50047370141</td><td>นาย<br/>นามสาวขวัญนรี ชุมพลรัตน์</td><td>ใบขอสำเร็จการศึกษา</td><td>รับพรามคำรองแล้ว</td><td>2023-06-06 10:59:02</td><td></td></td<>                                                                                                    | 2. 12/1/2    | 2566 6  | 50047370141 | นาย<br>นามสาวขวัญนรี ชุมพลรัตน์   | ใบขอสำเร็จการศึกษา               | รับพรามคำรองแล้ว                                        | 2023-06-06 10:59:02      |          |
| 4.         517256         6004090113         μυστιμά το παρά         Του παρά το παρά           5.         717256         6001300105         μυστιμά το παρά         Του παρά το παρά         2023-06-06         113349           6.         190256         600150101         ματο τά το παρά         Του παρά το παρά το παρά         Του παρά το παρά το                                                                                                    | 3. 13/1/2    | 2566    | 61046680133 | นางสาว อินทิรา ปานประ             | ยูร ใบขอสำเร็จการศึกษา           | รบทรายคำรองแลว                                          | 2023-06-06 11:31:29      |          |
| 5.         10/1266         601490/10         10/07266         60151104         10/07266         601551104         10/07266         601551104         10/07266         601551104         10/07266         601551104         10/07266         601551104         10/07266         601551104         10/07266         601551104         10/07266         601551104         10/07266         601551104         10/07266         601551104         10/07266         601551104         10/07266         601551104         10/07266         601551104         10/07266         601551104         10/07266         601551104         10/07266         601551104         10/07266         601520019         10/07266         10/07266         601540151         10/07266         601540151         10/07266         601540151         10/07266         601540151         10/07266         10/07266         10/07266         10/07266         10/07266         10/07266         10/07266         10/07266         10/07266         10/07266         10/07266         10/07266         10/07266         10/07266         10/07266         10/07266         10/07266         10/07266         10/07266         10/07266         10/07266         10/07266         10/07267         10/07267         10/07267         10/07267         10/07267         10/07266         10/07267         10/072                                                                                                    | 4. 15/1/     | 2566    | 60044990181 | นายเศรษฐการ เศรษฐเสรี             | ใบขอสำเร็จการศึกษ                | า รับพราบคำร้องแล้ว                                     | 2023-06-06 11:33:49      |          |
| 6.         91/2566         64/16/51/14         2017/2666         92/16/2666         92/26/26/6         92/26/26/6         92/26/26/6         92/26/26/6         92/26/26/6         92/26/26/6         92/26/26/6         92/26/26/6         92/26/26/6         92/26/26/6         92/26/26/6         92/26/26/6         92/26/26/6         92/26/26/6         92/26/26/6         92/26/26/6         92/26/26/6         92/26/26/6         92/26/26/6         92/26/26/6         92/26/26/6         92/26/26/6         92/26/26/6         92/26/26/6         92/26/26/6         92/26/26/6         92/26/26/6         92/26/26/6         92/26/26/6         92/26/26/6         92/26/26/6         92/26/26/6         92/26/26/6         92/26/26/6         92/26/26/6         92/26/26/6         92/26/26/27/26/26/2         92/26/26/27/26/26/26/26/26/26/26/26/26/26/26/26/26/                                                                                                    | 5. 17/1/     | /2566   | 63013493105 | นายารชัย ขัดศิริ                  | ใบขอสำเร็จการศึกษ                | า รบทราบศารองแลว                                        | 2023-06-06 11:51:34      |          |
| 7.       2012566       6105100210       1010000000000000000000000000000000000                                                                                                    | 6. 19/1      | /2566   | 64016551104 | ร นายณัฐพล เนียมจุย               | ใบขอสำเร็จการศึกษ                | า รบทราบคารองแล้ว                                       | 2023-06-06 13:08:47      |          |
| 8         24/1256         Cold29017         Turbin frida         Turbin frida         2021060         20230600         20230600         20230600         20230600         20230600         20230600         20230600         20230600         20230600         20230600         20230600         20230600         20230600         202306000         202306000         202306000         202306000         202306000         202306000         202306000         202306000         202306000         202306000         202306000         202306000         202306000         202306000         202306000         202306000         202306000         202306000         202306000         202306000         202306000         202306000         202306000         202306000         202306000         202306000         202306000         202306000         202306000         202306000         202306000         202306000         202306000         202306000         202306000         202306000         202306000         202306000         202306000         202306000         202306000         202306000         202306000         202306000         202306000         202306000         202306000         202306000         202306000         202306000         202306000         202306000         202306000         202306000         202306000         2023060000         2023060000                                                                                                    | 7. 20/1      | 1/2566  | 6204665110  | 1 นายสุทธิพงศ์ วงค์ขันแก้ว        | ใบขอสำเร็จการศึกษ                | รับทรานคำร้องแลว                                        | 2023-06-06 16:22:03      |          |
| 9         26         26         2023/266         6044652108         นางการที่หรับ รี สิณาภิกทรรม์         โบยอดีปรีงการที่กม         51117         2023-06-071355625           13         317/256         6043493117         นางการที่ กามเนิ         โบยอดีปรีงการที่กม         51117         2023-06-071355625           13         35/12566         6040562113         นางการที่ กามเนิ         โบยอดีปรีงการที่กม         51117         2023-06-071355625           14         36/12566         6040562113         นางการที่กามเนิ         โบยอดีปรีงการที่กม         51117         2023-06-071355625           15         43/12566         6040563213         นางการที่กาม         โบยอดีปรีงการที่กม         51117         2023-06-09113515           16         44/12566         6013494155         นางการที่         โบยอดีปรีงการที่กม         51117         2023-06-09 013211           17         4511/2566         5031620109         นางที่ที่         โบยอดีปรีงการที่กม         511175         2023-06-09 0133115           18         471/12566         6044920204         นางทารที่หรือบรางที่หมา         2023-06-09 0133113           19         451/1266         6114490013         นางทารที่หรือบรางที่หมา         2023-06-09 1133455           10         51/1266         60440620152         นางทารที่หมา                                                                                                    | 8. 24/       | 1/2566  | 6204295013  | 7 นายโกเมธ คำอ่อง                 | ใบขอสำเร็จการศึกบ                | มา รบทรายคำรองแลร<br>รับทรายคำรองแลว                    | 2023-06-06 21:30:45      |          |
| 11.       33/12566       6164499117       นายสายหาย       โบยอส้ารัดการที่เม       51/11 เมยสาย       2023-06-07 14:44:40         12.       34/12566       6013494158       นายกรีมที่ โนยอสีปรัการที่นม       51/11 เมยสายสายสาย       2023-06-07 14:44:40         13.       35/12566       6013494158       นายกรีมที่ โนยอสีปรัการที่นม       51/11 เมยสายสายสาย       2023-06-07 14:44:40         13.       35/12566       6013494158       นายกรีมที่ โนยอสีปรัการที่นม       51/11 เมยสายสาย       2023-06-08 11:56:29         13.       34/12566       6013494144       นายกรรมที่       โมยอส้ปรัการที่นม       51/11 เมยสาย       2023-06-09 11:33:15         14.       44/12566       6013494144       นายกรรมที่       โมยอส้ปรัการที่นม       51/11 เมยสาย       2023-06-09 11:33:15         15.       44/12566       60144900119       นายารรมที่มา       โมยอส้ปรัการที่นม       51/11 เมยสาย       2023-06-09 11:33:15         16.       44/12566       60144900119       นารารรรมข่ะสา       โมยอส้ปร์การที่นม       51/11 เมสา       2023-06-09 11:33:15         17.       55/12566       604402014       นาะการรัชขาะ       โมยอส้ปร์การที่นม       2023-06-12 17:05:00         12.       57/12566       6044020152       นาะการรัชนา       โมยอส้ปร์การที่นม       2023-06-12 11:47:30                                                                                                    | 9. 26/       | 1/2566  | 6404656210  | 08 นางสาวทิพย์วารี วัฒนวิกย์กรรม์ | ใบขอสำเร็จการศึกท                | ยา รบทรายการองแลร                                       | 2023-06-07 13:56:25      |          |
| 12.       34/12566       6031030169       นายสนาหลักเหน่น       โบบอลกับรัดกรักมกับการบบกรรณแล้ว       2023-06-07 201944         13.       35/12566       64013494155       นายสารักษร์ โอบบอลกับรัดกรักมกับการบบกรรณแล้ว       2023-06-07 201944         14.       36/12566       64013494155       นายสารักษร์ โอบบอลกับรัดกระสินที่ รับกรรณกรรณแล้ว       2023-06-09 09124:51         15.       43/12566       64013494155       นายสารัสทร์ โกบบอลกับรัดกระสินที่ รับกรรณกรรณแล้ว       2023-06-09 09123:24         16.       44/12566       64013494144       นายสารัสทร       โบบอลกับรัดกระสินท       รับกรรณกรรณ       2023-06-09 0123:24         17.       45/12566       50031620100       นายสารัสทร       โบบอลกับรัดกระสินท       รับกรรณกรรณ       2023-06-09 113:315         18.       47/12566       5004490139       นายสารรัสพระสิน       โบบอลกับรัดกระสินท       2023-06-09 11:33:09         19.       48/12566       5004490219       นายสารรัสพระสินท       โบบอลกับรัดกระสินท       2023-06-12 07:05:20         20.       55/12566       6004402015       นายสารสินท       โบบอลกับรัดกระสินท       2023-06-12 07:05:20         21.       57/12566       64045551102       นายสารัส       โบบอลกับรัดกรสินท       รับทราบทร์บอลเล       2023-06-12 11:47:50         22.       66/12566       6404552113                                                                                                    | 10. 29/      | 1/2566  | 610434931   | 17 นางสาวจรรยาพร ปี่แก้ว          | ใบขอสำเร็จการศึก                 | ษา รบทรายคำรองแลง<br>รับทรายคำรองแลว                    | 2023-06-07 14:04:40      |          |
| 13.       35/1/2566       64013494158       นายที่วิหน้า โรบเม็น         14.       36/1/2566       64046552113       นายการที่หน้า หนายที่สายสามากมนักา หนมกำเน็ด       ใบขอสำเร็จการศึกมา       รับกรรณที่สายสาย       2023-06-08 11:56:29         15.       43/1/2566       64013494144       นายการที่หน้าสายสายสายสายสายสายสายสายสายสายสายสายสาย                                                                                                    | 12. 34/      | 1/2566  | 610310301   | 69 นายคฤณชาติ กาศมณี              | ใบขอสำเร็จการศึก                 | ษา รับทราบดำรองแลว                                      | 2023-06-07 20:19:04      |          |
| 14.       36/1/2566       64046562113       นามสาวเทคน์มีกา พรมกำหนัด       โบยอสินธัดการที่หมา       30.07.00.00         15.       43/1/2566       64013494145       นายหามัฐ รมบุ       โบยอสินธัดการที่หมา       30.07.00.00       2023-06-09 09:23:11         16.       44/1/2566       64013494144       นายหารมูพิ       โบยอสินธีดารที่หมา       30.07.00.00       2023-06-09 09:23:11         17.       45/1/2566       63043492103       นายที่รัฐ แก่และสันยุทรี       โบยอสินธีดารที่หมา       30.07.00.00       2023-06-09 10:23:24         18.       47/1/2566       63043492103       นายสารรฐาประกา       ประเดียงสารที่หมา       30.07.00.00       2023-06-09 11:35:15         19.       48/1/2566       63044920139       นาสารรฐาประกา       ประเดสีนดารที่หมา       30.07.00       2023-06-12 07:06:30         10.       55/1/2566       60044020152       นาสารตารฐาประกา       ประเดสีนดารที่หมา       31.07.01.01       2023-06-12 07:06:30         21.       57/1/2566       60044020152       นาสารตารฐาประเด       ประเดสีนดารที่หมา       31.07.01.01       2023-06-13 11:47:50         23.       58/1/2566       60044020152       นาสารตารฐาประเด       ประเดสีนดารที่หมา       31.07.01.01.05       2023-06-13 11:47:50         23.       56/1/256       64046562111       นาตบริกา                                                                                                    | 13. 35/      | 1/2566  | 640134941   | 58 นายทวีพงศ์ โสมณีโชดิ           | ใบขอสำเร็จการศึก                 | ายา รับทราบคำรองแลว<br>รับทราบคำรองแลว                  | 2023-06-08 11:56:29      |          |
| 15.       43/1/2566       64013494155       นายบทรัสทีเส โบมขอสับรีการทีมมา       รับกรรบเล่าร้องแล้ว       2023-06-09 0923311         16.       44/1/2566       64013494144       นายทรัสทีเส โบมทอส       โบมขอสับรีการทีมมา       รับกรรบเล่าร้องแล้ว       2023-06-09 0923311         17.       45/1/2566       60044902103       นายกรัสทีเส โบมทอส       โบมขอสับรีการทีมมา       รับกรรบเล่าร้องแล้ว       2023-06-09 11:55:15         19.       48/1/2566       6004400204       นายกรัสขาริชาประมา       โบมขอสับรีการทีมมา       รับกรรบเล่าร้องแล้ว       2023-06-09 11:53:09         20.       55/1/2566       60044020204       นายกรัสขารีชาประมา       โบมขอสับรีการทีมมา       รับกรรบเล่าร้องแล้ว       2023-06-11 13:45:57         21.       55/1/2566       60044020204       นายกรัสขารีชาประเกี       โบมขอสับรีการทีมมา       รับกรรบเล่าร้องแล้ว       2023-06-12 07:05:20         22.       58/1/2566       6004402052       นารกราสบัฐรัฐรัฐระ       โบมขอสับรีการทีมมา       รับกรรบเล่าร้องแล้ว       2023-06-12 10:10:52         23.       59/1/2566       6404656211       นายที่สา       โบมขอสับรีการทีมมา       รับกรรบเล่าร้องแล้ว       2023-06-13 11:47:50         24.       61/1/2566       62042950125       นายนนส       โบมขอสับรีการทีมมา       รับทรรบเล่าร้องแล้ว       2023-06-13 11:47:50         25.                                                                                                    | 14. 36/      | 1/2566  | 640465621   | 13 นางสาวเกตน์นิภา พรมกำเนิด      | ไบขอสำเรจการศัก                  | ายา รับทราบคำร้องแล้ว                                   | 2023-06-09 09:14:51      |          |
| 16.       44/12566       64013494144       นายการิศักดี ใหม่หลัง       ใบขอสาปรังการศึกม วับหรายกำรงแก้ว       0223-06-09 10-23-24         17.       45/12566       53031620109       นายการิศักดี ใหม่หลัง       ใบขอสาปรังการศึกม วับหรายกำรงแก้ว       0223-06-09 10-23-24         18.       47/12566       63043492103       นายการิศักดี ใหม่หลังถูกทรี       ใบขอสาปรังการศึกม วับหรายกำรงแก้ว       0203-06-09 11:33-15         19.       48/12566       6044020139       นางสาวรัชพประกา ประทัก       ใบขอสาปรังการศึกม วับหรายกำรงแก้       0203-06-11 13-45-57         20.       55/1/2566       6044020132       นางสาวรณีชาร       128-86       ใบขอสาปรังการศึกม วับหรายกำรงแก้       023-06-12 07:06-20         21.       57/1/2566       60044020152       นางสาวรณีชาร       128-86       ใบขอสาปรังการศึกม วับหรายกำรงแก้       023-06-12 107:06-30         23.       58/1/2566       60044020152       นางสาวณีชาร       128-86/15/60-110       023-06-12 11:01:10         24.       60/1/2566       64046562111       นายกราณีชา       128-86/15/60-111:47:00       2023-06-13 11:47:50         25.       66/1/2566       6204253010       นายชริการ       128-86/15/60-111:47:50       2023-06-14 11:47:50         26.       7/1/2566       6204253010       นายชริการ       128-86/15/60-13       2023-06-14 11:47:50 <t< td=""><td>15. 43/</td><td>1/2566</td><td>640134941</td><td>55 นายนพณัฐ ชมภู</td><td>ใบขอสาเรจการท</td><td>าษา รับทราบคำร้องแล้ว</td><td>2023-06-09 09:23:11</td><td></td></t<>                                                                                                    | 15. 43/      | 1/2566  | 640134941   | 55 นายนพณัฐ ชมภู                  | ใบขอสาเรจการท                    | าษา รับทราบคำร้องแล้ว                                   | 2023-06-09 09:23:11      |          |
| 17.       45/1/256       59031620109       นอหรีสิทติ โบบทอง       10000 นับทางกับเรียงแก้       2023-06-09 11:35:15         18.       47/1/256       63043492103       นายปรีชญา เพิ่มผลสัมฤทธิ์       โบบขอสำเร็จการศึกม รับทราบกำร้องแก้       2023-06-09 11:33:19         19.       48/1/256       62044900139       นาหการรัชขประกา ประกิจ       โบบขอสำเร็จการศึกม รับทราบกำร้องแก้       2023-06-10 11:34:57         20.       55/1/256       6314490019       สินต่ารวงตรีรแกะ มะตัน       โบบขอสำเร็จการศึกม รับทราบกำร้องแก้       2023-06-12 10:10:52         21.       57/1/2566       60044020204       นางสารธนัชมา เรื่อเลือ       โบบขอสำเร็จการศึกม รับทราบกำร้องแก้       2023-06-12 10:10:52         23.       59/1/2566       6004402512       นางสารธนัชมา       โบบขอสำเร็จการศึกม รับทราบกำร้องแก้       2023-06-12 11:01:052         24.       60/1/2566       64046562111       นาดสินที       โบบขอสำเร็จการศึกม รับทราบกำร้องแก้       2023-06-14 18:48:53         25.       66/1/2566       62042950125       นายนมะ       โบบขอสำเร็จการศึกม รับทราบกำร้องแก้       2023-06-14 18:48:53         26.       7/1/2566       64144900124       นายสาวปราชถนา       โบบขอสำเร็จการศึกม รับทราบกำร้องแก้       2023-06-14 18:48:53         27.       74/1/2566       64144900124       นาขสาวปราชถนา       โบขอสำเร็จการศึกม รับทราบกำร้องแก้       2023-06                                                                                                    | 16. 44/      | 1/2566  | 640134941   | 44 นายทรงวุฒิ พวงศรี              | ใบขอสาเร็งการศึ                  | กมา รับทราบคำร้องแล้ว                                   | 2023-06-09 10:23:24      |          |
| 18.       47/1/2566       63043492103       นายปรีชญา เทมแลกมฤทธิ       1000000000000000000000000000000000000                                                                                                    | 17. 45/      | 1/2566  | 590316201   | 09 นายทวีศักดิ์ ใหมหอง            | เบขอส แรงการก<br>ในขอสำเร็จการกี | กษา รับทราบคำร้องแล้ว                                   | 2023-06-09 11:35:15      |          |
| 19.       48/1/2566       62044900139       บางสาวรัชชประกา บระกิษ       โบบขสำเร็จการศึกมา       รับทารบษาร้องแล้ว       2023-06-12 07:05:20         20.       55/1/2566       60044020204       นางสาวรัชชประกา บระกิษ       โบบขสำเร็จการศึกมา       รับทรบบทำร้องแล้ว       2023-06-12 07:06:30         22.       58/1/2566       60044020152       นางสาวรัชชประกา       โบบขสำเร็จการศึกมา       รับทรบบทำร้องแล้ว       2023-06-12 07:06:30         23.       59/1/2566       64016551102       นางสำเร็จการศึกมา       รับทรบบทำร้องแล้ว       2023-06-12 07:06:30         24.       60/1/2566       64046562111       นาชสิวเร็จการศึกมา       รับทรบทำร้องแล้ว       2023-06-12 07:06:30         25.       66/1/2566       62042950125       นาชนระสิน       โบบขสำเร็จการศึกมา       รับทราบทำร้องแล้ว       2023-06-13 11:47:50         26.       7/1/2566       62042530101       นาชชีวาด กลมพลั้ว       โบบขสำเร็จการศึกมา       รับทราบทำร้องแล้ว       2023-06-14 19:35:51         27.       74/1/2566       6414900124       นางสาวรับราด กลมพลั้ว       โบบขสำเร็จการศึกมา       รับทราบทำร้องแล้ว       2023-06-14 19:35:51         28.       75/1/2566       6403108103       นางสาวรับสาว       โบบขสำเร็จการศึกมา       รับทราบทำร้องแล้ว       2023-06-19 11:11:59         30.       85/1/2566       68031020170                                                                                                    | 18. 47/      | 1/2566  | 630434921   | 03 นายปรัชญา เพิ่มผลสมฤทธ         | ใบขอสำเร็จการศึ                  | กษา รับทราบคำร้องแล้ว                                   | 2023-06-09 11:53:09      |          |
| 20.       55/1/256       6514900119       สัมตัวรังตัรริมาร มีผม       โมงอสำเร็จการศึกมา       รับกราบกำร้องแก้ว       2023-06-12 07:06:30         21.       57/1/2566       6004002015       นางสาวหรับงาก       โมงอสำเร็จการศึกมา       รับกราบกำร้องแก้ว       2023-06-12 07:06:30         22.       58/1/2566       6004020152       นางสาวหรับงาก       โมงอสำเร็จการศึกมา       รับกราบกำร้องแก้ว       2023-06-12 07:06:30         23.       59/1/2566       64016551102       นางสร้างสีงการศึกมา       รับกราบกำร้องแก้ว       2023-06-12 11:21:10         24.       60/1/2566       64040562111       นางสีงการศึกมา       โมงอสำเร็จการศึกมา       รับกราบกำร้องแก้ว       2023-06-12 07:06:30         25.       66/1/2566       62042950125       นางนระ       โมงอสำเร็จการศึกมา       รับกราบกำร้องแก้ว       2023-06-13 11:47:50         26.       7/1/2566       62042530101       นางสร้าวก กลมพลั้ว       โมงอสำเร็จการศึกมา       รับกราบกำร้องแก้ว       2023-06-14 18:48:53         27.       74/1/2566       6414900124       นางสาวรรับกา สุมพร       โมงอสำเร็จการศึกมา       รับกราบกำร้องแก้ว       2023-06-14 19:35:51         28.       75/1/2566       62031040180       นางสาวรรับกา       ไมงอสำเร็จการศึกมา       รับกราบกำร้องแก้ว       2023-06-19 11:11:59         30.       85/1/2566       680                                                                                                    | 19. 48/      | 1/2566  | 620449001   | 39 นางสาวรัชชประภา บระเทยง        | ใบขอสำเร็จการคื                  | <sup>ร</sup> ึกษา รับทราบคำร <sup>้</sup> องแล <i>้</i> | 2023-06-11 13:45:57      | <b>1</b> |
| 21.       57/1/2566       60044020204       นางสาวณัฐนิชู นอาสา       โบษอสำเร็จการสีกมา       รับทราบคำร้องแล้ว       2023-06-12 07:06:30         22.       58/1/2566       64016551102       นาบมิ เอี่ยมมะเพือง       โบษอสำเร็จการสีกมา       รับทราบคำร้องแล้ว       2023-06-12 10:0:52         23.       59/1/2566       64046562111       นาบสาวมัฐนิชู นอาสา       โบษอสำเร็จการสีกมา       รับทราบคำร้องแล้ว       2023-06-12 11:21:10         24.       60/1/2566       64046562111       นาบสาวที่ เริ่มมา       โบษอสำเร็จการสีกมา       รับทราบคำร้องแล้ว       2023-06-13 11:47:50         25.       66/1/2566       62042950125       นาบสามสะ       โบษอสำเร็จการสีกมา       รับทราบคำร้องแล้ว       2023-06-13 11:47:50         26.       7/1/2566       62042530101       นาชชังวาล กลมพล้ว       โบษอสำเร็จการสีกมา       รับทราบคำร้องแล้ว       2023-06-14 18:48:53         27.       74/1/2566       64144900101       นาชสาวสุนิสา เมลส       โบษอสำเร็จการสีกมา       รับทราบคำร้องแล้ว       2023-06-15 07:52:29         29.       77/1/2566       62031040180       นางสาวสุนิสา เมลส       โบษอสำเร็จการสีกมา       รับทราบคำร้องแล้ว       2023-06-10 11:11:59         30.       85/1/2566       58031080103       นาบสาวสุนิสา เมลส       โบษอสำเร็จการสีกมา       รับทราบคำร้องแล้ว       2023-06-06 08:29:35                                                                                                    | 20. 55/      | 1/2566  | 65144900    | 119 สิบตารวงตรธนกร มะตน           | ใบขอสำเร็จการเ                   | สึกษา รับทราบคำร <sup>้</sup> องแล <sup>้</sup>         | 2023-06-12 07:05:20      |          |
| 22.       58/1/2566       60044020152       น้างสาวปฐาย (นองการ)       โบบอสำเร็จการศึกษา       รับทราบกำร้องแก้ว       2023-06-12 10:10:52         23.       59/1/2566       64016551110       นายนิธี เอื่อบมะเพือง       โบบอสำเร็จการศึกษา       รับทราบกำร้องแก้ว       2023-06-12 11:21:10         24.       60/1/2566       64046562111       นายศิวกร สินมา       โบบอสำเร็จการศึกษา       รับทราบกำร้องแก้ว       2023-06-13 11:47:50         25.       66/1/2566       62042950125       นายนมรชับ นวณะ       โบบอสำเร็จการศึกษา       รับทราบกำร้องแก้ว       2023-06-14 18:48:53         26.       7/1/2566       62042950124       นางสาวปรารถนา ภูมินทรัทง       โบบอสำเร็จการศึกษา       รับทราบกำร้องแก้ว       2023-06-14 18:48:53         27.       74/1/2566       64144900101       นายสารกา       โบบอสำเร็จการศึกษา       รับทราบกำร้องแก้ว       2023-06-14 19:35:51         28.       75/1/2566       62031040180       นางสาวสุนิสา แดงสก       โบบอสำเร็จการศึกษา       รับทราบกำร้องแก้ว       2023-06-19 11:11:59         30.       85/1/2566       58031080103       นายกฐกสัส       โบบอสำเร็จการศึกษา       รับทราบกำร้องแก้ว       2023-06-21 12:52:14         31.       9/1/2566       64016551132       นายฐิติวัสส สุขติมฐ์       โบบอสำเร็จการศึกษา       รับทราบกำร้องแก้ว       2023-06-21 12:52:14                                                                                                    | 21. 57/      | 1/2566  | 600440202   | 204 นางสาวธนชชา เรองสอ            | ใบขอสำเร็จการ                    | สึกษา รับทราบคำร้องแล้                                  | 2023-06-12 07:06:30      |          |
| 23. 59/1/2566       640165511102       น้ายนัก เบือนมีเล่าเป็น       โบพอสำเร็จการที่กมา       รับทราบกำร้องแล้ว       2023-06-13 11:47:50         24. 60/1/2566       62042950125       นายนรชัย นวลมะ       โบพอสำเร็จการที่กมา       รับทราบกำร้องแล้ว       2023-06-13 11:47:50         25. 66/1/2566       62042530101       นายชัพวาล กลมพลั่ว       โบพอสำเร็จการที่กมา       รับทราบกำร้องแล้ว       2023-06-14 18:48:53         27. 74/1/2566       64144900124       นางสาวปรารถนา ภูมินทรัทอง       โบพอสำเร็จการที่กมา       รับทราบกำร้องแล้ว       2023-06-14 19:35:51         28. 75/1/2566       64144900101       นายสมยศ เด็ดขาค       โบพอสำเร็จการที่กมา       รับทราบกำร้องแล้ว       2023-06-14 19:35:51         29. 77/1/2566       62031040180       นางสาวชุนิสา แดงสด       โบพอสำเร็จการที่กมา       รับทราบกำร้องแล้ว       2023-06-19 11:11:59         30.       85/1/2566       58031080103       นายกรณส์ ที่บุ       โบพอสำเร็จการที่กมา       รับทราบกำร้องแล้ว       2023-06-19 11:11:59         31.       9/1/2566       64016551132       นายฐัตาสตร์ หรืงขอม       โบพอสำเร็จการที่กมา       รับทราบกำร้องแล้ว       2023-06-21 12:52:14         2.       91/1/2566       64016551132       นายฐัตวิสส์ สุพดิษฐ์       โบพอสำเร็จการที่กมา       รับทราบกำร้องแล้ว       2023-06-21 12:52:14                                                                                                    | 22. 58/      | 1/2566  | 600440201   | 52 นางสาวพฐนร ขุนอากา             | ใบขอสำเร็จการ                    | ศึกษา รับทราบคำร้องแล่                                  | 2023-06-12 10:10:52      |          |
| 24.         60/1/2566         64046562111         นายนารชับ นวลมะ         ใบขอสำเร็จการศึกษา         รับทราบกำร้องแล้ว         2023-06-13 11:47:50           25.         66/1/2566         62042950125         นายนรชับ นวลมะ         ใบขอสำเร็จการศึกษา         รับทราบกำร้องแล้ว         2023-06-14 18:48:53           26.         7/1/2566         64144900124         นายสามวิธางณา ภูมินทรัทอง         ใบขอสำเร็จการศึกษา         รับทราบกำร้องแล้ว         2023-06-14 18:48:53           27.         74/1/2566         64144900101         นายสมยศ เด็ดขาด         ใบขอสำเร็จการศึกษา         รับทราบกำร้องแล้ว         2023-06-14 19:35:51           28.         75/1/2566         64144900101         นายสมยศ เด็ดขาด         ใบขอสำเร็จการศึกษา         รับทราบกำร้องแล้ว         2023-06-15 07:52:29           29.         77/1/2566         62031040180         นางสาวสุนิสา แดงสด         ใบขอสำเร็จการศึกษา         รับทราบกำร้องแล้ว         2023-06-19 11:11:59           30.         85/1/2566         58031080103         นายกจุษณะ สิน         ใบขอสำเร็จการศึกษา         รับทราบกำร้องแล้ว         2023-06-21 12:52:14           31.         9/1/2566         64016551132         นายฐิติวัสส ์ สุขคิษฐ์         ใบขอสำเร็จการศึกษา         รับทราบกำร้องแล้ว         2023-06-21 12:52:14           2         91/1/2566         64016551132         นายฐิติวัสส ์ สุขคิษฐ์                                                                                                    | 23. 59/      | 1/2566  | 640165511   | 102 นาขนา เขยมมะเทอง              | ใบขอสำเร็จการ                    | สึกษา รับทราบคำร้องแล                                   | ao 2023-06-12 11:21:10   |          |
| 25.       66/1/2566       62042950125       นายนับร้อง นาเนะ       ใบขอสำเร็จการศึกษา       รับทราบคำร้องแล้ว       2023-06-06 06:06:32         26.       7/1/2566       62042530101       นายชัชวาล กลมพลั้ว       ใบขอสำเร็จการศึกษา       รับทราบคำร้องแล้ว       2023-06-14 18:48:53         27.       74/1/2566       64144900101       นายสมยศ เด็ดขาด       ใบขอสำเร็จการศึกษา       รับทราบคำร้องแล้ว       2023-06-14 19:35:51         28.       75/1/2566       64144900101       นายสมยศ เด็ดขาด       ใบขอสำเร็จการศึกษา       รับทราบคำร้องแล้ว       2023-06-19 11:11:59         29.       77/1/2566       62031020170       นายรัฐศาสตร์ ศรีพยอม       ใบขอสำเร็จการศึกษา       รับทราบกำร้องแล้ว       2023-06-06 08:29:35         30.       85/1/2566       58031080103       นายกฤษณะ สีบุ       ใบขอสำเร็จการศึกษา       รับทราบกำร้องแล้ว       2023-06-06 08:29:35         31.       9/1/2566       60031020170       นายรัฐศาสตร์ ศรีพยอม       ใบขอสำเร็จการศึกษา       รับทราบกำร้องแล้ว       2023-06-21 12:52:14         2.       91/1/2566       64016551132       นายรัฐศาสตร์ ศรีพยอม       ใบขอสำเร็จการศึกษา       รับทราบกำร้องแล้ว       2023-06-21 12:52:14                                                                                                    | 24. 60/      | 1/2566  | 640465621   | 11 นายศวกร สมมา                   | ใบขอสำเร็จการ                    | งศึกษา รับทราบคำร้องแ                                   | ap 2023-06-13 11:47:50   |          |
| 26.       7/1/2566       62042530101       นับชีซีชี วิโล้ ก็เป็มพร้ายง       ใบขอสำเร็จการศึกษา รับทราบทำร้องแล้ว       2023-06-14 18:48:53         27.       74/1/2566       64144900124       นางสาวปรารถนา ภูมินทร์ทอง       ใบขอสำเร็จการศึกษา รับทราบทำร้องแล้ว       2023-06-14 19:35:51         28.       75/1/2566       64144900101       นาชสมยศ เด็ดขาด       ใบขอสำเร็จการศึกษา รับทราบทำร้องแล้ว       2023-06-19 17:52:29         29.       77/1/2566       62031040180       นางสาวสุนิสา แดงสด       ใบขอสำเร็จการศึกษา รับทราบทำร้องแล้ว       2023-06-19 11:11:59         30.       85/1/2566       58031080103       นายกฤษณะ สีบุ       ใบขอสำเร็จการศึกษา รับทราบทำร้องแล้ว       2023-06-06 08:29:35         31.       9/1/2566       60031020170       นายรัฐศาสตร์ หรีพขอม       ใบขอสำเร็จการศึกษา รับทราบทำร้องแล้ว       2023-06-21 12:52:14         2.       91/1/2566       64016551132       นายฐิติวัสส์ สุขดิมฐ์       ใบขอสำเร็จการศึกษา รับทราบทำร้องแล้ว       2023-06-21 12:52:14                                                                                                    | 25. 66/1     | 1/2566  | 620429501   | 25 นายนนษรง นาแมง                 | ใบขอสำเร็จกา                     | รศึกษา รับทราบคำร้องแ                                   | 102 2023-06-06 06:06:32  |          |
| 27.       74/1/2566       64144900124       นางสาวบบริเมนา จูงพกกระ       ใบขอสำเร็จการศึกษา       รับทราบกำร้องแล้ว       2023-06-14       19:35:51         28.       75/1/2566       64144900101       นาขสมบศ เด็ดขาด       ใบขอสำเร็จการศึกษา       รับทราบกำร้องแล้ว       2023-06-15       07:52:29         29.       77/1/2566       62031040180       นางสาวชุนิสา แดงสด       ใบขอสำเร็จการศึกษา       รับทราบกำร้องแล้ว       2023-06-19       11:1:159         30.       85/1/2566       58031080103       นายกฤษณะ สีบุ       ใบขอสำเร็จการศึกษา       รับทราบกำร้องแล้ว       2023-06-06       08:29:35         31.       9/1/2566       60031020170       นายรัฐศาสตร์ ศรีพยอม       ใบขอสำเร็จการศึกษา       รับทราบกำร้องแล้ว       2023-06-06       08:29:35         2.       91/1/2566       64016551132       นายฐิติวัสส์ สุขดิษฐ์       ใบขอสำเร็จการศึกษา       รับทราบกำร้องแล้ว       2023-06-21       12:52:14                                                                                                    | 26. 7/1/     | 2566    | 620425301   | 01 นายชชวาส กลมกลา                | ใบขอสำเร็จกา                     | รศึกษา รับทราบคำร้องเ                                   | 2023-06-14 18:48:53      |          |
| 28.       75/1/2566       64144900101       นายสมยศ เพพง เห       ใบขอสำเร็จการศึกมา รับทราบคำร้องแล้ว       2023-06-15 07:52:29         29.       77/1/2566       62031040180       นายกฤษณะ สีบุ       ใบขอสำเร็จการศึกมา รับทราบคำร้องแล้ว       2023-06-19 11:11:59         30.       85/1/2566       58031080103       นายกฤษณะ สีบุ       ใบขอสำเร็จการศึกมา รับทราบคำร้องแล้ว       2023-06-06 08:29:35         31.       9/1/2566       60031020170       นายรัฐศาสตร์ ศรีพยอม       ใบขอสำเร็จการศึกมา รับทราบคำร้องแล้ว       2023-06-21 12:52:14         2.       91/1/2566       64016551132       นายฐิติวัสส์ สุขดิษฐ์       ใบขอสำเร็จการศึกมา รับทราบคำร้องแล้ว       2023-06-21 12:52:14                                                                                                    | 27. 74/1     | /2566   | 641449001   | 24 นางสาวบรารถนา มูมนกรกอง        | ใบขอสำเร็จกา                     | เรศึกษา รับทราบคำร <sup>้</sup> อง                      | ແລວ 2023-06-14 19:35:51  | -        |
| 29. 77/1/2566       62031040180       นางสาวสุนสา แพงสท       ใบขอสำเร็จการศึกษา รับทราบคำร้องแล้ว       2023-06-19 11:11:59         30. 85/1/2566       58031080103       นายตรุษสาสตร์ ศรีพยอม       ใบขอสำเร็จการศึกษา รับทราบคำร้องแล้ว       2023-06-06 08:29:35         1. 9/1/2566       60031020170       นายรัฐศาสตร์ ศรีพยอม       ใบขอสำเร็จการศึกษา รับทราบคำร้องแล้ว       2023-06-06 08:29:35         2. 91/1/2566       64016551132       นายฐิติวัสส์ สุขติษฐ์       ใบขอสำเร็จการศึกษา รับทราบคำร้องแล้ว       2023-06-21 12:52:14                                                                                                    | 28. 75/1     | /2566   | 641449001   | 01 นายสมยศ เทคงาท                 | ใบขอสำเร็จกา                     | ารศึกษา รับทราบคำร <sup>้</sup> อง                      | ສແລວ 2023-06-15 07:52:29 |          |
| <ol> <li>85/1/2566 58031080103 นายกฤษณะ สบุ</li> <li>9/1/2566 60031020170 นายรัฐศาสตร์ ศรีพยอม</li> <li>10ขอสำเร็จการศึกษา รับทราบคำร้องแล้ว 2023-06-08 08:29:35</li> <li>2. 91/1/2566 64016551132 นายฐิติวัสส์ สุขคิษฐ์</li> <li>10ขอสำเร็จการศึกษา รับทราบคำร้องแล้ว 2023-06-21 12:52:14</li> </ol>                                                                                                    | 29. 77/1     | /2566   | 620310401   | 80 นางสาวสุนสา แดงสต              | ใบขอสำเร็จก                      | ารศึกษา รับทราบคำร <sup>้</sup> อ                       | งแลว 2023-06-19 11:11:55 | 9        |
| 1.         9/1/2566         60031020170         นายรัฐศาสตร ศรพยอม         เมองสมเร็จการที่กษา         รับทราบคำร้องแล้ว         2023-06-21         12:52:14           2.         91/1/2566         64016551132         นายฐิติวัสส์ สุขดิษฐ์         ใบขอสำเร็จการที่กษา         รับทราบคำร้องแล้ว         2023-06-21         12:52:14                                                                                                    | 30. 85/1/    | /2566   | 580310801   | 03 นายกฤษณะ สิบุ                  | ใบแกสำเร็จก                      | ารศึกษา รับทราบคำร <sup>้</sup> อ                       | วงแลว 2023-06-06 08:29:3 | 35       |
| 2. 91/1/2566 64016551132 นายฐิติวัสส สุขติษฐ                                                                                                    | 1. 9/1/2     | 566     | 600310201   | 70 นายรัฐศาสตร ศรพยอม             | ใบแอสำเร็จก                      | ารศึกษา รับทราบคำรู้เ                                   | องแลว 2023-06-21 12:52:  | 14       |
|                                                                                                    | 2. 91/1/     | 2566    | 640165511   | 32 นายฐิติวัสส สุขดีษฐ            | 811 00 st 168 01                 |                                                         |                          |          |
|                                                                                                    |              |         |             |                                   |                                  |                                                         |                          |          |
| НЦП                                                                                                    |              |         |             |                                   | หน้า 1                           |                                                         |                          |          |

ภาพที่ ๓๑ จัดเรียงคำร้องตามใบรายงานผู้คำร้องขอสำเร็จการศึกษาเรียบร้อยแล้ว

| <image/> Note: Note:                                                                                                    |                                                                                                    | Bara                                                                    | en / ลาพัก / คืนสภาพ      |                                                                                                    |                                                                                                    |
|----------------------------------------------------------------------------------------------------|----------------------------------------------------------------------------------------------------|-------------------------------------------------------------------------|---------------------------|----------------------------------------------------------------------------------------------------|----------------------------------------------------------------------------------------------------|
| Note that the set of the set of the se                                                                                                    |                                                                                                    |                                                                         |                           | 499112566 (แบบ ทบ<br>คำรองระดอำเรีง                                                                                                    |                                                                                                    |
| And and and and and and and and and and a                                                                                                    | 2023-22-06 13:10:13                                                                                      | La se la suder                                                          | 5 B.R. 2000               |                                                                                                    |                                                                                                    |
| Image: Image:                                                                                                    | ลำพับ เองที่เอกสาร/ รหัสนักศึกษา ชื่อ - นามสกูล                                                          | ประเภทการอง อยามะหารอง                                                  | 7073-05-06 08-36-38       | เรื่อง ขอสำเร็จการศึกษา ภาคเรียนที่ 1/2566                                                                                                    |                                                                                                    |
| Image: manage: marge: marge                                                                                                    | <ol> <li>10/1/2566 64016351109 นายชังวาล วงมนออ<br/>เสนาร์ (สายสาราวถูกสา นาย พิศภรั ค่าเพื่อ</li> </ol> | ง ใบขอสำเร็จการศึกษา รับทรายคำร้องเล้ว                                  | 2023-06-06 09:18:31       | เรียน อริการบดี                                                                                                    |                                                                                                    |
|                                                                                                    | 2 12/1/2566 604477/0141 010 1000 1000<br>3 12/1/2566 61046680133 101087393/10128 92/0805/80              | ใบขอสำเร็จการศึกษา รับทรานดำร้องแล้ว                                    | 2023-06-06 10:27:04       |                                                                                                    | N. 9902 1011,                                                                                                    |
|                                                                                                    | <ol> <li>4. 15/1/2566 60044990181 นางสาว อินพีวา ปก</li> </ol>                                           | เประสูร ในขอสำเร็จการศึกษา รับทราบคำร้องเลว                             | 2023-06-06 10:59-02       | ด้วยข้าหเข้า นางสาวณีรากา สินบูรณลัตร                                                                                                    | รหัสนักศึกษา 64013492103                                                                                                    |
| A many many many many many many many many                                                                                                    | <ol> <li>17/1/2566 63013493105 นามเสรษฐการ เสรษฐเสรี</li> </ol>                                          | ใบขอสำเร็จการศึกษา รับทรายศ์เรองแลว                                     | 2023-06-06 11:31:29       | ວິສາະຄຸດ ຄາງສຸດງອອີ້ອີງກົດ                                                                                                    | สังกัดคณะ วิทยาการจัดการ                                                                                                    |
| Transferred from the second region of the second region of the second                                                                                                    | 6. 19/1/2566 64016551104 นายวรรัส จัดสีวิ                                                                | เมษะสารจากรสอนว รับทรายศารธณสว<br>วิมษะสำเร็จการสีกหว รับทรายคำร้องแล้ว | 2023-06-06 11:51:34       | เป็นกับสือหาประเวท ปอลิ                                                                                                    | ระดับ ปริญญาตรี (เพียบโอน)                                                                                                    |
| The state of the state of t                                                                                                    | 7. 20/1/2566 61031020155 uisuigna menure                                                                 | ใบขอสำเร็จการศึกษา รับทราบคำรอแล้ว                                      | 2023-06-06 13:08:47       | Constitute Distanti Duai                                                                                                    |                                                                                                    |
| A 1000 meter marketing hardening bereferende bereferende berefe                                                                                                    | 8. 24/1/2566 62046651101 utuguswaw cangutani                                                             | ใบขอสำเร็จการศึกษา รับทราบคำร้องแล้ว                                    | 2023-06-06 16:22:03       | ที่อยู่ที่สามารถติดล่อได้ เองที่ 331                                                                                                    | หมู่ที่ 3                                                                                                    |
| $\frac{1}{10000} \frac{1}{10000} \frac{1}$                                                                                                    | 9. 26/1/2566 6//4/250137 1//6/1128 #1001                                                                 | ใบขอสำเร็จการศึกษา รับทราบคำร้อนเล้ว                                    | 2023-06-06 21:30:45       | 3100 0                                                                                                    | 0 KUU 0                                                                                                    |
| National statistics remember and model and model and                                                                                                    | 10, 29/12/366 61043493117 มางสาวจรรยาพร มีแกว                                                            | ใบขอสำเร็จการศึกษา รับทราบคำร้อะแล้ว                                    | 2023-06-07 13:56:25       | ทำบอ/แขวง หาดเสี้ยว                                                                                                    | อำเภอ/เขต สรีสัรนาลัย                                                                                                    |
| <ul> <li>na horse dissorts umfar method method meth</li></ul>                                                                                                    | 12. 34/1/2566 61031030169 นาตะกุณชาติ กาศมณี                                                             | ใบขอสำเร็จการศึกษา รับทราบทำรอมเลว                                      | 2023-06-07 14:04:40       | จังหวัด สุโขทัย                                                                                                    | รหัสไปรษณีข์ 64130                                                                                                    |
| <ul> <li>k 201266</li> <li>k 201266</li> <li>k 201267</li> <li>k 201266</li> <li>k 201267</li> <li>k 201266</li> <li>k 201267</li> <li>k 201266</li> <li>k 201267</li> <li>k 201267</li> <li>k 201267</li> <li>k 201267</li> <li>k 201267</li> <li>k 201267</li> <li>k 201267</li> <li>k 201267</li> <li>k 201267</li> <li>k 201267</li> <li>k 201267</li> <li>k 201267</li> <li>k 201267</li> <li>k 201267</li> <lik 201267<="" li=""> <li>k 201267</li> <li>k 201267</li> <li>k 20</li></lik></ul>                                                                                                    | 13. 35/1/2566 64013494158 นายทวีพงศ์ ไสมนีไขพื                                                           | ใบขอสำเร็จการศึกษา รับทราบคำรอะเลว                                      | 2023-06-07 20:19:04       | เบอร์โทรศัพท์ 0910399179                                                                                                    |                                                                                                    |
| <ul> <li>1. 447256 66126412 vander and stander and sta</li></ul>                                                                                                    | <ol> <li>36/1/2566 64046562113 นางสาวเกลน์นี้กา พรมกันนี้ค</li> </ol>                                    | ใบขอสำเร็จการศึกษา รับทรายสำรองแลว                                      | 2023-06-09 09 14:51       |                                                                                                    |                                                                                                    |
| <ul> <li>44024 designed umprife merif</li> <li>440256 designed umprife merif</li> <li>440256 designed umprife merife</li> <li>440256 designed umprife merife</li> <li>440256 designed umprife merife</li> <li>440256 designed umprife merife</li> <li>440256 designed umprife merife</li> <li>440256 designed umprife merife</li> <li>440256 designed umprife merife</li> <li>440256 designed umprife merife</li> <li>440256 designed umprife merife</li> <li>440256 designed umprife merife</li> <li>440256 designed umprife merife</li> <li>440256 designed umprife merife</li> <li>440256 designed umprife merife</li> <li>440556 designed umprife merife</li> <li>440556 designed umpri</li></ul>                                                                                                    | 15. 43/1/2566 64013494155 นายนพณัฐ ชมบู                                                                  | ไปขอสันวิจการสถมา รับทรายสารอนเลร                                       | 2023-06-09 09:23:11       |                                                                                                    |                                                                                                    |
| $\frac{1}{12} \frac{1}{12} \frac$ | 16. 44/1/2566 64013494144 มายทรงรูฟ พวงศรี                                                               | ใบขอสามาจการสถาน รับการกล่ารอสสว                                        | 2023-06-09 10:23:24       |                                                                                                    |                                                                                                    |
| <ul> <li>In 201266</li> <li>CORRECTED VERSITY TRANSMART</li> <li>CORRECTED VERSITY TRANSMART</li> <li>CORRECTED VERSITY TR</li></ul>                                                                                                    | 17. 45/1/2566 59031620109 นายทวีศักดิ ไหนหอง                                                             | ในของเป็นที่เห็น รับทราบคำรอแลว                                         | 2023-06-09 11:35:15       | invition dealers to the                                                                                                    | a sol as a sin a si                                                                                                    |
| 10. 19.0256 October 19.0000 Unterviewer fragen framewer framewer framewe                                                                                                    | 18. 47/1/2566 63043492103 นายปรัชญา เพิ่มผลสัมฤทธิ                                                       | ในพอสำเร็จการศึกษา รับทราบคำรองแล้ว                                     | 2023-06-09 11:53:09       | จากเจาเพองกะเบอนเรอนครบดามไครงสรางของหล                                                                                                    | พยิดว และหมัดแทบอมจะเฉพรงบารสบทา เจ เทบพบบรลบทาย                                                                                                    |
| p. 59/256 61440001 ummer farm p. 201266 6140001 ummer farm p. 201266 6140001 ummer farm p. 201266 1111260 p. 201266 1111260 p. 201266 11111260 p. 201266 11111260 p. 201266 1111111100 p. 201266 111111100 p. 201266 11111100 p. 201266 11111100 p. 201266 111111100 p. 201266 111111100 p. 201266 111111100 p. 201266 11111100 p. 201266 11111100 p. 201266 111111100 p. 201266 1111100 p. 201266 1111100                                                                                                    | 19. 48/1/2566 62044900139 มางสาววัสสประกา ประเทศง                                                        | ในของที่หรือการศึกษา รับทราบคำรอแล้ว                                    | 2023-06-11 13:45:57       | จะเวชนมาพอขอสาเรอการศกษา เนกาคเรชนน์                                                                                                    |                                                                                                    |
| 21. 37/256       600460052 μυπάγμητη μανά       μυπάγμητή μυπά       2010466       10040001       μυπάγμητή       2010466       10040001       μυπάγμητή       2010466       10040001       μυπάγμητή       2010466       10040001       μυπάγμητή       2010466       10040001       μυπάγμητή       10040001       10040001       10040001       10040001       10040001       10040001       10040001       10040001       10040001       10040001       10040001       10040001       10040001       10040001       10040001       10040001       10040001       10040001       10040001       10040001       10040001       10040001       10040001       10040001       10040001       10040001       10040001       10040001       10040001       10040001       10040001       10040001       10040001       10040001       10040001       10040001       10040001       10040001       10040001       10040001       10040001       10040001       10040001       10040001       10040001       10040001       10040001       10040001       10040001       10040001       10040001       10040001       10040001       10040001       10040001       10040001       10040001       100400001       100400001       100400001       100400001       100400001       100400001       100400001       100400001                                                                                                    | 20. 55/1/2566 65144900/19 สืบคำรวชศรีรมกร บะคน                                                           | ในของสำเร็จการศึกษา รับทราบคำรองแลว                                     | 2023-06-12 07:05:20       | and the second second sec                                                                                                    |                                                                                                    |
| 22. 9/1756       600460025 υπητάφιτα ήμαση.       Immunificantian       fmantificantian       Immunificantian         23. 9/1756       600450112 υπήτα       Immunificantian       fmantificantian       Immunificantian       Immunificantian         24. 601756       600450112 υπήτα       Immunificantian       Immunificantian                                                                                                    | 21. 57/1/2566 60044020204 นางสาวธษัฐษา เรื่องสืบ                                                         | ในของสำเร็จการศึกษา รับทราบคำรองแลว                                     | 2023-06-12 07:06:30       | and the second second s | note ถิศาภา สีหญรณศศร                                                                                                    |
| <ul> <li>2) sources deletions warden in dealer in the second demonder in the second demondering in the second demo</li></ul>                                                                                                    | 22. 58/1/2566 60044020152 นางสาวณฐนร ขุนธาสา                                                             | ในของสำเร็จการพึกมา รับทราบกำรองแลว                                     | 2023-06-12 10:10:52       | and the second second sec                                                                                                    | (1)10000 Bulleno                                                                                                    |
| 14. 007/206       004/2050/11/2 1000/01 000/11/2000/1000/1000/11/2000/1000/1                                                                                                    | 23. 59/1/2566 64016551102 นาชนิสิ เชียนนะเพื่อง                                                          | ในของช่าเรียการศึกษา รับทราบคำรอะแลว                                    | 2023-06-12 11:21:10       |                                                                                                    | ( mummann unfimmin )                                                                                                    |
| 46/1266       600209012 vanasté unité       1000000000000000000000000000000000000                                                                                                    | 24. 60/1/2566 64046562111 นายศีวกร สัมมา                                                                 | ในของสำเร็จการศึกษา รับทราบคำรองแลว                                     | 2023-06-13 11:47:50       | 1. อาจารย์ที่ปรึกษารับทราบ                                                                                                    | 2. ช่าระเงินบาท                                                                                                    |
| 11/256       0.0002300001 understanding understanding unders                                                                                                    | 25. 66/1/2566 62042950125 นายนนธรัช นวลมะ                                                                | ในกระทำเรือการศึกษา รับทราบคำรองแลว                                     | 2023-06-06 06:06:32       | Aco Office mitor                                                                                                    | m income                                                                                                    |
| 27       24/2566       64/44000/21 чиятия прили прили продитива       Проезбилитета       2022-06/14/92551         28       25/2566       64/4000/01 чиятия       Проезбилитета       2022-06/14/92551         28       25/2566       66/01/0511/21 чиятия       Проезбилитета       2022-06/14/92551         90/72566       66/01/0511/21 чиятия       Проезбилитета       2022-06/14/92551         90/72566       66/01/0511/21 чиятия       Проезбилитета       2022-06/14/92551         90/72566       66/01/0511/21 чиятия       Проезбилитета       2022-06/14/92551         90/72566       66/01/0511/21 чиятия       Проезбилитета       2022-06/2111/25214         90/72566       66/01/05511/21 чиятия       Проезбилитета       2002-06/2111/25214         90/72566       66/01/05511/21 чиятия       Проезбилитета       2002-06/2111/25214         90/72566       66/01/05511/21 чиятия       Проезбилитета       2002-06/2111/25214         90/72566       66/01/05511/21 чиятия       Проезбилитета       2002-06/2111/25214         90/72566       66/01/05511/21 чиятия       Проезбилитета       2002-06/2111/25214         90/72566       66/01/05511/21 чиятия       Проезбилитета       2002-06/2111/25214         90/72566       66/01/05511/21 чиятия       Проезбилитета       2002-06/211/25214                                                                                                    | 26. 7/1/2566 62042530101 นายชัชวาล กลมพล้ว                                                               | 1. 1. ร้างการสีอนา รับทราบดำรองแกว                                      | 2023-06-14 18:48:53       | 27, AC Lb                                                                                                    | 21 OR 7556                                                                                                    |
| <ul> <li>28. 75/1256 (4440000) unanne dievn</li> <li>29. 75/1256 (2010015) unanne dievn</li> <li>20100150 unanne dievn</li> <li>20100150 una</li></ul>                                                                                                    | 27. 74/1/2566 64144900124 นางสารปรารถนา ภูมินทรทอง                                                       | ไม่ขอสาเรงการแก่ง รับการเกิดการการการการการการการการการการการการการก    | 2023-06-14 19:35:51       |                                                                                                    | Contraction and Contraction of Contraction of Contr |
| 3       8/12566       6/001040150       บายสาวอุปีสา แลสส       โบษรสำนับสารพัฒน 2012/04/10       2012/04/10         3       8/12566       6/001001200170       โบษรสำนับสารพัฒน 2012/04/10       2012/04/10       2012/04/10         9/12566       6/001001200170       ໂบษรสำนับสารพัฒน 2012/04/10       2012/04/10       2012/04/10       2012/04/10         9/12566       6/001001200170       ໂบษรสำนับสารพัฒน 2012/04/10       2012/04/10       2012/04/10       2012/04/10         9/12566       6/001001200170       ໂบษรสำนับสารพัฒน 2012/04/10       2012/04/10       2012/04/10       2012/04/10         9/12566       6/010501122       ໂบษรสำนับสารพัฒน 2012/04/10       2012/04/11/25/2014       2012/04/10       2012/04/10         9/12566       6/010501122       ໂบษรสำนับสารพัฒน 2012/04/10       2012/04/11/25/2014       2012/04/10       2012/04/10       2012/04/10         9/12566       6/010501122       ໂบษรสำนับสารพัฒน 2012/04/10       2012/04/11/25/2014       2012/04/10       2012/04/10       2012/04/10       2012/04/10       2012/04/10       2012/04/10       2012/04/10       2012/04/10       2012/04/10       2012/04/10       2012/04/10       2012/04/10       2012/04/10       2012/04/10       2012/04/10       2012/04/10       2012/04/10       2012/04/10       2012/04/10       2012/04/10                                                                                                    | 28 75/1/2566 64144900101 นายสมยศ เด็ดขาด                                                                 | ใบขอสำเร็จการศึกษา รับทรายศารองแล้ว                                     | 2023-06-15 07:52:29       | กำรับอง                                                                                                    |                                                                                                    |
| <ul> <li>รับ1256 รับ3000003 บระกฤษณะ สีบุ</li> <li>รับ256 รับ3000003 บระกฎคณะ สีบุ</li> <li>รับ256 รับ3000003 บระกฎคณะสีบริการศึกษา</li> <li>รับ256 รับ3000000 บระกฎคณะสีบริการศึกษา</li> <li>รับ256 รับ3000000 บระกฎคณะสีบริการศึกษา</li> <li>รับ30000000 บระกฎคณะสีบระกาศสีบระกาศสีบร<br/>รายว่าง</li> </ul>                                                                                                    | 9 77/1/2566 62031040180 นางสาวสุนิสา แลงสต                                                               | ใบขอสำเร็จการศึกษา รบทรายศารีองแก้ง                                     | 2023-06-19 11:11:59       | <ol> <li>นกศกษาจะสองครวรสอบราชวราของสนเองวารชนตรบหลักสูงรรร</li> <li>นักสีกษาที่สะสำนังการสีกษาในการรักษนี้ ในการสายหนัง</li> </ol>                                                                                                    | <                                                                                                    |
| <ul> <li>1. 80/2000 การการการการการการการการการการการการการก</li></ul>                                                                                                    | ระบารรรร 58031080103 นายกฤษณะ สีบุ                                                                       | ใบขอสำเร็จการศึกษา รับทราบคำรองแลว                                      | 2022-06-06 08:29:35       | <ol> <li>มากการบระดับปรีกลาดรี้ต้องชำระกาลงทะบที่กรายการและอน<br/>ง บัดชี้การระดับปรีกลาดรี้ต้องชำระกาลงทะบที่เกาะ้องสิน<br/>เกาะ</li> </ol>                                                                                                    | ม พองงานหลัง และแบบรูปอายสีขนาด 3 X 4 ขน. 3 รูป และกายครองโรยูญา                                                                                                    |
| <ul> <li>9///2566 640/0551132 นายฏีที่วัสส์ สุขพิษฐ์ ใบของรับโยการศึกษา รับการแต่รวยเอา 2025-09/21/25/37</li> <li>9///2566 640/0551132 นายฏีที่วัสส์ สุขพิษฐ์</li> <li>1. บาของรับโยการศึกษา รับการแต่รวยเอา 2025-09/21/25/37</li> <li>4. ปัตติมาที่เรียงงายแล้วคุณเป็นสาวอินเสา อังการแต่รวยเอา 2025-09/21/25/37</li> <li>4. ปัตติมาที่เรียงงายแล้วคุณเป็นสาวอินเสา อังการสึกษา รับการแต่รวยเอา 2025-09/21/25/37</li> <li>4. ปัตติมาที่เรียงงายแล้วคุณเป็นสาวอินเสา อังการสึกษา กับการแต่รวยเรียงรับเป็นสาวอินเสา อังการสึกษาได้</li> <li>4. ปัตติมาที่เรียงงายแล้วของสินที่เรียงงายไม่สาวอินเสา อังการสึกษาได้</li> <li>4. ปัตติมาที่เรียงงายไม่สาวอินเสา อังการสึกษาไม่สาวอินเสา อังการสึกษาได้</li> <li>4. ปัตติมาที่เรียงงายไม่สาวอินเสา อังการสึกษาได้</li> <li>4. ปัตติมาที่เรียงงายไม่สาวอินเสา อังการสึกษาได้</li> <li>4. ปัตติมาที่เรียงงายไม่สาวอินเสา อังการสึกษาได้</li> <li>4. ปัตติมาที่เรียงงายไม่สาวอินเสา อังการสึกษาได้</li> <li>4. ปัตติมาที่การสืบสาวอินเสา อังการสึกษาไม่สาวอินเสา อังการสึกษาไม่สาวอินเสา อังการสึกษาได้</li> <li>4. ปัตติมาที่การสีกษาไม่สาวอินเสา อังการสึกษาได้</li> <li>4. ปัตติมาที่สาวอินเสา อังการสิกษาได้</li> <li>4. ปัตติมาที่สาวอินเสา อังการสึกษาไม่สาวอินเสา อังการสีกษาไม่สาวอินเสา อังการสีกษาไม่สาวอินเสา อังการสีกษาไม่สาวอินเสา อังการสีกษาไม่สาวอินเสา อังการสีกษาไม่สาวอินเสา อังการสีกษาไม่สาวอินเสา อังการสีกษาไม่สาวอินเสา อินเสา อางการสีกษาไม่สาวอินเสา อินเสา อ<br/>อินเสา อินเสา อินเสา อินเสา อินเสา อินเสา อินเสา อินเสา อินเสา อินเสา อินเสา อินเสา อินเสา อินเสา อินเสา อินเสา อินเสา อินเสา อินเสา อินเสา อินเสา อินเสา อินเสา อินเสา อินเสา อินเสา อินเสา อินเสา อินเสา อินเสา อินเสา อินเสา อินเสา อิ</li></ul>                                                                                                    | . องกระบบ ของวงกรองกรอ นายรัฐศาสตร์ ศรีพออม                                                              | ใบขอสำเร็จการศึกษา รับทราบคำรองแลว                                      | 2022 06 21 12-52:14       | เขียนชื่อ-สกล วิชางอก ไว้ค่านหลังรูปให้ชัดเจน และอื่นกำร้อง ณ ก                                                                                                    | องบริการการพิกษา                                                                                                    |
| 31/1/256 อยากรวรมระ เหตุการการ จ                                                                                                    | 9/1/2566 60031020110 11.0030110 11.003011                                                                | ใบขอสำเร็จการศึกษา รับทราบคำรองแลว                                      | 2023-00-21 12.32:14       | <ol> <li>นักศึกษาที่เรียนครบหลักสูตรแล้ว และมีคุณสมบัติที่จะสำเร็จการรั</li> </ol>                                                                                                    | ลึกษาได้ หากไม่ขึ้นคำร้องจะถือว่าไม่ประสงค์ที่จะสำเร็จการศึกษา                                                                                                    |
| <ol> <li>ผู้สืบค่าบ้องไว้แข้ว หามือหรู้ที่จำได้หรือ หางอิตหรู้ที่จำได้หรือ หางอิตหรู้ที่จำได้หรือ หามือหรู้ที่จำได้หรือ หามือหรู้ที่ได้หรือ หามือหรู้ที่จำได้หรือ หามือหรู้ที่จำได้หรือ หามือหรู้ที่จำได้หรือ หามือหรู้ที่จำได้หรือ หามือหรู้ที่จำได้หรือ หามือหรู้ที่จำได้หรือ หามือหรู้ที่จำได้หรือ หามือหรู้ที่ได้หรือ หามือหรู้ที่ได้หรือ หามือหรู้ที่จำได้หรือ หามือหรู้ที่จำได้หรือ หามือหรู้ที่จำได้หรือ หามือหรู้ที่จำได้หรือ หามือหรู้ที่จำได้หรือ หามือหรู้ที่จำได้หรือ หามือหรู้ที่จำได้หรือ หามือหรู้ที่จำได้หรือ หามือหรู้ที่จำได้หรือ หามือหรู้ที่ได้หรือ หามือหรู้ที่ได้หรือ หามือหรู<br/>จำไห้ 1 การการการการการการการการการการการการการก</li></ol>                                                                                                    | 91/1/2566 64016551132 11 10 11 11 11 11 11 11                                                            |                                                                         | Contraction of the second | มหาวิทยาลัยจะไม่คำเนินการอนุมัติการสำเร็จการศึกษาให้                                                                                                    |                                                                                                    |
| ต้องกรรณาของและสิ่งด้าย ใหญ่การค้า ใจของบนูปของจุดอนุปัญญาและสิ่งแป้นองกรรณายามข้อมีและกรรณายามข้อมีและกรรณายาม<br>6. นักสีของกระทะเรื่อนี้ จังกรรณายามข้อมีและกรรณายามข้อมีและกรรณายามข้อมีและกรรณายามข้อมีและกรรณายามข้อมีและกรร<br>Reference for Language) จามกละหรับการใหม่สะดายางคราย ( จบับ                                                                                                    |                                                                                                    |                                                                         |                           | 5. ผู้ที่อื่นทำร้องไว้แล้ว หากมีเหตุที่ทำให้สำเร็จการศึกษาในภาพเรือ                                                                                                    | มนี้ไม่ได และ ดองลงทะเบียนเรียนดอในภาคเรียนตอไป หากประสงทระสำเร็จการพื                                                                                                    |
| <ol> <li>นำศึกษาทุกษณต่อนที่เรส์ นรี่งการสืบข้อเป็นและแนบทดสายเหาะผู้สุนสีของเรียงการสายเหาะผู้สายแกนจะไปประกาศมีขายิตตลาวรรดสาย 1 ขายัง<br/>Reference for Language) สามเกลงที่มีเหาริทยาลังกำหนด และแบบโปประกาศมีขายิตตลาวรรดสาย 1 ขายัง</li> </ol>                                                                                                    |                                                                                                    |                                                                         |                           | ต้องกรอกรายการและยิ่นดำรองใหม่ทุกครั้ง โดยแนบรูปอายชุดต                                                                                                    | ารุชปริญญา และสำหนาใบเสร็จ ทั้งนี้ในคองจำระเงินคาลงทะเบือนบัณฑิตใหม                                                                                                    |
| Reference for Language) สามากสารที่ในการวิทางสืบกำรามสามอรถงาวไหวโรกางหรือประกางขึ้นประกางขึ้นประกางขึ้นประกางขึ้นประกางขึ้นประกางขึ้นประกางขึ้นประกางขึ้นประกางขึ้นประกางขึ้นประกางขึ้นประกางขึ้นประกางขึ้นประกางขึ้นประกางขึ้นประกางขึ้นประกางขึ้นประกางขึ้นประกางขึ้นประกางขึ้นประกางขึ้นประกางขึ้นประกางขึ้นประกางขึ้นประกางขึ้นประกางขึ้นประกางขึ้นประกางขึ้นประกาง                                                                                                    |                                                                                                    |                                                                         |                           | <ol> <li>นักศึกษาทุกคนก่อนที่จะสำเร็จการศึกษาต่องมีผลตะแนนทดสอ</li> </ol>                                                                                                    | บกรามรูดานภาษาอังกฤษเทียบเพียงหลกับ CEFR (Common European Framework                                                                                                    |
| พทั่ง                                                                                                    |                                                                                                    |                                                                         |                           | Reference for Language) ตามเกณฑที่มหาวิทยาลัยกำหนด และ                                                                                                    | แนบไปประกาศนี้อบีตรคลการทดสอบ 1 หนับ                                                                                                    |
| พทั่ว                                                                                                    |                                                                                                    |                                                                         |                           |                                                                                                    |                                                                                                    |
| N01                                                                                                    |                                                                                                    |                                                                         |                           |                                                                                                    |                                                                                                    |
|                                                                                                    | หมา 1                                                                                                    |                                                                         |                           |                                                                                                    |                                                                                                    |

ภาพที่ ๓๒ จัดเรียงคำร้องตามใบรายงานผู้คำร้องขอสำเร็จการศึกษาเรียบร้อยแล้ว

๓.๒ จัดทำสำเนาใบรายงานผู้ยื่นคำร้องขอสำเร็จการศึกษา ๑ ฉบับ ไว้เป็นสำเนาคู่ฉบับก่อนส่งมอบ งานทะเบียน

| <ul> <li>รับสืบเทพโดยมา รับสัมส์เดา จึง-งามสฤด</li> <li>1001256 660051100 บาทีร้าง อางสัมส์ด</li> <li>2101256 680471941 บาท พิศรี รับสืบ</li> <li>2101256 680471941 บาทสารรัฐสารีสุนสร้าง</li> <li>2101256 68049011 บาทสารรัฐสารีสุนสร้าง</li> <li>2101256 68049011 บาทสารรัฐสารีสุนสร้าง</li> <li>2101256 68049011 บาทสารรัฐสารีสารีสุนสร้าง</li> </ul>                                                                                                    | ประเภทกำร้อง<br>ใบขอสำเร็จการศึกษา<br>ใบขอสำเร็จการศึกษ<br>ใบขอสำเร็จการศึก<br>กระบุรา ใบขอสำเร็จการศึก<br>กประบุรา ใบขอสำเร็จการศึก                                                                                                    | ອດານະທຳອ້ອง<br>ວັນຫຼານທຳອ້ອນແລ້ວ<br>ເກືອັນຫຼານທຳອ້ອນແລ້ວ<br>ພາ ຈັນຫຼານທຳອ້ອນແລ້ວ<br>ຫມາ ຈັນຫຼານທຳນ້ອນແລ້ວ<br>ທີ່ຫມາ ຈັນຫຼານທຳນ້ອນແລ້                                                                                                    | วันที่มันที่ก           2023-06-06 09:18:31           2023-06-06 10:27:04           2023-06-06 10:59:02           2023-06-06 10:59:02 | -ps    |                  |          |   |
|----------------------------------------------------------------------------------------------------|----------------------------------------------------------------------------------------------------|----------------------------------------------------------------------------------------------------|----------------------------------------------------------------------------------------------------|--------|------------------|----------|---|
| <ul> <li>200056 60000035 undige dirig<br/>8 400056</li> <li>200056</li> <li>2000566</li> <li>200056</li> <li>2000575</li> <li>200056</li> <li>2000575</li> <li>200056</li> <li>2000575</li> <li>2000575<td>Noved Users<br/>Noved Users<br/>Noved Users<br/>Noved Users<br/>Noved Users<br/>Noved Users<br/>Noved Users<br/>Noved<br/>Noved<br/>No</td><td>สสังการ รับของหรังข้าน<br/>อาสสังการ รับของหรังข้าน<br/>เกาะสีงการ รับของหรังข้าน<br/>เกาะสีงการ รับของหรังข้าง<br/>สังการสังการ รับของหรังข้าง<br/>สังการสังการ รับของหรัง<br/>สังการสังการ รับของหรัง<br/>รับของสังการ รับของหรัง<br/>รับของสังการ รับของหรัง<br/>รับของสังการ รับของหรัง<br/>รับของสังการ รับของหรัง<br/>รับของสังการ รับของหรัง<br/>รับของสังการ รับของหรัง<br/>รับของสังการ รับของหรัง<br/>รับของสังการ รับของหรัง<br/>รับของสังการ รับของหรัง<br/>รับของสังการ รับของหรัง<br/>รับของสังการ รับของหรัง<br/>รับของสังการ รับของหรัง<br/>รับของสังการ รับของหรัง<br/>รับของสังการ รับของหรังหรัง<br/>รับของสังการ รับของหรังรับของ</td><td></td><td>1/2566</td><td>ขอสำเร็จการศึกษา</td><td>ค่ารั้ยง</td><td>•</td></li></ul> | Noved Users<br>Noved Users<br>Noved Users<br>Noved Users<br>Noved Users<br>Noved Users<br>Noved Users<br>Noved<br>Noved<br>No | สสังการ รับของหรังข้าน<br>อาสสังการ รับของหรังข้าน<br>เกาะสีงการ รับของหรังข้าน<br>เกาะสีงการ รับของหรังข้าง<br>สังการสังการ รับของหรังข้าง<br>สังการสังการ รับของหรัง<br>สังการสังการ รับของหรัง<br>รับของสังการ รับของหรัง<br>รับของสังการ รับของหรัง<br>รับของสังการ รับของหรัง<br>รับของสังการ รับของหรัง<br>รับของสังการ รับของหรัง<br>รับของสังการ รับของหรัง<br>รับของสังการ รับของหรัง<br>รับของสังการ รับของหรัง<br>รับของสังการ รับของหรัง<br>รับของสังการ รับของหรัง<br>รับของสังการ รับของหรัง<br>รับของสังการ รับของหรัง<br>รับของสังการ รับของหรัง<br>รับของสังการ รับของหรังหรัง<br>รับของสังการ รับของหรังรับของ |                                                                                                    | 1/2566 | ขอสำเร็จการศึกษา | ค่ารั้ยง | • |
| หน้า                                                                                                    | ,                                                                                                    |                                                                                                    |                                                                                                    |        |                  |          |   |

ภาพที่ ๓๓ คำร้องขอสำเร็จการศึกษาเตรียมส่งมอบงานทะเบียน

**ปัญหา :** มีความผิดพลาดในการบันทึกข้อมูลคำร้องขอสำเร็จการศึกษาลงในระบบ ทำให้เกิดความ ล่าช้าในการจัดเรียงเอกสารตามรายชื่อ

**แนวทางการแก้ไขปัญหา :** เพิ่มความรอบคอบและระวังระวังในการบันทึกข้อมูลรายวิชา และ ตรวจสอบทุกครั้งก่อนดำเนินการกดปุ่มบันทึกลงในระบบ เพื่อไม่ให้เสียเวลาในการแก้ไขข้อมูล

**ข้อเสนอแนะ** : ในการบันทึกข้อมูลคำร้องขอสำเร็จการศึกษา ในเมนู "จัดการเอกสาร"อยากให้ ผู้จัดทำระบบได้แสดงผลการบันทึกข้อมูล ว่ามีการบันทึกข้อมูลสำเร็จและแสดงรายงานผู้ยื่นคำร้องหลังจากที่มี การกดบันทึกข้อมูล

# ขั้นตอนที่ ๔ การเผยแพร่รายชื่อผู้ยื่นคำร้องขอสำเร็จการศึกษาบนเว็บไซต์กองบริการการศึกษาและ เพจกองบริการการศึกษา

เมื่อดำเนินการจัดส่งรายงานผู้ยื่นคำร้องขอสำเร็จการศึกษาเรียบร้อยแล้ว ผู้ปฏิบัติงานจะนำรายงานผู้ ยื่นคำร้องขอสำเร็จการศึกษาไปจัดทำไฟล์ข้อมูล เพื่อนำมาเผยแพร่บนเว็บไซต์กองบริการการศึกษา หน้าเพจ กองบริการการศึกษา สามารถเข้าไปตรวจสอบรายชื่อได้ โดยวิธีการดังนี้

 ๔.๑ เผยแพร่เว็บไซต์ กองบริการการศึกษา มหาวิทยาลัยราชภัฏอุตรดิตถ์
 ๔.๑.๑ เข้าเว็บไซต์กองบริการการศึกษา มหาวิทยาลัยราชภัฏอุตรดิตถ์ เลือกเมนู "ข่าว ประชาสัมพันธ์" (<u>https://academic.uru.ac.th/AcademicWEB/index.php</u>)

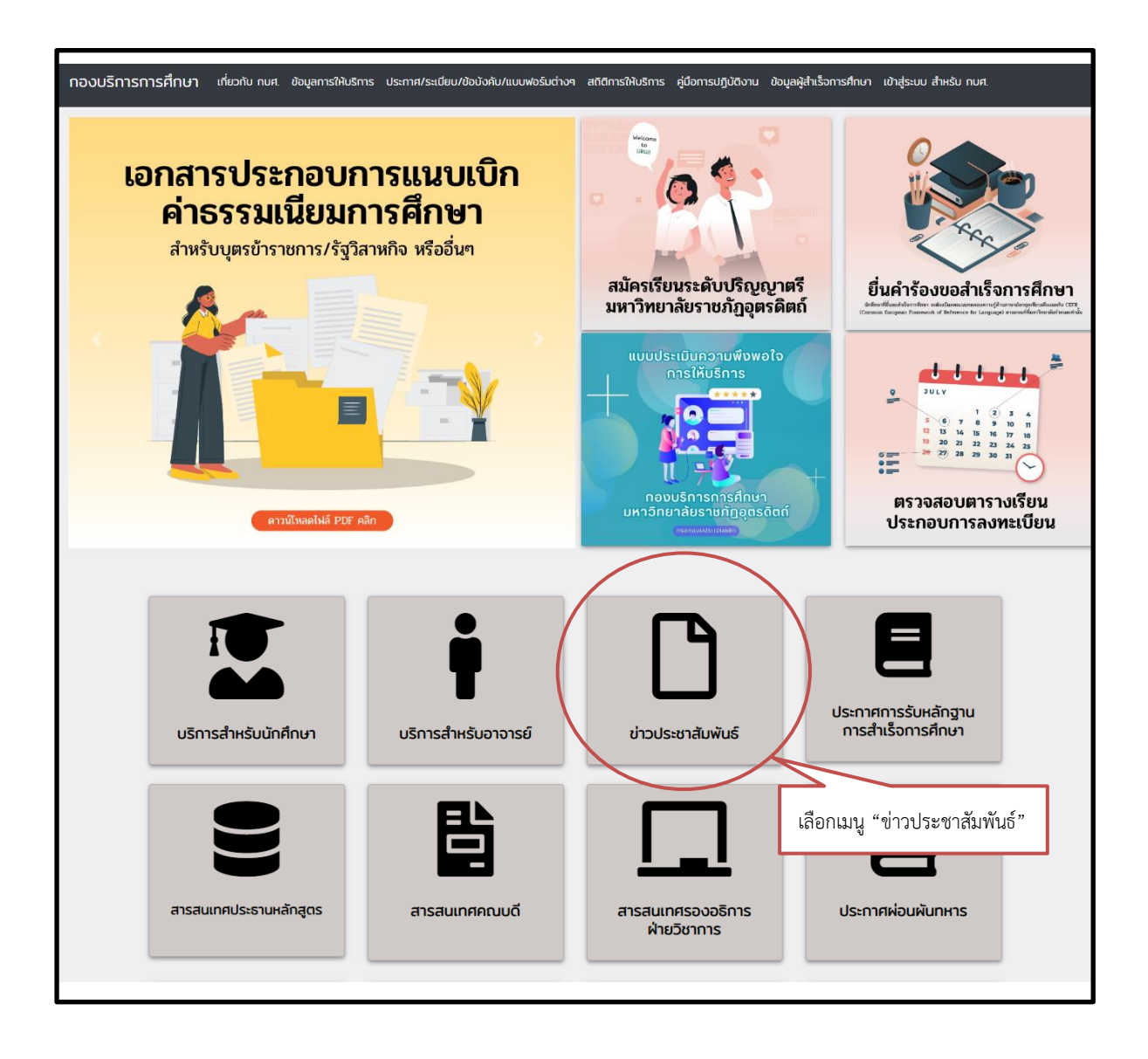

ภาพที่ ๓๔ แสดงหน้าเว็บไซต์กองบริการการศึกษา มหาวิทยาลัยราชภัฏอุตรดิตถ์

๔.๑.๒ เลือกหัวข้อ "สรุปรายชื่อนักศึกษาภาคปกติและนักศึกษาโครงการจัดการศึกษาภาค พิเศษ ที่ยื่นคำร้องขอสำเร็จการศึกษา ประจำภาคเรียนที่ ๑ ปีการศึกษา ๒๕๖๖" (ตัวอย่าง) แล้วกดเลือก ข้อมูล

| กองบริการการศึกษา | เกี่ยวกับ กมก.        | นั้นสุดการให้เสีการ ประกาศ/ระเมียน/ชั่งมังหับ สถีอีการให้เสีการ                                                                                                   |               |
|-------------------|-----------------------|----------------------------------------------------------------------------------------------------|---------------|
|                   |                       | ข่าวประกาศ                                                                                                    |               |
|                   |                       |                                                                                                    |               |
|                   | Show<br>10<br>entries | e Search:                                                                                                    |               |
|                   | ลำดับ                 | รายการ                                                                                                    |               |
|                   | 11                    | - สรุปรายชิ้งนักศึกษากาศปกติและนักศึกษาโครงการจัดการศึกษากาศพิษษ ที่ชิ้นคำร้องขอสำเร็จการศึกษา ประจำภาคเรียนที่ 1 มีการศึกษา 2566 (6 มิถุนายน - 4 สิงหาคม 2566)   | กดเลือกข้อมูล |
|                   | 12                    | - ประกาศฯ เรื่อง การรับหลักฐานการสำเร็จการศึกษา และคำประกับของเสียหายคืน สำหรับนักศึกษาที่สำเร็จการศึกษาวันที่ 12 กรกฎาคม 2566 ภาคเรียนที่ 3/2565                 | 2566          |
|                   | 13                    | - ประกาศฯ เรื่อง การรับหลักฐานการสำเร็จการศึกษา และกำประกับของเสียหายคืน สำหรับนักค์กษาที่สำเร็จการศึกษาวันที่ 22 มิตุบายบ 2566 ภาคเรียนที่ 3/2565                | 2566          |
|                   | 14                    | - ประกาศฯ เรื่อง การรับหลักฐานการสำเร็จการศึกษา และกำประกับของเสียหายคืน สำหรับนักศึกษาที่สำเร็จการศึกษาวันที่ 16 พฤษภาคม 2566 ภาคเรียนที่ 2/2565                 | 2566          |
|                   | 15                    | - สรุปราชวิชาและชื่ออาจารย์ผู้สอบของแต่ละราชวิชาที่อนุญาตให้มิตราชวิชาเป็นกรณ์พิเศษ 1/2566 (สำหรับนักศึกษาโครงการจัดการศึกษากาคพิเศษ)                             | 2566          |
|                   | 16                    | - สรุปราชวิชาและซื่ออาจารย์ผู้สอบของแต่ละรายวิชาที่อนุญาตให้เปิดรายวิชาเป็นกรณ์พิเศษ 1/2566 (สำหรับนักค์กษาภาคปกติ)                                               | 2566          |
|                   | 17                    | - สรุปรายชื่อนักศึกษากาศปกติและนักศึกษาโครงการอัดการศึกษากาคพิเคษ ที่ยื่นกำร้องขอสำเร็จการศึกษา ประจำกาคเรียนกูญร้อน ปีการศึกษา 2565 (11 มีนาคม - 2 พฤษภาคม 2566) | 2566          |
|                   | 18                    | - ตาราจเรียน ราชวิชาเลือกเสรี ภาคเรียนที่ 1/2566 สำหรับนักศึกษาภาพพิเศษ                                                                                           | 2566          |
|                   | 19                    | - ตาราจเรียน ราชวิชาเลือกเสรี ภาคเรียนที่ 1/2566 สำหรับนักศึกมากาศปกตั                                                                                            | 2566          |
|                   | 20                    | - ตาราจเรียน ภาคเรียนที่ 1/2566 สำหรับนักคึกมาภาคลิเคย น่าน                                                                                                    | 2566          |
|                   | ลำดับ                 | รายการ                                                                                                    | ปี พ.ศ.       |
|                   | Showing 11            | to 20 of 60 entries Previous 1 2 3 4 5 9 Next                                                                                                    |               |

# ภาพที่ ๓๕ แสดงหน้าจอเมนู "ข่าวประชาสัมพันธ์"

| Ē | 00403.pdf |       |                |              | 1 / 5   — 100                     | * +   🗄 <          | り                 |                     | Ŧ | e |
|---|-----------|-------|----------------|--------------|-----------------------------------|--------------------|-------------------|---------------------|---|---|
|   |           | 2023  | -09-08 15:28:4 | 5            |                                   |                    |                   |                     |   |   |
|   |           | ลำด้า | ม เฉขทีเอกสาร  | รหัสนักศึกษา | ชื่อ - นามสกุล                    | ประเภทคำร้อง       | สถานะคำร้อง       | วันที่บันทึก        |   |   |
|   |           | 1.    | 10/1/2566      | 64016551109  | นายชัชวาล วงษ์น้อย                | ใบขอสำเร็จการศึกษา | รับทราบคำร้องแล้ว | 2023-06-06 08:36:38 |   |   |
|   |           | 2.    | 102/1/2566     | 62144900125  | นางสาวจุฑามาศ ประจวบแท่น          | ใบขอสำเร็จการศึกษา | รับทราบคำร้องแล้ว | 2023-06-27 07:03:54 |   |   |
|   |           | 3.    | 106/1/2566     | 64013494123  | นางสาวมนสิชา ควงแก้ว              | ใบขอสำเร็จการศึกษา | รับทราบคำร้องแล้ว | 2023-06-27 11:03:46 |   |   |
|   |           | 4.    | 107/1/2566     | 64013494130  | ว่าที่ร้อยตรีหญิงวราภรณ์ แสงสว่าง | ใบขอสำเร็จการศึกษา | รับทราบคำร้องแล้ว | 2023-06-27 11:13:50 |   |   |
|   |           | 5.    | 108/1/2566     | 64016651157  | นายรัชคะ ใจนัน                    | ใบขอสำเร็จการศึกษา | รับทราบคำร้องแล้ว | 2023-06-27 19:17:31 |   |   |
|   |           | 6.    | 111/1/2566     | 64016551111  | นายทักษิณ พวงศรี                  | ใบขอสำเร็จการศึกษา | รับทราบคำร้องแล้ว | 2023-06-28 10:55:02 |   |   |
|   |           | 7.    | 119/1/2566     | 62044900109  | นางสาวนริศรา ศิริบูลย์ภักดี       | ใบขอสำเร็จการศึกษา | รับทราบคำร้องแล้ว | 2023-06-30 12:47:36 |   |   |
|   |           | 8.    | 12/1/2566      | 60047370141  | นาย พิศุทธิ์ กำเพื่อง             | ใบขอสำเร็จการศึกษา | รับทราบคำร้องแล้ว | 2023-06-06 09:18:31 |   |   |
|   |           | 9.    | 120/1/2566     | 62044900131  | นางสาวอมรรัตน์ ยาไม้              | ใบขอสำเร็จการศึกษา | รับทราบคำร้องแล้ว | 2023-06-30 12:50:26 |   |   |
|   |           | 10.   | 121/1/2566     | 62044900147  | นางสาวปานวาด เสือต่าง             | ใบขอสำเร็จการศึกษา | รับทราบคำร้องแล้ว | 2023-06-30 12:53:23 |   |   |
|   |           | 11.   | 122/1/2566     | 62044900128  | นางสาวทิพขวารี แซ่อึ้ง            | ใบขอสำเร็จการศึกษา | รับทราบคำร้องแล้ว | 2023-06-30 13:00:11 |   |   |
|   |           | 12.   | 123/1/2566     | 62031820125  | นางสาวสิรินาถ สิงห์ใส             | ใบขอสำเร็จการศึกษา | รับทราบคำร้องแล้ว | 2023-06-30 13:46:36 |   |   |
|   |           | 13.   | 124/1/2566     | 64144900167  | ร้อยคำรวจเอกพงษ์ศักดิ์ คงประจักษ์ | ใบขอสำเร็จการศึกษา | รับทราบคำร้องแล้ว | 2023-06-30 17:01:37 |   |   |
|   |           | 14.   | 125/1/2566     | 64013494149  | นางสาวขานิดดา โชดิเขียว           | ใบขอสำเร็จการศึกษา | รับทราบคำร้องแล้ว | 2023-06-30 17:37:13 |   |   |
|   |           | 15.   | 127/1/2566     | 64013494152  | นางสาวอทิติญาภรณ์ อินปา           | ใบขอสำเร็จการศึกษา | รับทราบคำร้องแล้ว | 2023-06-30 17:46:51 |   |   |
|   |           | 16.   | 128/1/2566     | 64144900168  | คาบตำรวงถนอมสักดิ์ คงประจักษ์     | ใบขอสำเร็จการศึกษา | รับทราบคำร้องแล้ว | 2023-06-30 22:45:38 |   |   |
|   |           | 17.   | 129/1/2566     | 64013494140  | นางสาวสุมิตรา สีทอง               | ใบขอสำเร็จการศึกษา | รับทราบคำร้องแล้ว | 2023-07-02 08:13:09 |   |   |
|   |           | 18.   | 13/1/2566      | 61046680133  | นางสาวขวัญนรี ชุมพลรัตน์          | ใบขอสำเร็จการศึกษา | รับทราบคำร้องแล้ว | 2023-06-06 10:27:04 |   |   |
|   |           | 19.   | 133/1/2566     | 64144900163  | นางอาทิตยา ผาทอง                  | ใบขอสำเร็จการศึกษา | รับทราบคำร้องแล้ว | 2023-07-02 10:59:28 |   |   |
|   |           | 20.   | 135/1/2566     | 63048501201  | นางสาวกัลขารัตน์ แปงอุด           | ใบขอสำเร็จการศึกษา | รับทราบคำร้องแล้ว | 2023-07-03 09:07:22 |   |   |

ภาพที่ ๓๖ แสดงหน้าจอรายงานผู้ยื่นคำร้องขอสำเร็จการศึกษา

๔.๒ เผยแพร่เพจกองบริการการศึกษา มหาวิทยาลัยราชภัฏอุตรดิตถ์

๔.๒.๑ เข้าเพจกองบริการการศึกษา มหาวิทยาลัยราชภัฏอุตรดิตถ์ <u>https://www.facebook.com/academic.uru.ac.th</u> เลือกหัวข้อโพสชื่อว่า "สรุปรายชื่อนักศึกษาภาคปกติ และนักศึกษาโครงการจัดการศึกษาภาคพิเศษ"

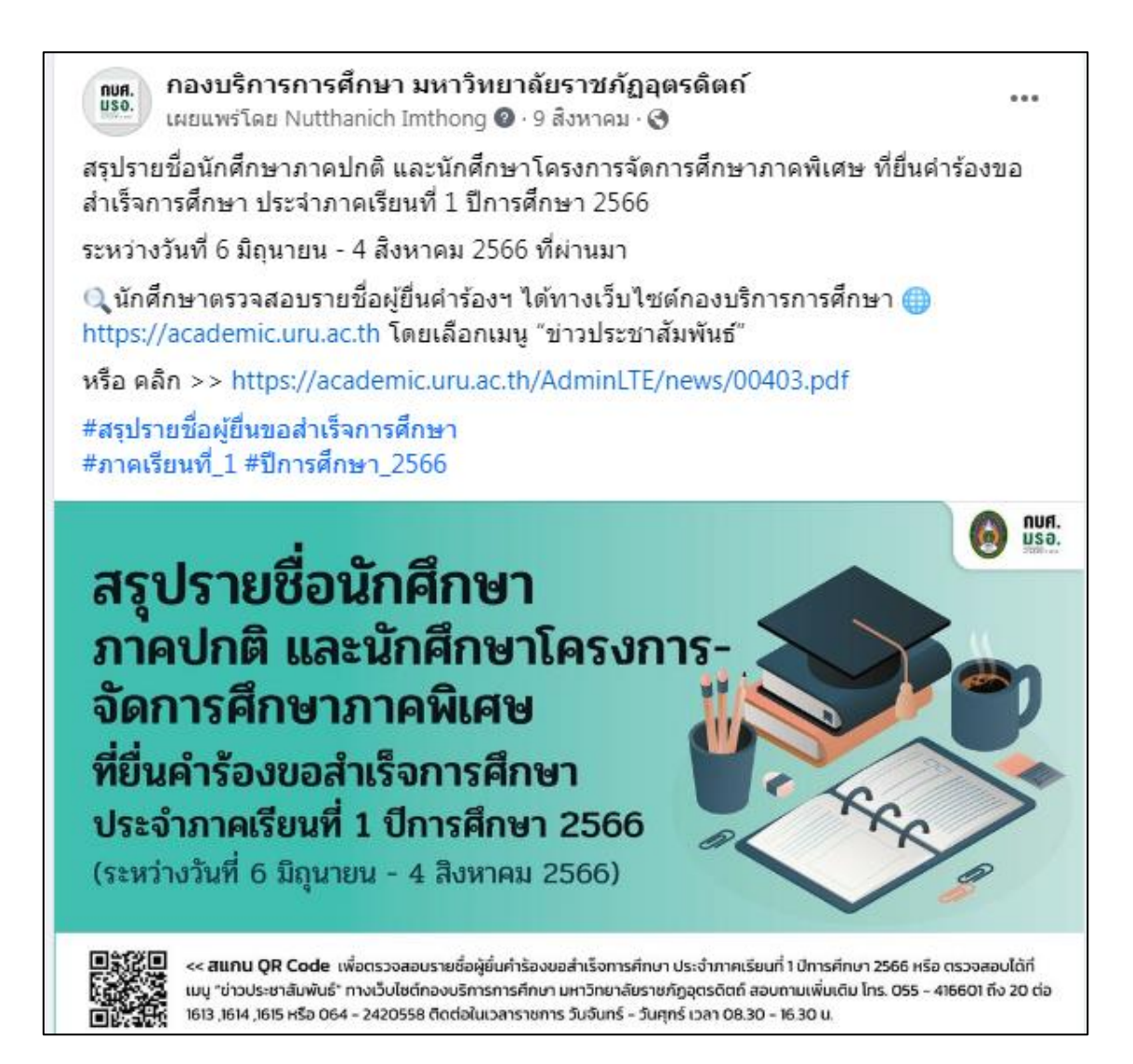

ภาพที่ ๓๗ แสดงหน้าจอเผยแพร่ทางเพจกองบริการการศึกษา มหาวิทยาลัยราชภัฏอุตรดิตถ์

ปัญหา :

 ๑. กรณีที่มีนักศึกษาบางรายไม่ตรวจสอบรายชื่อโดยรายละเอียดในรายงานผู้ยื่นคำร้องขอ สำเร็จการศึกษา จึงทำให้นักศึกษาไม่ทราบขั้นตอนต่อไป

๒. กรณีที่มีนักศึกษาบางรายยังไม่ได้ดำเนินการยื่นคำร้องขอสำเร็จการศึกษาแต่นักศึกษามา ตรวจสอบผลการพิจารณาที่ประกาศ

# แนวทางการแก้ปัญหา :

๑.เพิ่มช่อง<sup>์</sup>ทางการรายงานผู้ยื่นคำร้องขอสำเร็จการศึกษา โดยการติดต่อประสานงาน กับอาจารย์ที่ปรึกษา เพื่อให้ได้รับข้อมูลที่ถูกต้อง

 ๒. กรณีที่มีนักศึกษายังไม่ได้ยื่นคำร้องขอสำเร็จการศึกษาให้ดำเนินการยื่นคำร้องขอสำเร็จ การศึกษา และดำเนินการปรึกษากับงานทะเบียนและวัดผล เพื่อจัดทำประกาศให้นักศึกษายี่คำร้องขอสำเร็จ การศึกษาเพิ่มเติม

# ข้อเสนอแนะ :

๑. เพื่อเป็นการป้องกันนักศึกษาที่ไม่ทราบข้อมูล จึงเพิ่มการเผยแพร่ข้อมูลลงเว็บไซต์ มหาวิทยาลัยราชภัฏอุตรดิตถ์ https://www.uru.ac.th/ และให้ทางเพจของแต่ละคณะช่วยเผยแพร่ เพื่อหา ช่องทางให้ข้อมูลเข้าถึงนักศึกษามากที่สุด

 ๒. เพื่อเป็นการป้องกันไม่ให้มีนักศึกษาเสียสิทธิ์ในการยื่นคำร้องขอสำเร็จการศึกษา ผู้ปฏิบัติงานควรดำเนินการติดตาม และประสานกับนักวิชาการของแต่ละคณะสอบถามไปยังสาขาวิชาและ นักศึกษา ให้ทราบถึงกำหนดระยะเวลาในการยื่นคำร้องขอสำเร็จการศึกษา

# ขั้นตอนที่ ๕ การจัดเก็บรายงานผู้ยื่นคำร้องขอสำเร็จการศึกษา

เมื่อดำเนินการประกาศรายชื่อผู้ยื่นคำร้องขอสำเร็จการศึกษาบนเว็บไซต์กองบริการการศึกษา เรียบร้อยแล้ว จะดำเนินการจัดเก็บเอกสารรายงานรายชื่อผู้ยื่นคำร้องขอสำเร็จการศึกษา เพื่อง่ายต่อการ ค้นหา โดยมีขั้นตอนดังนี้

๕.๑ จัดเก็บเอกสารรายงานผู้ยื่นคำร้องขอสำเร็จการศึกษา เข้าแฟ้มเอกสารแล้ว โดยการเรียงตาม ภาคเรียน/ปีการศึกษา และเพื่อง่ายต่อการสืบค้นจึงได้พิมพ์ภาคเรียน/ปีการศึกษา, ใส่วันที่ให้ยื่นคำร้อง(อ้างอิง ตามปฏิทินการศึกษา) ใส่คั้นไว้หน้าเอกสาร

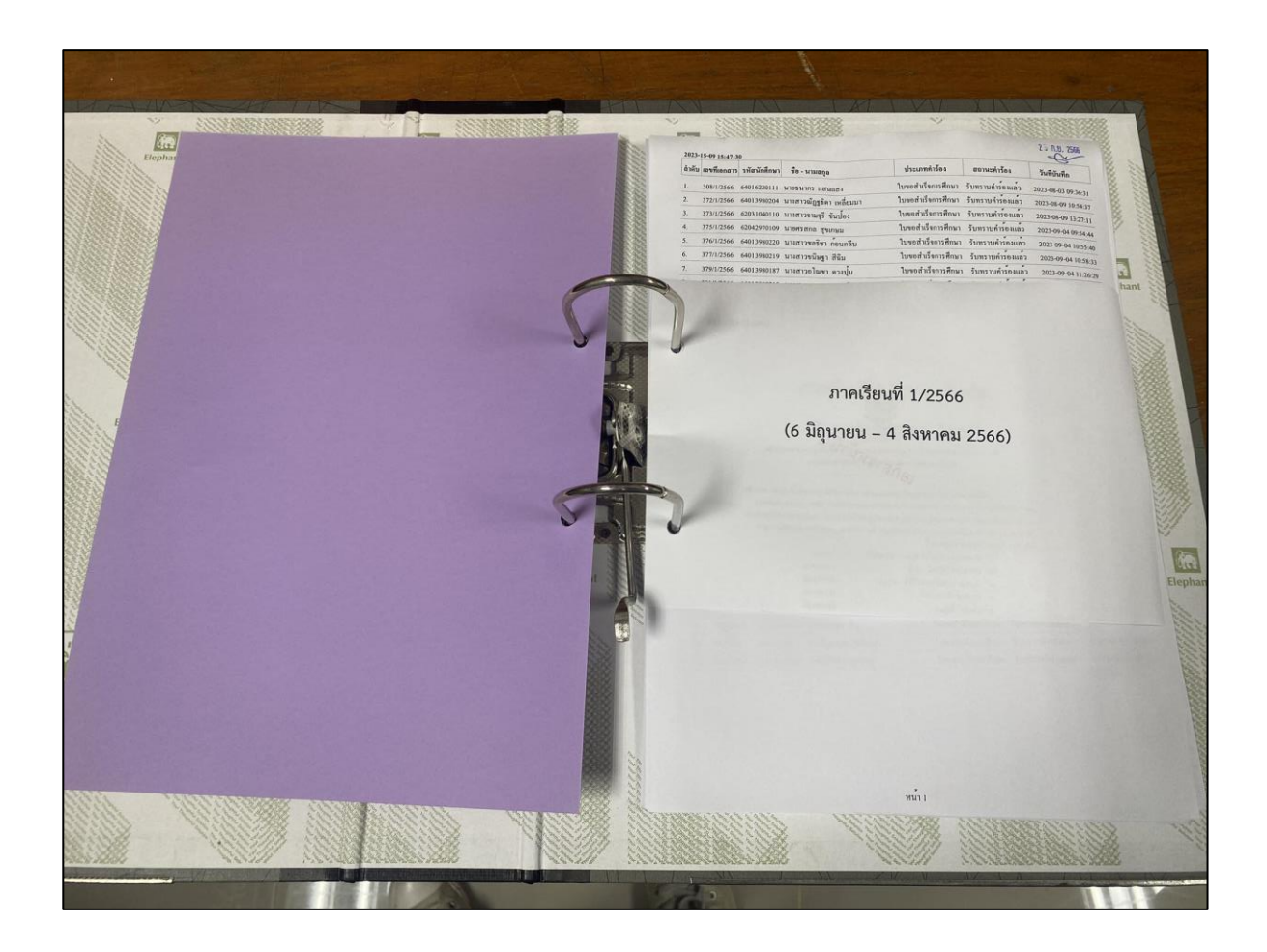

ภาพที่ ๓๘ แสดงตัวอย่างการจัดเก็บเอกสารเข้าแฟ้มเอกสาร

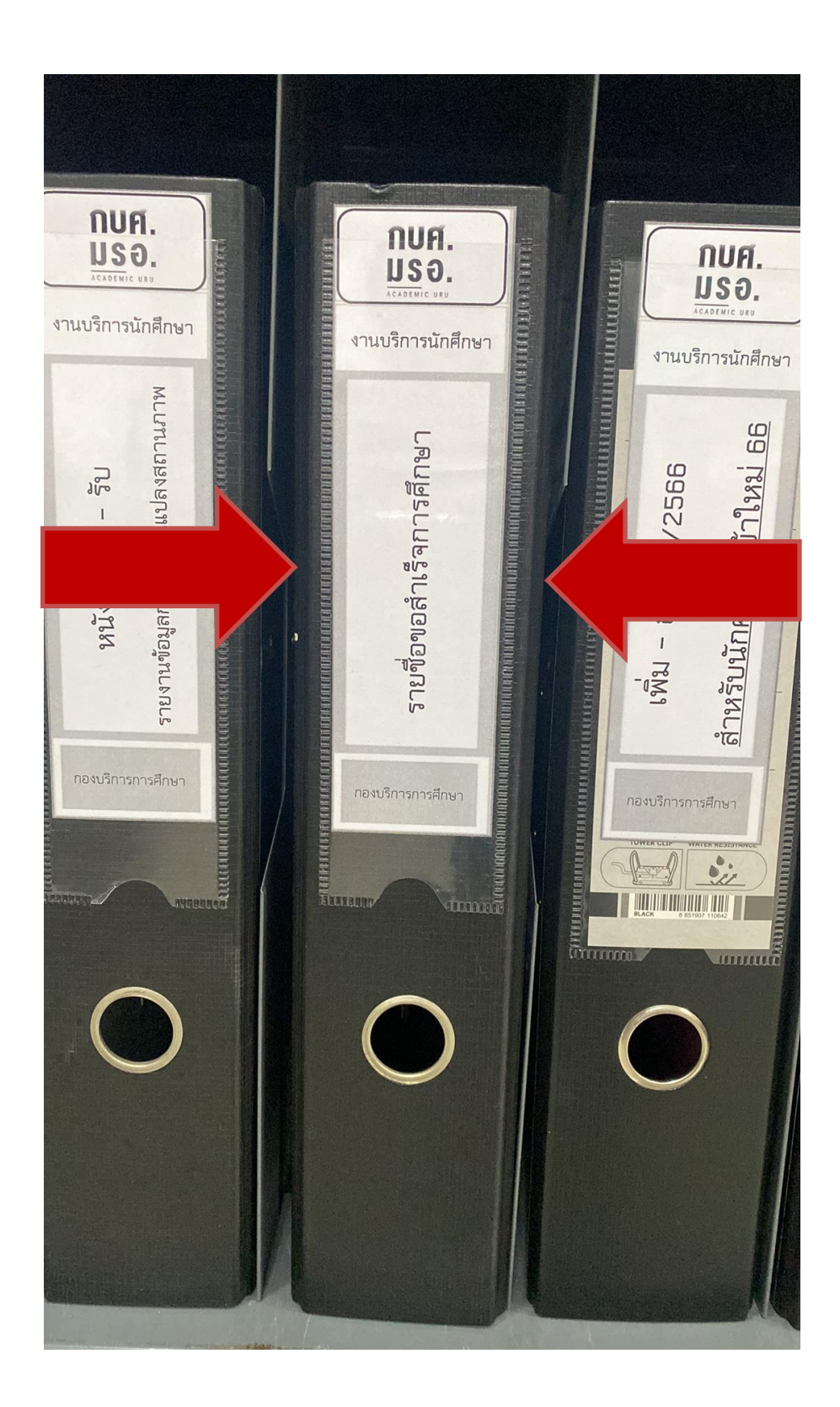

๕.๒ การจัดเก็บเอกสารรายงานผู้ยื่นคำร้องขอสำเร็จการศึกษา เข้าแฟ้มแล้ว ให้จัดทำสันแฟ้ม ชื่อว่า "รายชื่อขอสำเร็จการศึกษา" เพื่อง่ายต่อการสืบค้นเอกสาร

ภาพที่ ๓๙ แสดงตัวอย่างแฟ้มเอกสารรายงานผู้ยื่นคำร้องขอสำเร็จการศึกษา

**ปัญหา** : การจัดเก็บเอกสารรายงานผู้ยื่นคำร้องขอสำเร็จการศึกษา ที่มีจำนวนมากขึ้น ส่งผลทำให้ไม่มี พื้นที่และแฟ้มในการจัดเก็บเอกสาร

**แนวทางการแก้ปัญหา** : การจัดเก็บเอกสารใส่แฟ้มเอกสารจะจัดเก็บเอกสารใส่แฟ้มไว้ ๑ ปี หลัก จากนั้นจะนำเอกสารออกและจัดเก็บเอกสารในรูปแบบไฟล์ข้อมูล เพื่อประหยัดพื้นที่ในการจัดเก็บเอกสาร

**ข้อเสนอแนะ** : ควรจัดเก็บเข้าแฟ้มเอกสาร และจัดเก็บข้อมูลในรูปแบบไฟล์ข้อมูล เพื่อลดขั้นตอนการ ปฏิบัติงาน ประหยัดเวลา ประหยัดพื้นที่ และง่ายต่อการสืบค้น

| <b>ชื่อ -</b> สกุล          | นางสาวยุวดี จันคำหล้า                                        |
|-----------------------------|--------------------------------------------------------------|
| วัน เดือน ปีเกิด            | ๒๓ มีนาคม ๒๕๓๒                                               |
| สถานที่เกิด                 | อุตรดิตถ์                                                    |
| ที่อยู่ปัจจุบัน             | เลขที่ ๑๐๔/๑ หมู่ที่ ๙ ตำบลฝายหลวง อำเภอลับแล                |
|                             | จังหวัดอุตรดิตถ์ ร <sup>ั</sup> หัสไปรษณีย์ ๕๓๑๓๐            |
|                             | โทรศัพท์ ୦๘๗-๒୦๗๘๙๖๘                                         |
| ประวัติการศึกษา             | ปริญญาตรีบริหารธุรกิจบัณฑิต (บธ.บ) สาขาวิชาคอมพิวเตอร์ธุรกิจ |
|                             | มหาวิทยาลัยราชภัฏอุตรดิตถ์                                   |
| ตำแหน่งหน้าที่ทำงานปัจจุบัน | ผู้ปฏิบัติงานบริหาร ระดับปฏิบัติงาน                          |
|                             | (กองบริการการศึกษา สำนักงานอธิการบดี)                        |
| ที่ทำงานปัจจุบัน            | กองบริการการศึกษา สำนักงานอธิการบดี                          |
|                             | มหาวิทยาลัยราชภัฏอุตรดิตถ์ ตำบลท่าอิฐ อำเภอเมือง             |
|                             | จังหวัดอุตรดิตถ์ รหัสไปรษณีย์ ๕๓๐๐๐                          |

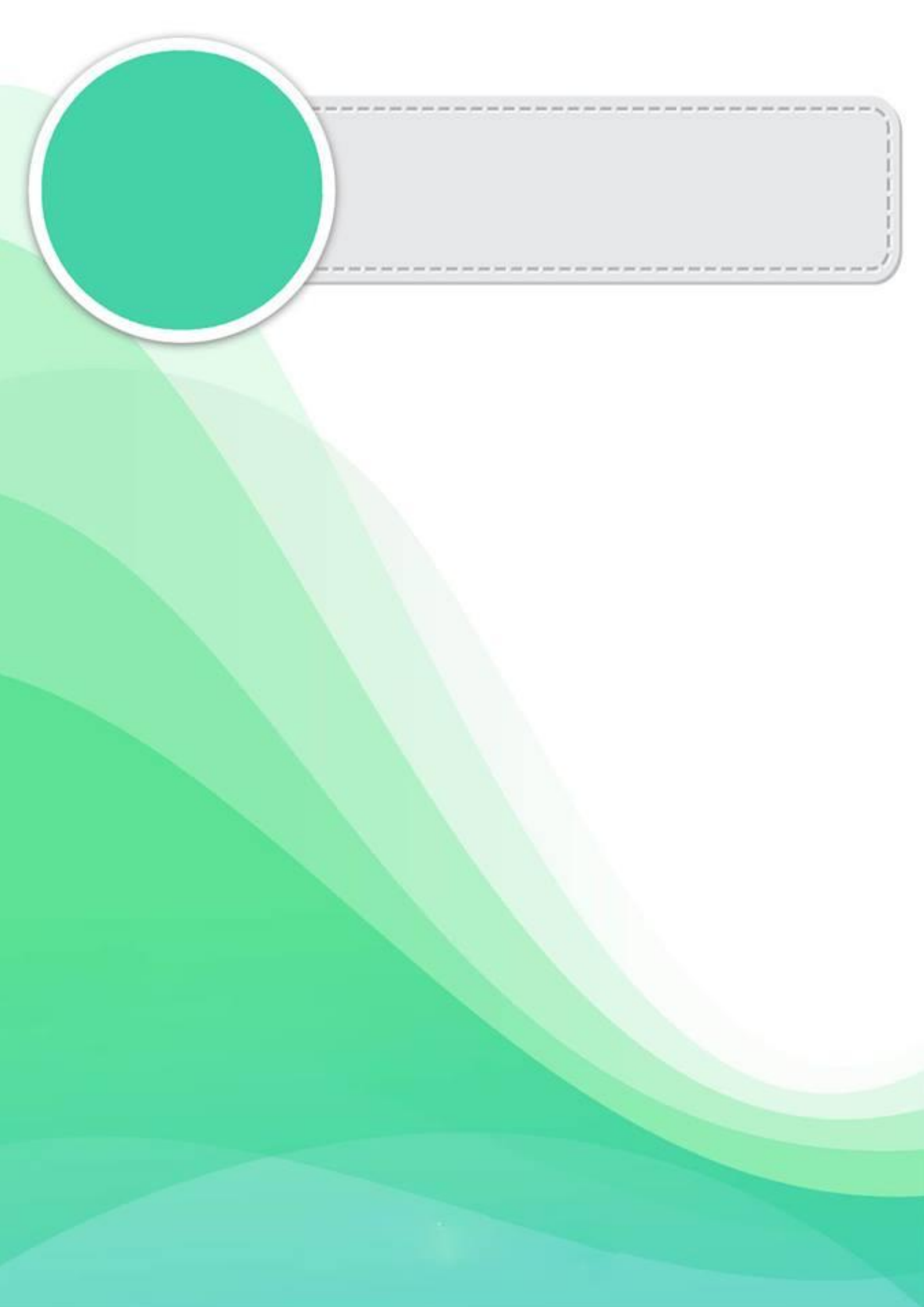